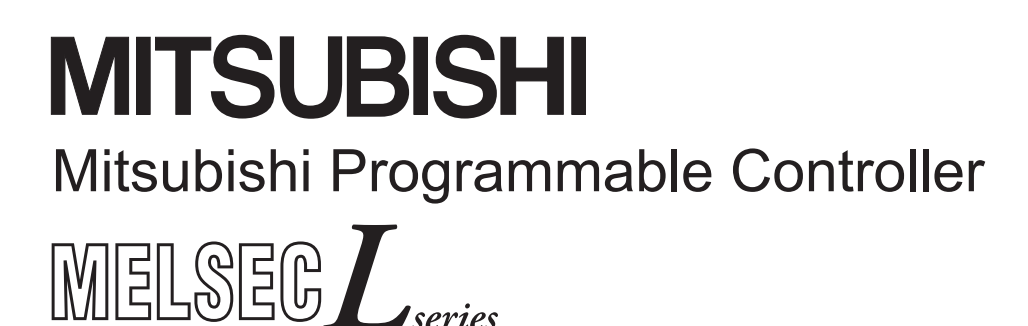

MELSEC-L Digital-Analog Converter Module User's Manual

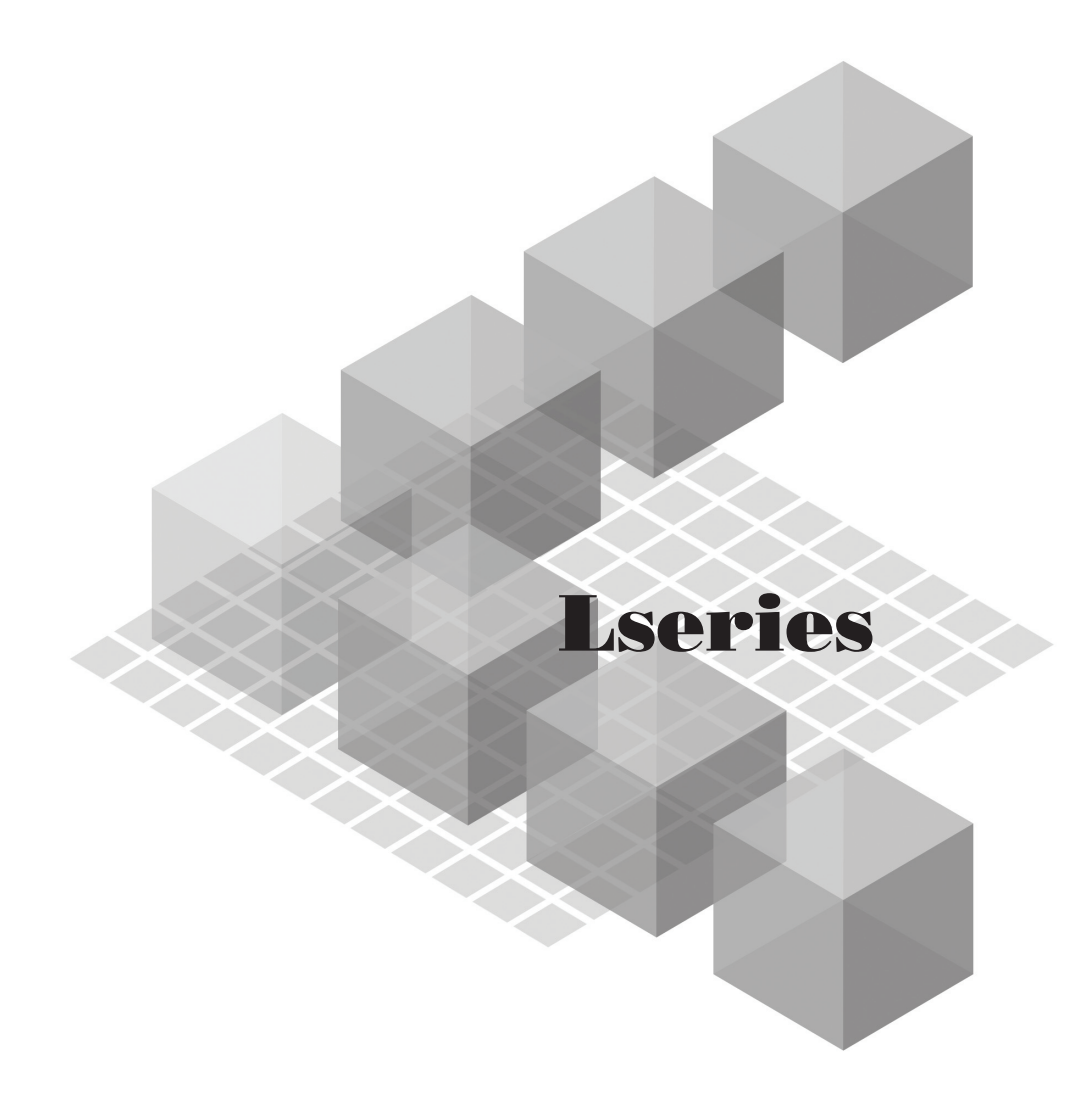

-L60DA4

MODEL

## SAFETY PRECAUTIONS

(Read these precautions before using this product.)

Before using this product, please read this manual and the relevant manuals carefully and pay full attention to safety to handle the product correctly.

The precautions given in this manual are concerned with this product only. For the safety precautions of the programmable controller system, refer to the user's manual for the CPU module used.

In this manual, the safety precautions are classified into two levels: " MARNING" and " CAUTION".

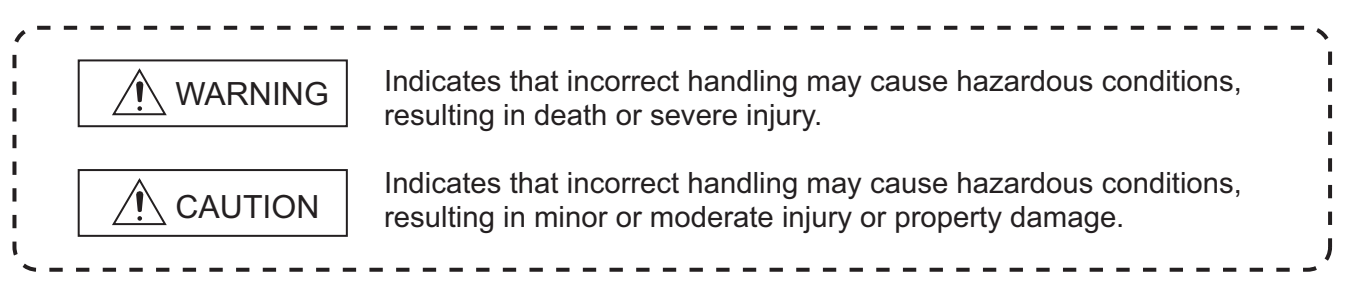

Under some circumstances, failure to observe the precautions given under "A CAUTION" may lead to serious consequences.

Observe the precautions of both levels because they are important for personal and system safety.

Make sure that the end users read this manual and then keep the manual in a safe place for future reference.

### [Design Precautions]

### 

- Analog outputs may remain on due to a failure of the module. Configure an external interlock circuit for output signals that could cause a serious accident.
- Do not write any data to the "system area" and "write-protect area" (R) of the buffer memory in the intelligent function module.

Also, do not use any "use prohibited" signals as an output signal from the programmable controller CPU to the intelligent function module.

Doing so may cause malfunction of the programmable controller system.

### [Design Precautions]

## 

 Do not install the control lines or communication cables together with the main circuit lines or power cables.

Keep a distance of 100mm or more between them. Failure to do so may result in malfunction due to noise.

- At power-on, a voltage may occur or a current may flow between output terminals for a moment. In this case, start the control after analog outputs become stable.
- Power on or off the external power supply while the programmable controller is on. Failure to do so may result in incorrect output or malfunction.

### [Installation Precautions]

### 

• Shut off the external power supply for the system in all phases before connecting or removing a module. Failure to do so may result in electric shock or cause the module to fail or malfunction.

### [Installation Precautions]

## 

- Use the programmable controller in an environment that meets the general specifications in the manual "Safety Guidelines", the manual supplied with the CPU module or head module. Failure to do so may result in electric shock, fire, malfunction, or damage to or deterioration of the product.
- To interconnect modules, engage the respective connectors and securely lock the module joint levers. Incorrect interconnection may cause malfunction, failure, or drop of the module.
- Tighten the screw within the specified torque range.
   Undertightening can cause drop of the screw, short circuit or malfunction.
   Overtightening can damage the screw and/or module, resulting in drop, short circuit, or malfunction.
- Do not directly touch any conductive parts and electronic components of the module. Doing so can cause malfunction or failure of the module.

### [Wiring Precautions]

### WARNING

 After installation and wiring, attach the included terminal cover to the module before turning it on for operation. Failure to do so may result in electric shock.

## [Wiring Precautions]

- Ground the FG terminal to the protective ground conductor dedicated to the programmable controller. Failure to do so may result in electric shock or malfunction.
- Tighten the terminal block screw within the specified torque range. Undertightening can cause short circuit, fire, or malfunction.
   Overtightening can damage the screw and/or module, resulting in drop, short circuit, fire, or
  - malfunction.
- Prevent foreign matter such as dust or wire chips from entering the module. Such foreign matter can cause a fire, failure, or malfunction.
- A protective film is attached to the top of the module to prevent foreign matter, such as wire chips, from entering the module during wiring. Do not remove the film during wiring. Remove it for heat dissipation before system operation.

### [Wiring Precautions]

## 

Mitsubishi programmable controllers must be installed in control panels. Connect the main power supply to the power supply module in the control panel through a relay terminal block. Wiring and replacement of a power supply module must be performed by qualified maintenance personnel with knowledge of protection against electric shock.
 For wiring methods, refer to the MELSEC-L CPU Module User's Manual (Hardware Design, Maintenance and Inspection).

### [Startup and Maintenance Precautions]

### WARNING

- Do not touch any terminal while power is on. Doing so will cause electric shock or malfunction.
- Shut off the external power supply for the system in all phases before cleaning the module or retightening the terminal block screw. Failure to do so may result in electric shock.

### [Startup and Maintenance Precautions]

### 

- Do not disassemble or modify the module. Doing so may cause failure, malfunction, injury, or a fire.
- Shut off the external power supply for the system in all phases before connecting or removing a module. Failure to do so may cause the module to fail or malfunction.
- Tighten the terminal block screw within the specified torque range. Undertightening can cause drop of the component or wire, short circuit, or malfunction. Overtightening can damage the screw and/or module, resulting in drop, short circuit, or malfunction.
- After the first use of the product (module, display unit, and terminal block), the number of connections/disconnections is limited to 50 times (in accordance with IEC 61131-2). Exceeding the limit may cause malfunction.
- Before handling the module, touch a conducting object such as a grounded metal to discharge the static electricity from the human body. Failure to do so may cause the module to fail or malfunction.

### [Disposal Precautions]

## 

• When disposing of this product, treat it as industrial waste.

## **CONDITIONS OF USE FOR THE PRODUCT**

- (1) Mitsubishi programmable controller ("the PRODUCT") shall be used in conditions;
  i) where any problem, fault or failure occurring in the PRODUCT, if any, shall not lead to any major or serious accident; and
  ii) where the backup and fail-safe function are systematically or automatically provided outside of the PRODUCT for the case of any problem, fault or failure occurring in the PRODUCT.
- (2) The PRODUCT has been designed and manufactured for the purpose of being used in general industries.

MITSUBISHI SHALL HAVE NO RESPONSIBILITY OR LIABILITY (INCLUDING, BUT NOT LIMITED TO ANY AND ALL RESPONSIBILITY OR LIABILITY BASED ON CONTRACT, WARRANTY, TORT, PRODUCT LIABILITY) FOR ANY INJURY OR DEATH TO PERSONS OR LOSS OR DAMAGE TO PROPERTY CAUSED BY the PRODUCT THAT ARE OPERATED OR USED IN APPLICATION NOT INTENDED OR EXCLUDED BY INSTRUCTIONS, PRECAUTIONS, OR WARNING CONTAINED IN MITSUBISHI'S USER, INSTRUCTION AND/OR SAFETY MANUALS, TECHNICAL BULLETINS AND GUIDELINES FOR the PRODUCT. ("Prohibited Application")

Prohibited Applications include, but not limited to, the use of the PRODUCT in;

- Nuclear Power Plants and any other power plants operated by Power companies, and/or any
  other cases in which the public could be affected if any problem or fault occurs in the PRODUCT.
- Railway companies or Public service purposes, and/or any other cases in which establishment of a special quality assurance system is required by the Purchaser or End User.
- Aircraft or Aerospace, Medical applications, Train equipment, transport equipment such as Elevator and Escalator, Incineration and Fuel devices, Vehicles, Manned transportation, Equipment for Recreation and Amusement, and Safety devices, handling of Nuclear or Hazardous Materials or Chemicals, Mining and Drilling, and/or other applications where there is a significant risk of injury to the public or property.

Notwithstanding the above, restrictions Mitsubishi may in its sole discretion, authorize use of the PRODUCT in one or more of the Prohibited Applications, provided that the usage of the PRODUCT is limited only for the specific applications agreed to by Mitsubishi and provided further that no special quality assurance or fail-safe, redundant or other safety features which exceed the general specifications of the PRODUCTs are required. For details, please contact the Mitsubishi representative in your region.

## INTRODUCTION

Thank you for purchasing the Mitsubishi MELSEC-L series programmable controllers. This manual describes the functions and programming of a digital-analog converter module (hereafter abbreviated as D/A converter module).

Before using this product, please read this manual and the relevant manuals carefully and develop familiarity with the functions and performance of the MELSEC-L series programmable controller to handle the product correctly. When applying the program examples introduced in this manual to the actual system, ensure the applicability and confirm that it will not cause system control problems.

■Relevant module: L60DA4

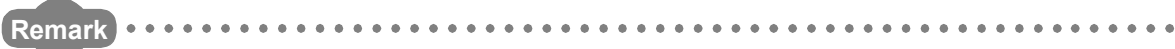

Unless otherwise specified, this manual describes the program examples in which the I/O numbers of X/Y00 to X/Y0F are assigned for a D/A converter module.

For I/O number assignment, refer to the following.

MELSEC-L CPU Module User's Manual (Function Explanation, Program Fundamentals)

Operating procedures are explained using GX Works2. When using GX Developer or GX Configurator-DA, refer to the following.

• When using GX Developer or GX Configurator-DA (

## COMPLIANCE WITH THE EMC AND LOW VOLTAGE DIRECTIVES

#### (1) For programmable controller system

To configure a system meeting the requirements of the EMC and Low Voltage Directives when incorporating the Mitsubishi programmable controller (EMC and Low Voltage Directives compliant) into other machinery or equipment, refer to the manual "Safety Guidelines", the manual supplied with the CPU module or head module. The CE mark, indicating compliance with the EMC and Low Voltage Directives, is printed on the rating plate of the programmable controller.

#### (2) For the product

No additional measures are necessary for the compliance of this product with the EMC and Low Voltage Directives.

#### (1) CPU module user's manual

| Manual name<br><manual (model="" code)="" number=""></manual>                                                                   | Description                                                                                                    |
|----------------------------------------------------------------------------------------------------|----------------------------------------------------------------------------------------------------|
| MELSEC-L CPU Module User's Manual (Hardware Design,<br>Maintenance and Inspection)<br><sh-080890eng, 13jz36=""></sh-080890eng,> | Specifications of the CPU modules, power supply modules, display<br>unit, SD memory cards, and batteries, information on how to<br>establish a system, maintenance and inspection, and<br>troubleshooting |
| MELSEC-L CPU Module User's Manual (Function Explanation,<br>Program Fundamentals)<br><sh-080889eng, 13jz35=""></sh-080889eng,>  | Functions and devices of the CPU module, and programming                                                                                                    |

#### (2) Head module user's manual

| Manual name<br><manual (model="" code)="" number=""></manual>                                                       | Description                                                                                                    |
|----------------------------------------------------------------------------------------------------|----------------------------------------------------------------------------------------------------|
| MELSEC-L CC-Link IE Field Network Head Module User's Manual<br><sh-080919eng, 13jz48=""></sh-080919eng,>            | Specifications for a head module, procedures before operation, system configuration, installation and wiring, settings, and troubleshooting                    |
| MELSEC-Q CC-Link IE Field Network Master/Local Module User's<br>Manual<br><sh-080917eng, 13jz47=""></sh-080917eng,> | Specifications for master/local module, procedures before operation, system configuration, installation, settings, functions, programming, and troubleshooting |

#### (3) Operating manual

| Manual name<br><manual (model="" code)="" number=""></manual>                             | Description                                                                                                    |
|-------------------------------------------------------------------------------------------|----------------------------------------------------------------------------------------------------|
| GX Works2 Version1 Operating Manual (Common)<br><sh-080779eng, 13ju63=""></sh-080779eng,> | System configuration, parameter settings, and online operations (common to Simple project and Structured project) of GX Works2 |
| GX Developer Version 8 Operating Manual                                                   | Operating methods of GX Developer, such as programming,                                                                        |
| <sh-080373e, 13ju41=""></sh-080373e,>                                                     | printing, monitoring, and debugging                                                                                            |

| SAFETY PRECAUTIONS                                 |  |
|----------------------------------------------------|--|
| CONDITIONS OF USE FOR THE PRODUCT                  |  |
| INTRODUCTION                                       |  |
| COMPLIANCE WITH THE EMC AND LOW VOLTAGE DIRECTIVES |  |
| RELEVANT MANUALS                                   |  |
| MANUAL PAGE ORGANIZATION                           |  |
| TERMS                                              |  |
| PACKING LIST                                       |  |

#### CHAPTER 1 D/A CONVERTER MODULE

| 1.1 | Application | 15 |
|-----|-------------|----|
| 1.2 | Features    | 16 |

#### CHAPTER 2 PART NAMES

#### **CHAPTER 3 SPECIFICATIONS**

| 3.1 | General Specifications             |
|-----|------------------------------------|
| 3.2 | Performance Specifications         |
|     | 3.2.1 Number of parameter settings |
| 3.3 | Function List                      |
| 3.4 | I/O Signal List                    |
| 3.5 | Buffer Memory List                 |

#### CHAPTER 4 PROCEDURES BEFORE STARTING THE OPERATION

29

33

15

17

19

#### CHAPTER 5 SYSTEM CONFIGURATION

| ER 5 | SYSTEM CONFIGURATION                                               | 31   |
|------|--------------------------------------------------------------------|------|
| 5.1  | Overall System Configuration                                       | . 31 |
| 5.2  | Applicable System                                                  | . 32 |
| 5.3  | Restrictions When D/A Converter Module is Connected to Head Module | 32   |

#### CHAPTER 6 INSTALLATION AND WIRING

| 6.1 | Installation Environment and Installation Position |
|-----|----------------------------------------------------|
| 6.2 | Terminal Block                                     |
| 6.3 | Wiring                                             |
| 6.4 | External Wiring                                    |

#### CHAPTER 7 VARIOUS SETTINGS

| ER 7 | 7 VAR | IOUS SETTINGS                                | 38 |
|------|-------|----------------------------------------------|----|
| 7.1  | Addit | ion of Modules                               | 38 |
| 7.2  | Switc | h Setting                                    | 39 |
| 7.3  | Parar | meter Setting                                | 40 |
| 7.4  | Auto  | Refresh                                      | 41 |
| 7.5  | Offse | t/Gain Setting                               | 42 |
|      | 7.5.1 | Setting from GX Works2 "Offset/Gain Setting" | 42 |
|      | 7.5.2 | Setting from a program                       | 45 |

#### **CHAPTER 8 FUNCTIONS**

| 8.1  | D/A Conversion Enable/Disable Function               | ) |
|------|------------------------------------------------------|---|
| 8.2  | D/A Output Enable/Disable Function                   | 1 |
| 8.3  | Analog Output HOLD/CLEAR Function                    | I |
| 8.4  | Analog Output Test when CPU Module is in STOP Status |   |
| 8.5  | Scaling Function                                     |   |
| 8.6  | Alarm Output Function                                | I |
| 8.7  | Error Log Function                                   |   |
| 8.8  | Module Error Collection Function                     | i |
| 8.9  | Error Clear Function                                 |   |
| 8.10 | Saving and Restoring Offset/Gain Values              | j |

#### **CHAPTER 9 DISPLAY UNIT**

70 9.1 9.2 9.3 9.4 

#### CHAPTER 10 PROGRAMMING

| 10.1 | Procedure for Programming                             |
|------|-------------------------------------------------------|
| 10.2 | When Using a Standard System Configuration            |
| 10.3 | When D/A Converter Module is Connected to Head Module |

#### CHAPTER 11 TROUBLESHOOTING

| 11.1 | Checking on the Module Detailed Information                       |  |
|------|-------------------------------------------------------------------|--|
| 11.2 | Checking by Latest Error Code (Un\G19)92                          |  |
| 11.3 | Checking on the Module Error Collection Function                  |  |
| 11.4 | Error Code List                                                   |  |
| 11.5 | Alarm Code List                                                   |  |
| 11.6 | Troubleshooting                                                   |  |
| 11.7 | Checking the Status of D/A Converter Module by the System Monitor |  |

#### **APPENDICES**

| Appendix 1 Details of I/O Signals                          |
|------------------------------------------------------------|
| Appendix 1.1 Input Signal                                  |
| Appendix 1.2 Output Signal                                 |
| Appendix 2 Details of Buffer Memory Addresses              |
| Appendix 3 I/O Conversion Characteristic of D/A Conversion |
| Appendix 4 D/A Conversion Accuracy                         |
| Appendix 5 Dedicated Instruction                           |
| Appendix 5.1 Instruction List                              |
| Appendix 5.2 G(P).OFFGAN116                                |

49

77

90

| Appendix 5.3       | G(P).OGLOAD.                             | 118 |
|--------------------|------------------------------------------|-----|
| Appendix 5.4       | G(P).OGSTOR                              | 121 |
| Appendix 6 Check   | ing Serial Number and Function Version   | 124 |
| Appendix 7 Differe | ences with Q Series                      | 124 |
| Appendix 8 When    | Using GX Developer or GX Configurator-DA | 125 |
| Appendix 8.1       | Operation of GX Developer                | 125 |
| Appendix 8.2       | Operation of GX Configurator-DA          | 127 |
| Appendix 9 Extern  | al Dimensions                            | 129 |

### INDEX

| INSTRUCTION INDEX | 133        |
|-------------------|------------|
| REVISIONS         | 134<br>135 |

## MANUAL PAGE ORGANIZATION

In this manual, pages are organized and the symbols are used as shown below.

The following page illustration is for explanation purpose only, and is different from the actual pages.

| "" is used for<br>screen names and items.<br>1. shows operating<br>procedures.  | 7.1.1 Settin<br>(1) Setting par<br>(a) Operating<br>1. Open<br>(C) Seter<br>2. Seter                                                                                                    | Ing method<br>ameters<br>PIC Parameter (biolog box.<br>orect window->[Parameter] > [PIC parameter]<br>he "I/O Assignment" tab.                                                                                                    | TER 7 LARIOUS SETTINGS                                                                                                    |   | The chapter of the current page is shown.      |
|---------------------------------------------------------------------------------|----------------------------------------------------------------------------------------------------|----------------------------------------------------------------------------------------------------|----------------------------------------------------------------------------------------------------|---|------------------------------------------------|
| <pre> Shows mouse operations.*1  ] is used for items in the menu bar and </pre> |                                                                                                    |                                                                                                    | 7                                                                                                    | h |                                                |
| the project window.                                                             | Rem<br>Type<br>Model Name<br>Ports<br>Bax XY<br>John Serey<br>Desset Serey                                                                                                    | Besict the type of the connected module.     Select the model name of the connected module.     Set the model name of the connected module.     Set the model of points assigned to such take.     Seedly 3 start 10 counter for each site.     Configure the setting of the built-in 10 or intelligent function modules.     Set the mission setting of the built-in 10 or intelligent function modules.     Set the mission setting of the built-in 10 or intelligent function modules.     Set the mission setting of the built-in 10 or intelligent function modules.     Set the mission setting of the built-in 10 or intelligent function modules.     Set the mission setting of the built-in 10 or intelligent function modules.     Set the mission setting of the built-in 10 or intelligent function modules.     Set the mission setting of the built-in 10 or intelligent function modules.     Set the mission setting of the built-in 10 or intelligent function modules.     Set the mission setting of the built-in 10 or intelligent function modules.     Set the mission setting of the built-in 10 or intelligent function modules.     Set the mission setting of the built-in 10 or intelligent function modules. | Deference           Page 74, Section 7.1.2           Page 74, Section 7.1.3           Page 74, Section 7.1.5           Page 74, Section 7.1.5           Page 74, Section 7.1.5           Page 75, Section 7.1.7           Page 75, Section 7.1.7 |   | The section of the current page is shown.      |
| Ex. shows setting or operating examples.                                        | Setting "Start X                                                                                                    | Y <sup>11</sup> enables modification on the start I/O numbers assigned to connected<br>000 is specified in 'Start X/Y' to the stot where a 16-point module is con<br>ut module is changed to X1000 to X100F.<br>r to the following.<br>L CPU Module User's Manual (Function Explanation, Program Fundam)                                                                                                    | I modules.                                                                                                    |   |                                                |
| C͡ᢖ shows<br>reference pages.                                                   | Control Control Contro | The concided module in "Type". Setting a different type results in "SPUNIT LAY<br>end subsidier module, the 1/O points must also be the same in addition to the 1/O a<br>(0, Settion 4.2.2)<br>(get module is connected, 1/O assignment can be omitted by setscting connecte<br>def in the Project window.                                                                                                    | ERR*:<br>segment setting.<br>d modules from "intelligent                                                                                                    |   | Point Pshows notes that<br>requires attention. |
|                                                                                 |                                                                                                    |                                                                                                    | 73                                                                                                    |   |                                                |

\*1 The mouse operation example is provided below. (For GX Works2)

|                                                                                                    | 🌃 MELSOFT Series GX Works2 (Unset Project) - [[PRG] MAIN]            |
|----------------------------------------------------------------------------------------------------|----------------------------------------------------------------------|
|                                                                                                    | <u>: Project Edit Find/Replace Compile View Online Debug Diagno:</u> |
| Menu bar                                                                                                    | i 🗅 🔒 💾 🚚 i 🔏 🗈 🗅 🗠 🗠 💷 🖏 🖙 💷 👧 👧 🗮 🔜 🔵                              |
| Ex. 🏹 [Online] ⊏≻ [Write to PLC]                                                                                                    | e - 당 삼 쌇 찷 않는 A · A · A · 문 📟 🖫 🗖 🖬                                 |
| Select [Online] on the menu bar,                                                                                                    |                                                                      |
| and then select [Write to PLC].                                                                                                    | Navigation 👎 × 🕢 [PRG] MAIN 🗙                                        |
| A window selected in the view selection area is displayed.<br>Ex. ♥ Project window ▷ [Parameter]<br>▷ [PLC Parameter]<br>Select [Project] from the view selection<br>area to open the Project window.<br>In the Project window, expand [Parameter] and<br>select [PLC Parameter]. | Project                                                              |
| View selection area                                                                                                    | Project<br>User Library<br>Connection Destination<br>Vilabeled       |

Pages describing instructions are organized as shown below.

The following page illustrations are for explanation purpose only, and are different from the actual pages.

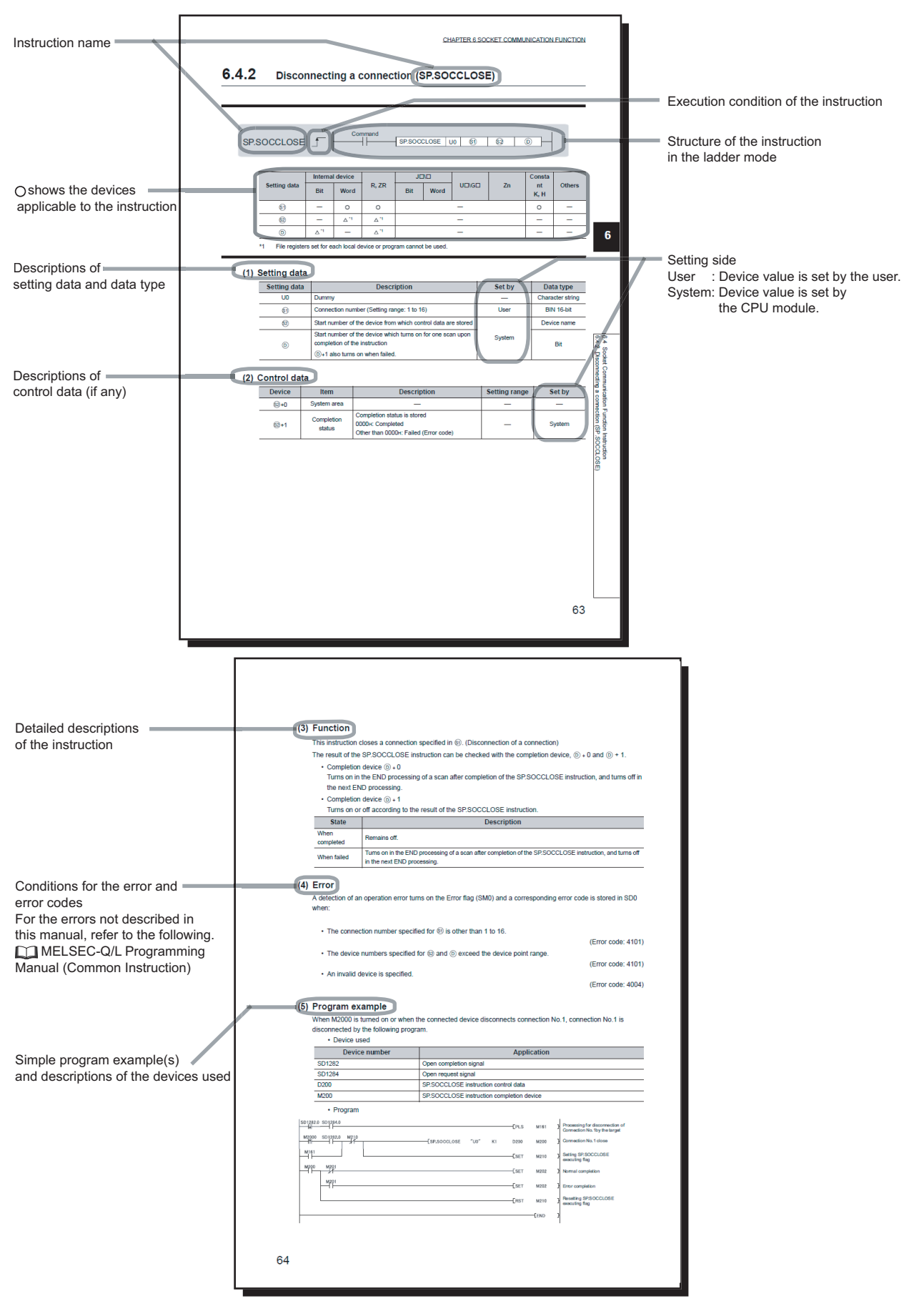

· Instructions can be executed under the following conditions.

| Execution condition | Any time  | During on | On the rising<br>edge | During off | On the falling<br>edge |
|---------------------|-----------|-----------|-----------------------|------------|------------------------|
| Symbol              | No symbol |           |                       |            |                        |

• The following devices can be used.

| Setting                            | Internal device<br>(system, user)           |                                         | File     | Link direct device<br>J⊡\⊡ |      | Intelligent<br>function module | Index | Con-        | Others                                            |
|------------------------------------|---------------------------------------------|-----------------------------------------|----------|----------------------------|------|--------------------------------|-------|-------------|---------------------------------------------------|
| data                               | Bit                                         | Word                                    | register | Bit                        | Word | device<br>dU⊡\G⊡               | Zn    | stant *3    | *3                                                |
| Applicable<br>device <sup>*1</sup> | X, Y, M, L,<br>SM, F, B,<br>SB, FX,<br>FY*2 | T, ST, C, D,<br>W, SD,<br>SW, FD,<br>@□ | R, ZR    | _                          | _    | UD\GD                          | Z     | K, H, E, \$ | P, I, J, U,<br>D, X, DY,<br>N, BL, TR,<br>BL\S, V |

\*1 For details on each device, refer to the following.

MELSEC-L CPU Module User's Manual (Function Explanation, Program Fundamentals)

\*2 FX and FY can be used for bit data only, and FD for word data only.

\*3 In the "Constant" and "Others" columns, a device(s) that can be set for each instruction is shown.

#### • The following data types can be used.

| Data type        | Description                                                  |
|------------------|--------------------------------------------------------------|
| Bit              | Bit data or the start number of bit data                     |
| BIN 16-bit       | 16-bit binary data or the start number of word device        |
| BIN 32-bit       | 32-bit binary data or the start number of double-word device |
| BCD 4-digit      | Four-digit binary-coded decimal data                         |
| BCD 8-digit      | Eight-digit binary-coded decimal data                        |
| Real number      | Floating-point data                                          |
| Character string | Character string data                                        |
| Device name      | Device name data                                             |

| Unless | otherwise | specified, | this manual | uses the | e following | terms. |
|--------|-----------|------------|-------------|----------|-------------|--------|
|        |           | ,          |             |          |             |        |

| Term                    | Description                                                                                                    |  |  |  |
|-------------------------|----------------------------------------------------------------------------------------------------|--|--|--|
| D/A converter module    | Another term for the MELSEC-L series digital-analog converter module                                                                               |  |  |  |
| Head module             | Abbreviation for the LJ72GF15-T2 CC-Link IE field network head module                                                                              |  |  |  |
| Display unit            | A liquid crystal display to be attached to the CPU module                                                                                          |  |  |  |
| Programming tool        | Generic term for GX Works2 and GX Developer                                                                                                    |  |  |  |
| Factory default setting | Generic term for analog output ranges of 0 to 5V, 1 to 5V, -10 to 10V, 0 to 20mA, and 4 to 20mA                                                    |  |  |  |
| GX Works2               | Product name of the coffware package for the MELSEC programmable controllers                                                                       |  |  |  |
| GX Developer            |                                                                                                    |  |  |  |
| GX Configurator-DA      | A setting and monitoring tool added in GX Developer (for D/A converter modules)                                                                    |  |  |  |
| Buffer memory           | The memory of an intelligent function module used to store data (such as setting values and monitored values) for communication with a CPU module. |  |  |  |

## **PACKING LIST**

The following items are included in the package of this product. Before use, check that all the items are included.

L60DA4

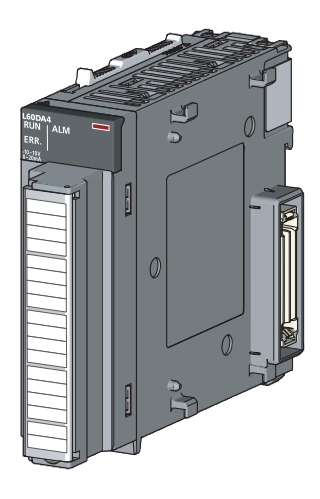

L60DA4

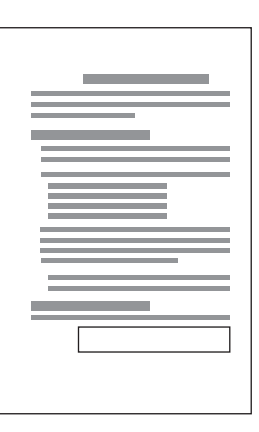

Before Using the Product

## CHAPTER 1 D/A CONVERTER MODULE

This chapter describes the application and features of the D/A converter module.

## **1.1** Application

This module converts the digital data received from the CPU module to the analog signal and outputs the signal to external devices. By converting the data, which has been processed through the CPU module, to an analog data, the input information can be sent to the devices including an inverter.

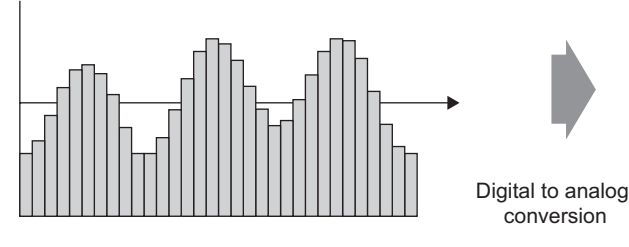

Digital signal (discrete signal)

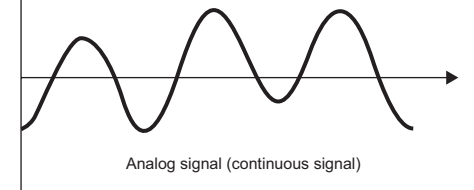

The D/A converter module enables works as follows.

Connect the module to the control valve to control the flow to a tank.

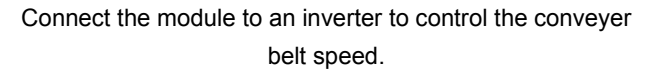

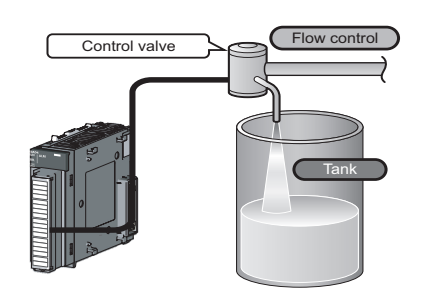

Connect the module to the power conditioning equipment to control the heating temperature of a heater or others.

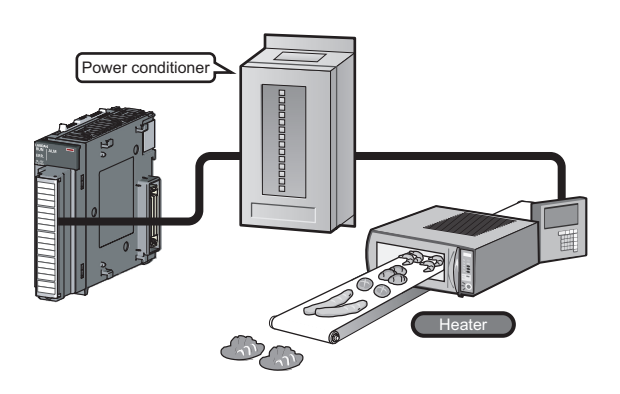

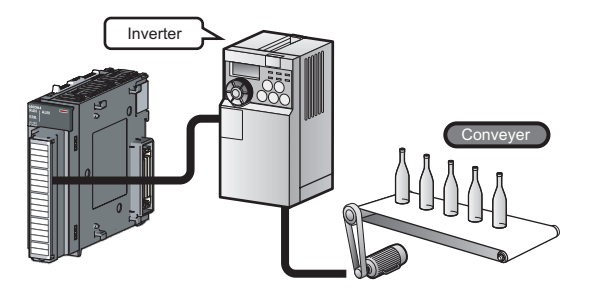

1.1 Application

## 1.2 Features

#### (1) Improved response by high-speed conversion

The high-speed conversion speed of 20µs/channel is achieved.

#### (2) Detailed control by high resolution

In all analog output ranges, the high resolution of 1/20000 is achieved.

#### (3) Reliability by high accuracy

The accuracy for the maximum value of analog output value is  $\pm 0.1\%$  (25  $\pm 5^{\circ}$ C) and  $\pm 0.3\%$  (0 to 55°C).

#### (4) Scaling function

This function converts a digital value to the ratio value (%) in any width to represent the digital value in a numeric value easy to understand.

#### (5) Error detection and monitoring

When the digital value exceeds the specified range, the module detects an alarm so that the digital value error monitoring and the output control are enabled.

## CHAPTER 2 PART NAMES

The following table shows the part names of the D/A converter module.

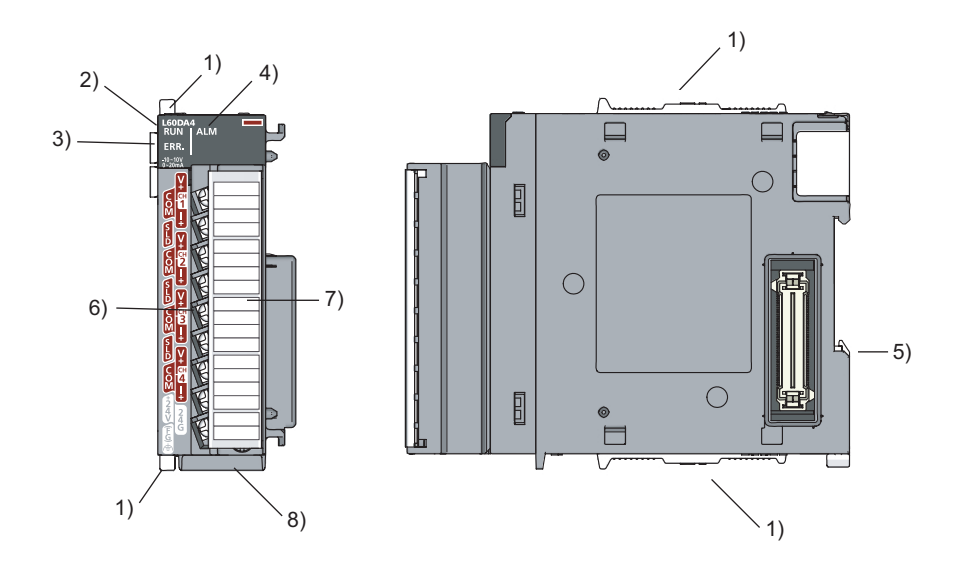

| Number           | Name                  | Description                                                                                                    |
|------------------|-----------------------|----------------------------------------------------------------------------------------------------|
| 1)               | Module joint levers   | Levers for connecting two modules                                                                                                    |
| 2)               | RUN LED (green)       | Displays the operating status of the D/A converter module.<br>On: The module is operating normally.<br>Flashing: In the offset/gain setting mode<br>Off: The 5V power off or watchdog timer error has occurred.             |
| 3)               | ERR. LED (red)        | Displays the errors and status of the D/A converter module.<br>On: an error has occurred except for error code: 112 <sup>*1</sup><br>Flashing: Error code: 112 has occurred. <sup>*1</sup><br>Off : during normal operation |
| 4) ALM LED (red) |                       | Displays the alarm status of the D/A converter module.<br>On: Alarm output is occurring <sup>*2</sup><br>Off: The module is operating normally. <sup>*2</sup>                                                               |
| 5)               | DIN rail hook         | A hook used to mount the module to a DIN rail                                                                                                    |
| 6)               | Terminal block        | 18-pin screw terminal block for connecting output signal lines of such as external devices                                                                                                    |
| 7)               | Terminal block cover  | Cover for preventing electric shock while the power is on.                                                                                                    |
| 8)               | Serial number display | Displays the serial number printed on the rating plate.                                                                                                    |

\*1 Error Code List (

\*2 Alarm Code List ( Page 94, Section 11.5)

## **CHAPTER 3** SPECIFICATIONS

This chapter describes general specifications, performance specifications, function list, list of I/O signals, and list of buffer memory addresses.

## **3.1** General Specifications

For the general specifications of the D/A converter module, refer to the following.

The manual "Safety Guidelines", the manual supplied with the CPU module or head module

## **3.2** Performance Specifications

| ltom                                                       |                                     | Model                                                                                                    |                    |                                          |                     |  |  |
|------------------------------------------------------------|-------------------------------------|----------------------------------------------------------------------------------------------------|--------------------|------------------------------------------|---------------------|--|--|
| ne                                                         | 111                                 | L60DA4                                                                                                    |                    |                                          |                     |  |  |
| Number of analog output points                             |                                     | 4 points (4 channels)                                                                                                    |                    |                                          |                     |  |  |
| Digital input                                              |                                     |                                                                                                    |                    | -20480 to 20479                          |                     |  |  |
|                                                            | When using the<br>scaling function  |                                                                                                    |                    |                                          |                     |  |  |
|                                                            | Voltage                             |                                                                                                    | -10 to 10 VI       | DC (external load resistance $1k\Omega$  | to 1MΩ)             |  |  |
| Analog output                                              | Current                             |                                                                                                    | 0 to 20 mAI        | DC (external load resistance $0\Omega$ t | ο 600Ω))            |  |  |
|                                                            |                                     | Ana                                                                                                    | log output range   | Digital value                            | Resolution          |  |  |
|                                                            |                                     |                                                                                                    | 0 to 5V            | 0 to 20000                               | 250µV               |  |  |
|                                                            |                                     | Voltage                                                                                                    | 1 to 5V            | 01020000                                 | 200µV               |  |  |
| 1/O oborostoristico                                        | recolution                          | voltage                                                                                                    | -10 to 10V         | -20000 to 20000                          | 500µV               |  |  |
| I/O characteristics,                                       | resolution                          |                                                                                                    | User range setting | -20000 10 20000                          | 333µV <sup>*1</sup> |  |  |
|                                                            |                                     |                                                                                                    | 0 to 20mA          | 0 to 20000                               | 1000nA              |  |  |
|                                                            |                                     | Current                                                                                                    | 4 to 20mA          | 0 10 20000                               | 800nA               |  |  |
|                                                            |                                     |                                                                                                    | User range setting | -20000 to 20000                          | 700nA <sup>*1</sup> |  |  |
| Accuracy Ambient<br>(accuracy for the maximum value 25±5°C |                                     | Within ±0.1% (voltage: ±10mV, current: ±20µA)                                                                                                    |                    |                                          |                     |  |  |
| of analog output<br>value)<br>*2                           | Ambient<br>temperature<br>0 to 55°C | Within ±0.3% (voltage: ±30mV, current: ±60µA)                                                                                                    |                    |                                          |                     |  |  |
| Conversion speed                                           |                                     | 20µs/channel                                                                                                    |                    |                                          |                     |  |  |
| Offset/gain setting                                        | count                               | Up to 50000 counts                                                                                                    |                    |                                          |                     |  |  |
| Output short protect                                       | ction                               | Protected                                                                                                    |                    |                                          |                     |  |  |
| Isolation method                                           |                                     | Between I/O terminals and programmable controller power supply: photocoupler isolation<br>Between output channels: no isolation<br>Between external power supply and analog output: transformer isolation |                    |                                          |                     |  |  |
| Dielectric withstand                                       | d voltage                           | Between I/O terminals and programmable controller power supply: 500VACrms for 1 minute<br>Between external power supply and analog output: 500VACrms for 1 minute                                         |                    |                                          |                     |  |  |
| Insulation resistance                                      | ce                                  | Between I/O terminals and programmable controller power supply: 500VDC 10M $\Omega$ or higher                                                                                                    |                    |                                          |                     |  |  |
| Number of occupie                                          | ed I/O points                       | 16 points (I/O assignment: Intelligent 16 points)                                                                                                    |                    |                                          |                     |  |  |
| Connected termina                                          | al                                  | 18-point terminal block                                                                                                    |                    |                                          |                     |  |  |
| Applicable wire size                                       |                                     | 0.3 to 0.75mm <sup>2</sup>                                                                                                    |                    |                                          |                     |  |  |
| Applicable solderle                                        | ess terminal                        | R1.25 to 3 (solderless terminals with sleeve are not usable)                                                                                                    |                    |                                          |                     |  |  |
|                                                            |                                     | 24VDC +20%, -15%                                                                                                    |                    |                                          |                     |  |  |
| External supply po                                         | wer                                 | Ripple, spike 500mVP-P or lower                                                                                                    |                    |                                          |                     |  |  |
|                                                            |                                     | Inrush current: 4.3A, 1000µs or shorter                                                                                                    |                    |                                          |                     |  |  |
|                                                            |                                     |                                                                                                    |                    | Current consumption: 0.18A               |                     |  |  |
| Internal current consumption (5VDC)                        |                                     | 0.16A                                                                                                    |                    |                                          |                     |  |  |
| Weight                                                     |                                     |                                                                                                    |                    | 0.20kg                                   |                     |  |  |

The following table shows the performance specifications of the D/A converter module.

\*1 Maximum resolution in the user range setting.

\*2 Except when receiving noise influence.

Warm up (or power on) the module for 30 minutes to satisfy the accuracy shown in the table.

### **3.2.1** Number of parameter settings

Set the initial setting of D/A converter module and the parameter setting of auto refresh setting so that the number of parameters, including these of other intelligent function modules, does not exceed the number of parameters that can be set in the CPU module or the head module.

For the maximum number of parameters that can be set in the CPU module or the head module (maximum number of parameter settings), refer to the following.

MELSEC-L CPU Module User's Manual (Hardware Design, Maintenance and Inspection)

MELSEC-L CC-Link IE Field Network Head Module User's Manual

#### (1) Number of the D/A converter module parameters

For D/A converter modules, the following number of parameters can be set per module.

| Target module | Initial setting | Auto refresh setting            |
|---------------|-----------------|---------------------------------|
| L60DA4        | 4               | 11 (maximum number of settings) |

#### (2) Checking method

The maximum number of parameter settings and the number of parameter settings set for the intelligent function module can be checked with the following operation.

Project window 🗇 [Intelligent Function Module] 🖒 Right-click

Intelligent Function Module Parameter List]

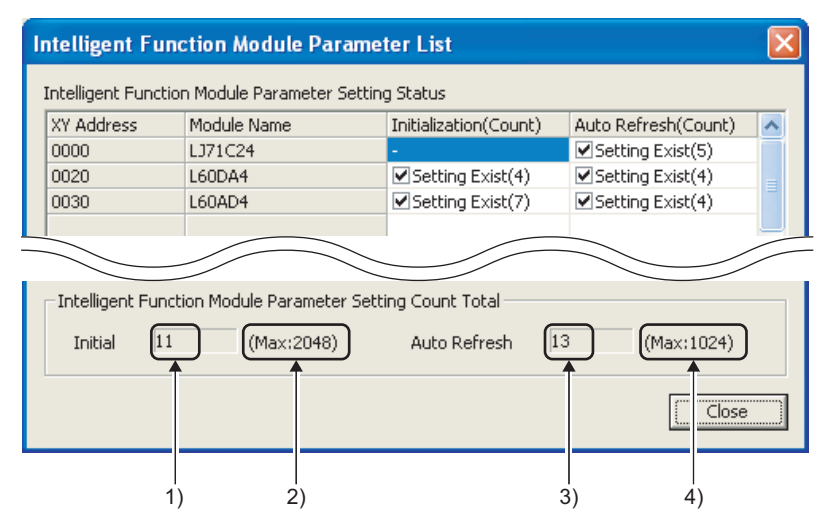

| No. | Description                                                                            |
|-----|----------------------------------------------------------------------------------------|
| 1)  | The total number of parameters in the initial settings selected on the dialog box      |
| 2)  | The maximum number of parameter settings in the initial settings                       |
| 3)  | The total number of parameters in the auto refresh settings selected on the dialog box |
| 4)  | The maximum number of parameter settings in the auto refresh settings                  |

## **3.3** Function List

| Item                                                 | Description                                                                                                    | Reference                      |
|------------------------------------------------------|----------------------------------------------------------------------------------------------------|--------------------------------|
| D/A conversion enable/disable                        | Sets whether to enable or disable D/A conversion for each channel.                                                                                                    | Page 49,                       |
| function                                             | Disabling the D/A conversion for unused channels reduces the conversion cycles.                                                                                                    | Section 8.1                    |
| D/A output enable/disable function                   | This function sets whether to output the D/A conversion value or the offset value, for each channel.<br>The conversion speed is constant, regardless of the output enable/disable status.                                                        | Page 49,<br>Section 8.2        |
| Range switching function                             | The output range to use can be selected from the factory default range (4mA to 20mA, 0mA to20mA, 1V to 5V, 0V to 5V or -10V to 10V) and user range (user range setting).                                                                         | Page 39,<br>Section 7.2        |
| Offset/gain setting function                         | This function compensates for errors in analog output values.                                                                                                    | Page 42,<br>Section 7.5        |
| Analog output HOLD/CLEAR function                    | This function sets whether to hold the output analog value (HOLD) or clear the output analog value (CLEAR), according to the CPU module operating status (RUN, STOP or stop error).                                                              | Page 50,<br>Section 8.3        |
| Analog output test when CPU module is in STOP status | When the CPU module is in STOP operation status, forcibly turning CHD Output enable/disable flag (Y1 to Y4) ON outputs the D/A-converted analog value.                                                                                           | Page 52,<br>Section 8.4        |
| Scaling function                                     | This function performs a scale conversion of the digital value that was input into a digital value between -20000 and 20000 (or 0 and 20000) using any given set scaling upper or lower limit value, and outputs the corresponding analog value. | Page 54,<br>Section 8.5        |
| Alarm output function                                | This function outputs an alarm when the digital value is outside the preset range.                                                                                                    | Page 59,<br>Section 8.6        |
| External power supply READY flag (X7)                | This signal turns ON when the external power supply 24VDC is supplied.<br>When the flag is OFF, 0V/0mA are output to analog output values regardless of<br>other settings.                                                                       | Page 98,<br>Appendix<br>1.1(2) |
| Error log function                                   | This function stores up to 16 errors and alarms that occur on the D/A converter module to the buffer memory as history.                                                                                                    | Page 61,<br>Section 8.7        |
| Module error collection                              | This function collects errors and alarms occurred in the D/A converter module and stores to the CPU module or the head module.                                                                                                    | Page 63,<br>Section 8.8        |
| Error clear function                                 | Clearing the error from the system monitor at error occurrence is possible.                                                                                                    | Page 64,<br>Section 8.9        |
| Save/restoration of offset/gain value                | The offset/gain value of the user range setting can be saved or restored.                                                                                                    | Page 65,<br>Section 8.10       |

The following shows the function list of the D/A converter module.

## 3.4 I/O Signal List

The following shows the I/O signal list of the D/A converter module.

For details on the setting status, refer to the following.

• Details of I/O signals ( Page 98, Appendix 1)

| Input signal  |                                            | Output signal |                                     |
|---------------|--------------------------------------------|---------------|-------------------------------------|
| Device number | Signal name                                | Device number | Signal name                         |
| X0            | Module READY                               | Y0            | Use prohibited                      |
| X1            |                                            | Y1            | CH1 Output enable/disable flag      |
| X2            |                                            | Y2            | CH2 Output enable/disable flag      |
| X3            |                                            | Y3            | CH3 Output enable/disable flag      |
| X4            | Use prohibited                             | Y4            | CH4 Output enable/disable flag      |
| X5            |                                            | Y5            |                                     |
| X6            | 1                                          | Y6            |                                     |
| X7            | External power supply READY flag           | Y7            | Ose prohibited                      |
| X8            | Use prohibited                             | Y8            |                                     |
| X9            | Operating condition setting completed flag | Y9            | Operating condition setting request |
| XA            | Offset/gain setting mode flag              | YA            | User range writing request          |
| XB            | Channel change completed flag              | YB            | Channel change request              |
| XC            | Set value change completed flag            | YC            | Set value change request            |
| XD            | Use prohibited                             | YD            | Use prohibited                      |
| XE            | Warning output signal                      | YE            | Warning output clear request        |
| XF            | Error flag                                 | YF            | Error clear request                 |

### Point P

The I/O number (X/Y) described above shows the case that the start I/O number of the D/A converter module is set to "0".

3.4 I/O Signal List

## 3.5 Buffer Memory List

The following shows the buffer memory list of the D/A converter module.

For details on buffer memory, refer to the following.

Detail of buffer memory (
 Page 104, Appendix 2)

Point P

Do not write data to the system area and the area where the data cannot be written from the program in buffer memory. Writing data to these areas may lead the module to malfunction.

#### (1) Un\G0 to Un\G1799

| Address   | Address         | Nome                                          | Default           | Read/Write |
|-----------|-----------------|-----------------------------------------------|-------------------|------------|
| (decimal) | (hexadecimal)   | Name                                          | *1                | *2         |
| 0         | 0 <sub>H</sub>  | D/A conversion enable/disable setting         | 000F <sub>H</sub> | R/W        |
| 1         | 1 <sub>H</sub>  | CH1 Digital value                             | 0                 | R/W        |
| 2         | 2 <sub>H</sub>  | CH2 Digital value                             | 0                 | R/W        |
| 3         | 3 <sub>H</sub>  | CH3 Digital value                             | 0                 | R/W        |
| 4         | 4 <sub>H</sub>  | CH4 Digital value                             | 0                 | R/W        |
| 5         | 5 <sub>H</sub>  |                                               |                   |            |
| to        | to              | System area                                   | _                 | —          |
| 10        | A <sub>H</sub>  |                                               |                   |            |
| 11        | B <sub>H</sub>  | CH1 Set value check code                      | 0000 <sub>H</sub> | R          |
| 12        | C <sub>H</sub>  | CH2 Set value check code                      | 0000 <sub>H</sub> | R          |
| 13        | D <sub>H</sub>  | CH3 Set value check code                      | 0000 <sub>H</sub> | R          |
| 14        | E <sub>H</sub>  | CH4 Set value check code                      | 0000 <sub>H</sub> | R          |
| 15        | F <sub>H</sub>  |                                               |                   |            |
| to        | to              | System area                                   | —                 | —          |
| 18        | 12 <sub>H</sub> |                                               |                   |            |
| 19        | 13 <sub>H</sub> | Latest error code                             | 0                 | R          |
| 20        | 14 <sub>H</sub> | Setting range                                 | 0000 <sub>H</sub> | R          |
| 21        | 15 <sub>H</sub> | System area                                   | —                 | —          |
| 22        | 16 <sub>H</sub> | Offset/gain setting mode Offset specification | 0000 <sub>H</sub> | R/W        |
| 23        | 17 <sub>H</sub> | Offset/gain setting mode Gain specification   | 0000 <sub>H</sub> | R/W        |
| 24        | 18 <sub>H</sub> | Offset/gain adjustment value specification    | 0                 | R/W        |
| 25        | 19 <sub>H</sub> | System area                                   | —                 | —          |
| 26        | 1A <sub>H</sub> | HOLD/CLEAR function setting                   | 0000 <sub>H</sub> | R          |
| 27        | 1B <sub>H</sub> |                                               |                   |            |
| to        | to              | System area                                   | —                 | —          |
| 46        | 2E <sub>H</sub> |                                               |                   |            |
| 47        | 2F <sub>H</sub> | Warning output setting                        | 000F <sub>H</sub> | R/W        |
| 48        | 30 <sub>H</sub> | Warning output flag                           | 0000 <sub>H</sub> | R          |

| Address<br>(decimal) | Address<br>(hexadecimal) | Name                                          | Default<br>*1     | Read/Write<br>*2 |
|----------------------|--------------------------|-----------------------------------------------|-------------------|------------------|
| 49                   | 31 <sub>H</sub>          |                                               |                   |                  |
| to                   | to                       | System area                                   | _                 | _                |
| 52                   | 34 <sub>H</sub>          |                                               |                   |                  |
| 53                   | 35 <sub>H</sub>          | Scaling enable/disable setting                | 000F <sub>H</sub> | R/W              |
| 54                   | 36 <sub>H</sub>          | CH1 Scaling lower limit value                 | 0                 | R/W              |
| 55                   | 37 <sub>H</sub>          | CH1 Scaling upper limit value                 | 0                 | R/W              |
| 56                   | 38 <sub>H</sub>          | CH2 Scaling lower limit value                 | 0                 | R/W              |
| 57                   | 39 <sub>H</sub>          | CH2 Scaling upper limit value                 | 0                 | R/W              |
| 58                   | 3A <sub>H</sub>          | CH3 Scaling lower limit value                 | 0                 | R/W              |
| 59                   | 3B <sub>H</sub>          | CH3 Scaling upper limit value                 | 0                 | R/W              |
| 60                   | 3C <sub>H</sub>          | CH4 Scaling lower limit value                 | 0                 | R/W              |
| 61                   | 3D <sub>H</sub>          | CH4 Scaling upper limit value                 | 0                 | R/W              |
| 62                   | ЗЕН                      |                                               |                   |                  |
| to                   | to                       | System area                                   | _                 | _                |
| 85                   | 55 <sub>H</sub>          |                                               |                   |                  |
| 86                   | 56 <sub>H</sub>          | CH1 Warning output upper limit value          | 0                 | R/W              |
| 87                   | 57 <sub>H</sub>          | CH1 Warning output lower limit value          | 0                 | R/W              |
| 88                   | 58 <sub>H</sub>          | CH2 Warning output upper limit value          | 0                 | R/W              |
| 89                   | 59 <sub>H</sub>          | CH2 Warning output lower limit value          | 0                 | R/W              |
| 90                   | 5A <sub>H</sub>          | CH3 Warning output upper limit value          | 0                 | R/W              |
| 91                   | 5B <sub>H</sub>          | CH3 Warning output lower limit value          | 0                 | R/W              |
| 92                   | 5C <sub>H</sub>          | CH4 Warning output upper limit value          | 0                 | R/W              |
| 93                   | 5D <sub>H</sub>          | CH4 Warning output lower limit value          | 0                 | R/W              |
| 94                   | 5E <sub>H</sub>          |                                               |                   |                  |
| to                   | to                       | System area                                   | —                 | —                |
| 157                  | 9D <sub>H</sub>          |                                               |                   |                  |
| 158                  | 9E <sub>H</sub>          |                                               | 0                 | R/W              |
| 159                  | 9F <sub>H</sub>          | - Mode switching setting                      | 0                 | R/W              |
| 160                  | A0 <sub>H</sub>          |                                               |                   |                  |
| to                   | to                       | System area                                   | —                 | —                |
| 199                  | C7 <sub>H</sub>          |                                               |                   |                  |
| 200                  | C8 <sub>H</sub>          | Pass data classification setting              | 0                 | R/W              |
| 201                  | C9 <sub>H</sub>          | System area                                   | —                 | —                |
| 202                  | CA <sub>H</sub>          | CH1 Industrial shipment settings offset value | 0                 | R/W              |
| 203                  | CB <sub>H</sub>          | CH1 Industrial shipment settings gain value   | 0                 | R/W              |
| 204                  | CC <sub>H</sub>          | CH2 Industrial shipment settings offset value | 0                 | R/W              |
| 205                  | CD <sub>H</sub>          | CH2 Industrial shipment settings gain value   | 0                 | R/W              |
| 206                  | CEH                      | CH3 Industrial shipment settings offset value | 0                 | R/W              |
| 207                  | CF <sub>H</sub>          | CH3 Industrial shipment settings gain value   | 0                 | R/W              |
| 208                  | D0 <sub>H</sub>          | CH4 Industrial shipment settings offset value | 0                 | R/W              |
| 209                  | D1 <sub>H</sub>          | CH4 Industrial shipment settings gain value   | 0                 | R/W              |
| 210                  | D2 <sub>H</sub>          | CH1 User range settings offset value          | 0                 | R/W              |

| Address<br>(decimal) | Address<br>(hexadecimal) | Name                                 | Default<br>*1 | Read/Write<br>*2 |
|----------------------|--------------------------|--------------------------------------|---------------|------------------|
| 211                  | D3 <sub>H</sub>          | CH1 User range settings gain value   | 0             | R/W              |
| 212                  | D4 <sub>H</sub>          | CH2 User range settings offset value | 0             | R/W              |
| 213                  | D5 <sub>H</sub>          | CH2 User range settings gain value   | 0             | R/W              |
| 214                  | D6 <sub>H</sub>          | CH3 User range settings offset value | 0             | R/W              |
| 215                  | D7 <sub>H</sub>          | CH3 User range settings gain value   | 0             | R/W              |
| 216                  | D8 <sub>H</sub>          | CH4 User range settings offset value | 0             | R/W              |
| 217                  | D9 <sub>H</sub>          | CH4 User range settings gain value   | 0             | R/W              |
| 218                  | DA <sub>H</sub>          |                                      |               |                  |
| to                   | to                       | System area                          | —             | —                |
| 1799                 | 707 <sub>H</sub>         |                                      |               |                  |

\*1 The default value is a value set after power-on or after resetting the CPU module.

\*2 This shows whether reading the data from or writing the data to the area with programs is possible.

R: Readable

W: Writable

#### Address Address Default **Read/Write** Name (decimal) (hexadecimal) \*1 \*2 1800 708<sub>H</sub> 0 R Latest error code address 709<sub>H</sub> 1801 System area to to 711<sub>H</sub> 1809 712<sub>H</sub> Error code 1810 0 R First two Last two 713<sub>H</sub> digits of the digits of the 1811 0 R year year 1812 714<sub>H</sub> Month Day 0 R Error time 715<sub>H</sub> 1813 Hour Minute 0 R No. 1 Day of the 1814 716<sub>H</sub> Second 0 R week 1815 717<sub>H</sub> to to System area 71B<sub>H</sub> 1819 71C<sub>H</sub> 1820 to No. 2 Same as No. 1 to 1829 725<sub>H</sub> 726<sub>H</sub> 1830 No. 3 to to Same as No. 1 1839 $72F_{H}$ 1840 730<sub>H</sub> No. 4 to to Same as No. 1 739<sub>H</sub> 1849 1850 73A<sub>H</sub> to to No. 5 Same as No. 1 743<sub>H</sub> 1859 744<sub>H</sub> 1860 No. 6 Same as No. 1 to to 1869 74D<sub>H</sub> 74E<sub>H</sub> 1870 No. 7 Same as No. 1 to to 1879 757<sub>H</sub> 758<sub>H</sub> 1880 No. 8 to Same as No. 1 to 761<sub>H</sub> 1889 1890 762<sub>H</sub> to to No. 9 Same as No. 1 76B<sub>H</sub> 1899

#### (2) Error history (Un\G1800 to Un\G1969)

| Address<br>(decimal) | Address<br>(hexadecimal) |        | Name          | Default<br>*1 | Read/Write<br>*2 |
|----------------------|--------------------------|--------|---------------|---------------|------------------|
| 1900                 | 76C <sub>H</sub>         |        |               | l             |                  |
| to                   | to                       | No. 10 | Same as No. 1 |               |                  |
| 1909                 | 775 <sub>H</sub>         |        |               |               |                  |
| 1910                 | 776 <sub>H</sub>         |        |               |               |                  |
| to                   | to                       | No. 11 | Same as No. 1 |               |                  |
| 1919                 | 77F <sub>H</sub>         |        |               |               |                  |
| 1920                 | 780 <sub>H</sub>         |        |               |               |                  |
| to                   | to                       | No. 12 | Same as No. 1 |               |                  |
| 1929                 | 789 <sub>H</sub>         |        |               |               |                  |
| 1930                 | 78A <sub>H</sub>         |        |               |               |                  |
| to                   | to                       | No. 13 | Same as No. 1 |               |                  |
| 1939                 | 793 <sub>H</sub>         |        |               |               |                  |
| 1940                 | 794 <sub>H</sub>         |        |               |               |                  |
| to                   | to                       | No. 14 | Same as No. 1 |               |                  |
| 1949                 | 79D <sub>H</sub>         |        |               |               |                  |
| 1950                 | 79E <sub>H</sub>         |        |               |               |                  |
| to                   | to                       | No. 15 | Same as No. 1 |               |                  |
| 1959                 | 7A7 <sub>H</sub>         |        |               |               |                  |
| 1960                 | 7A8 <sub>H</sub>         |        |               |               |                  |
| to                   | to                       | No. 16 | Same as No. 1 |               |                  |
| 1969                 | 7B1 <sub>H</sub>         |        |               |               |                  |

\*1 The default value is a value set after power-on or after resetting the CPU module.

\*2 This shows whether reading the data from or writing the data to the area with programs is possible.

R: Readable

W: Writable

## CHAPTER 4 PROCEDURES BEFORE STARTING THE OPERATION

This chapter describes the procedures before starting the operation.

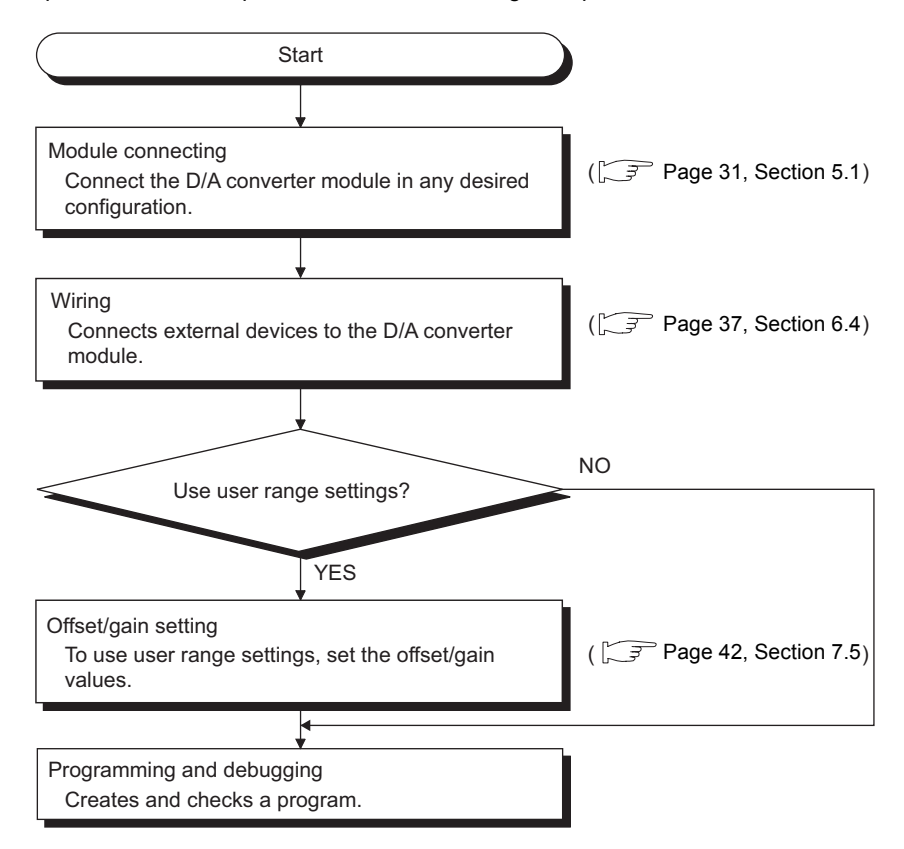

## **CHAPTER 5** SYSTEM CONFIGURATION

This chapter describes the overall configuration, number of connectable modules, and compatible software version of the D/A converter module.

## 5.1 Overall System Configuration

The following shows a system configuration example for using the D/A converter module.

#### (1) When connected to a CPU module

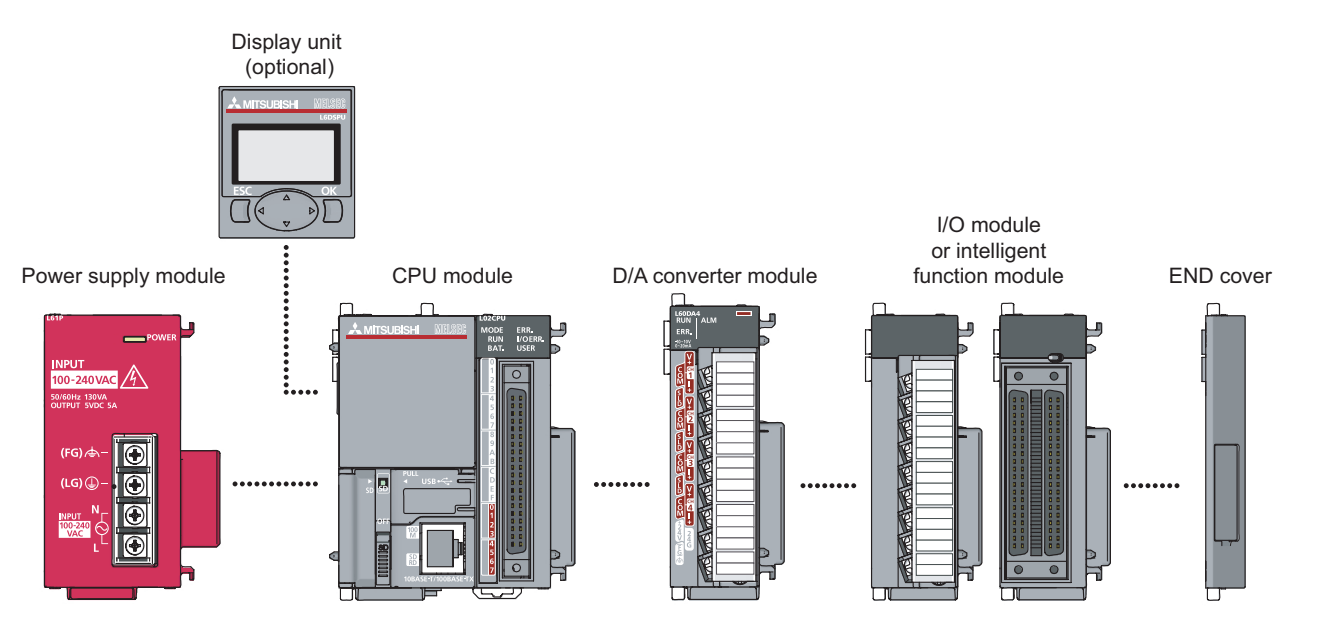

#### (2) When connected to a head module

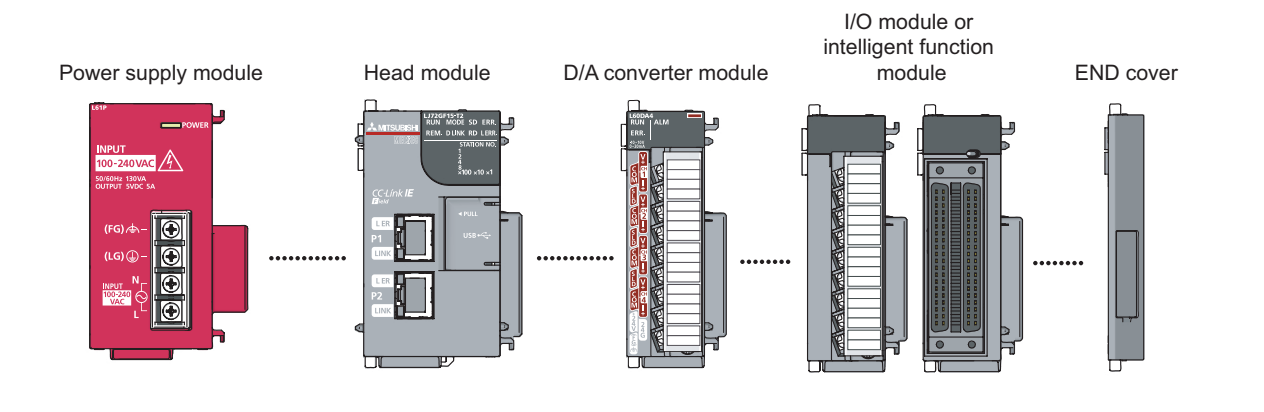

5.1 Overall System Configuration

## 5.2 Applicable System

#### (1) Number of connectable modules

For the number of connectable modules, refer to the following.

- MELSEC-L CPU Module User's Manual (Hardware Design, Maintenance and Inspection)
- MELSEC-L CC-Link IE Field Network Head Module User's Manual

#### (2) Compatible software version

For the compatible software versions, refer to the following.

- MELSEC-L CPU Module User's Manual (Hardware Design, Maintenance and Inspection)
- MELSEC-L CC-Link IE Field Network Head Module User's Manual

# 5.3 Restrictions When D/A Converter Module is Connected to Head Module

The following describes the restriction when the D/A converter module is connected to a head module.

• Dedicated instruction cannot be used.

## CHAPTER 6 INSTALLATION AND WIRING

This chapter describes the installation and wiring of the D/A converter module.

## 6.1 Installation Environment and Installation Position

For precautions for installation environment and installation position, refer to the following.

- MELSEC-L CPU Module User's Manual (Hardware Design, Maintenance and Inspection)
- MELSEC-L CC-Link IE Field Network Head Module User's Manual

#### (1) Precautions

Tighten the terminal block screws within the following specified torque range.

| Screw type                                 | Tightening torque range |
|--------------------------------------------|-------------------------|
| Terminal screw (M3 screw)                  | 0.42 to 0.58N • m       |
| Terminal block mounting screw (M3.5 screw) | 0.66 to 0.89N • m       |

The following table shows the applicable solderless terminal installed to the terminal block. For wiring, use the wire applicable to the following wire and mount with the applicable tightening torque. Use a UL-approved solderless terminal and tools recommended by the manufacturer of the solderless terminal. The sleeve solderless terminal cannot be used.

| Solderles  | s terminal                   | Wire          |               |             |                       |
|------------|------------------------------|---------------|---------------|-------------|-----------------------|
| Model Name | Applicable tightening torque | Wire diameter | Туре          | Material    | Temperature<br>rating |
| R1.25-3    | 0.42 to 0.58N • m            | 22 to 18 AWG  | Stranded wire | Copper wire | 75°C or higher        |

#### (2) Signal names of the terminal block

The following shows signal names of the terminal block.

|                                                                                                    | L60DA4<br>RUN ALM<br>ERR.<br>10-2000A | CH1                                                                                                    |
|----------------------------------------------------------------------------------------------------|---------------------------------------|----------------------------------------------------------------------------------------------------|
| 0     7     8     0     11     11       1     1     1     1     1     1       1     1     1     1     1     1       1     1     1     1     1     1       1     1     1     1     1     1       1     1     1     1     1     1       1     1     1     1     1     1       1     1     1     1     1     1       1     1     1     1     1     1       1     1     1     1     1     1       1     1     1     1     1     1       1     1     1     1     1     1       1     1     1     1     1     1       1     1     1     1     1     1       1     1     1     1     1     1       1     1     1     1     1     1       1     1     1     1     1     1       1     1     1     1     1     1       1     1     1     1     1     1       1     1     1< |                                       | CHI         I+           COM         CH1           I+         CH2           CH2         V+           COM         CH2           I+         CH3           CH3         V+           COM         CH3           CH3         I+           SLD         CH4           CH4         V+           COM         CH3           I+         CH4           CH4         V+           COM         CH4           CH4         V+           COM         CH4           FG         24G |

| Pin number | Signal | name |
|------------|--------|------|
| 1          |        | V+   |
| 2          | CH1    | COM  |
| 3          |        | +    |
| 4          | SLD    |      |
| 5          |        | V+   |
| 6          | CH2    | COM  |
| 7          |        | +    |
| 8          | SLD    |      |
| 9          |        | V+   |
| 10         | CH3    | COM  |
| 11         |        | +    |
| 12         | SLD    |      |
| 13         |        | V+   |
| 14         | CH4    | COM  |
| 15         |        | +    |
| 16         | +24V   |      |
| 17         | 24G    |      |
| 18         | FG     |      |
#### (3) Removal and installation of the terminal block

The following shows how to remove and install the terminal block.

(a) Removal procedure

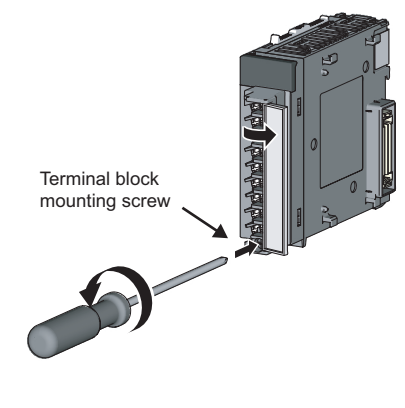

**1.** Open the terminal cover and loosen the terminal block mounting screw.

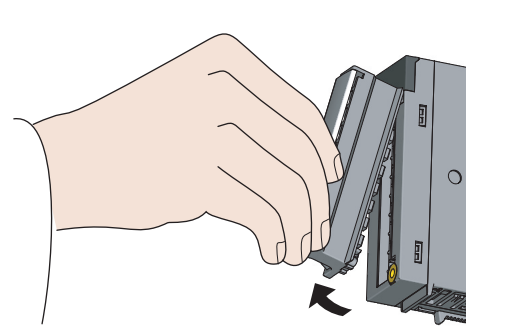

(b) Installation procedure

**2.** Using the terminal block fixing holes as a fulcrum, remove the terminal block.

**1.** Fully insert the projections on the top of the terminal block into the terminal block fixing holes and press the terminal block until it snaps into place.

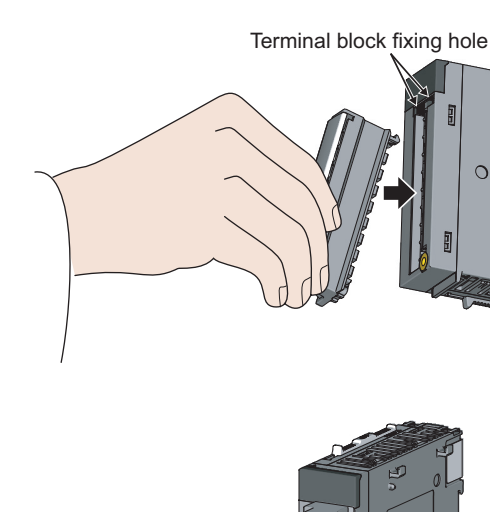

,

Terminal block mounting screw

**2.** Open the terminal cover and tighten the terminal block mounting screw.

6

## 6.3 Wiring

#### (1) Wiring to a terminal block

The following shows wirings to a terminal block.

#### (a) For voltage output

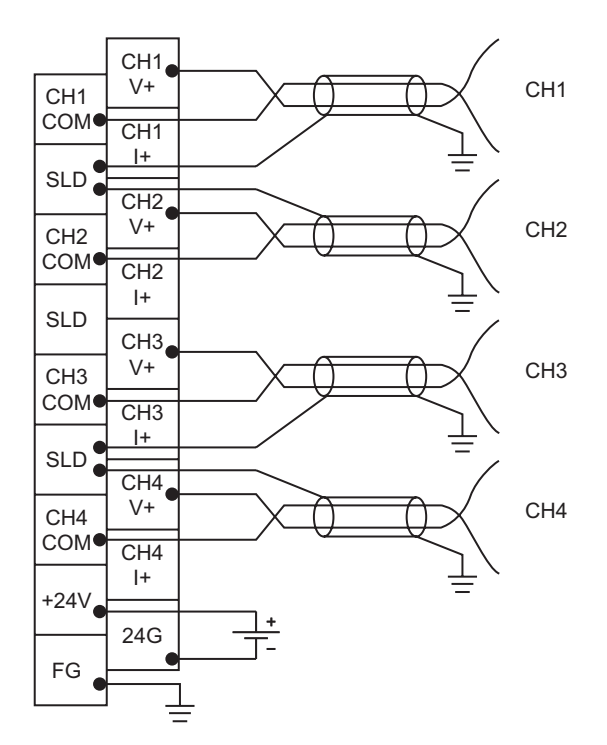

#### (b) For current output

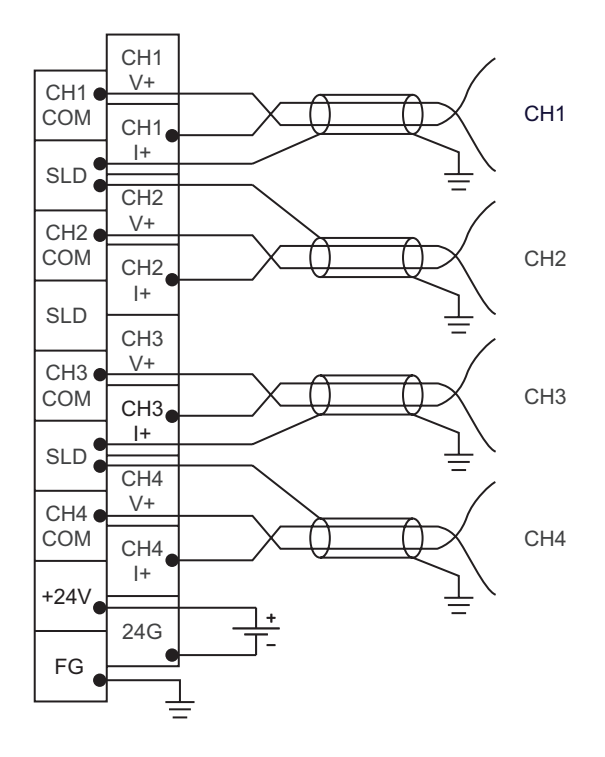

## 6.4 External Wiring

The following describes the external wiring.

#### (1) For voltage output

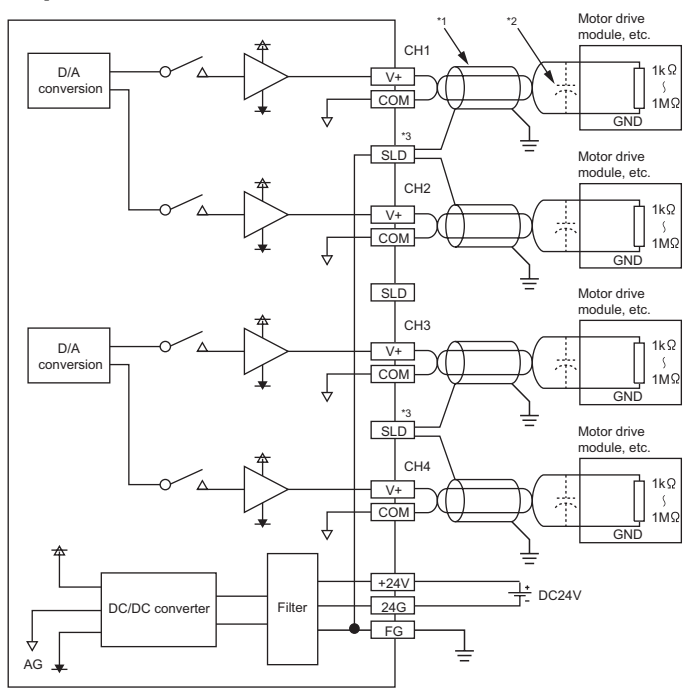

#### (2) For current output

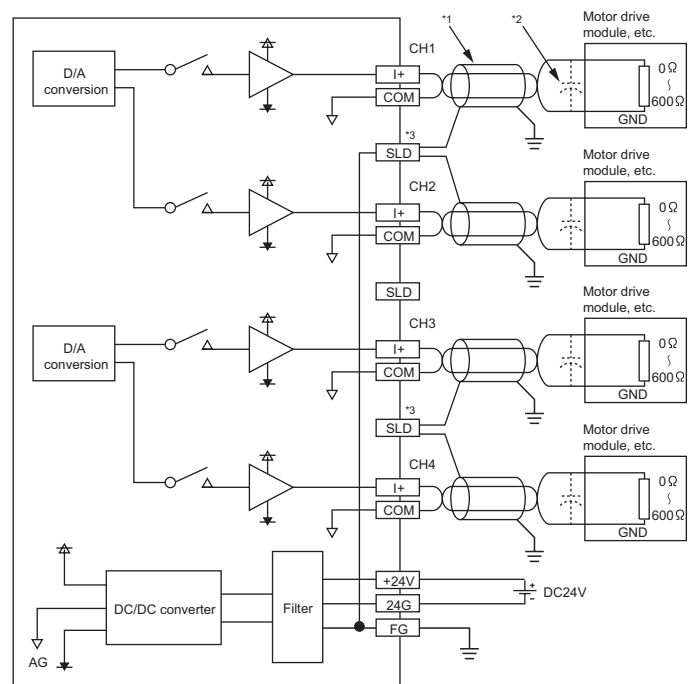

- \*1 For wire, use the shielded twisted pair cable.
- \*2 For external wiring, if noise or ripple occurs, connect a capacitor with values between 0.1µF and 0.47µF with voltage around of 25V between terminal (V+) and COM.
- \*3 Connect the each channel shielded wire to any one of three shield terminals for the channel. Be sure to ground the FG terminal.

In addition, ground the FG terminal of the power supply module.

6

# CHAPTER 7 VARIOUS SETTINGS

This chapter describes the setting procedures of the D/A converter module.

Point P

After writing the contents of new module, switch settings, parameter settings and auto refresh settings into the CPU module, reset the CPU module, switch STOP  $\rightarrow$  RUN  $\rightarrow$  STOP  $\rightarrow$  RUN, or switch OFF  $\rightarrow$  ON the power supply, to validate the setting contents.

### 7.1 Addition of Modules

Add the model name of D/A converter modules to use on the Project.

#### (1) Addition procedure

Open the "New Module" dialog box.

C Project window 🕫 [Intelligent Function Module] 🖒 Right-click 🖒 [New Module...]

| New Module                                                                                                    |
|----------------------------------------------------------------------------------------------------|
| Module Selection                                                                                                    |
| Module Type Analog Module                                                                                                    |
| Module Name L60DA4                                                                                                    |
| Mount Position         Base No.       Image: Mounted Slot No.       Image: Mounted Slot No. <thimage: mounted="" no.<="" slot="" th=""></thimage:> |
| Title Setting                                                                                                    |
| OK Cancel                                                                                                    |

| lte            | em                           | Description                                                                                                    |
|----------------|------------------------------|----------------------------------------------------------------------------------------------------|
| Module Type    | Module Type                  | Set "analog module".                                                                                                    |
| wodule Type    | Module Name                  | Select the name of the module to be connected.                                                                                                   |
|                | Mounted Slot No.             | Set the slot No. where the target module is connected.                                                                                           |
| Mount Position | Specify start X/Y<br>address | The start I/O number (hexadecimal) of the target module is set, according to the mounted slot No. Setting any start I/O number is also possible. |
| Title Setting  | Title                        | Set any title.                                                                                                    |

## 7.2 Switch Setting

Set the operation mode, HOLD/CLEAR function, and the output range used in each CH.

#### (1) Setting procedure

Open the "Switch Setting" dialog box.

C Project window 🖒 [Intelligent Function Module] 🖒 module name 🖒 [Switch Setting]

| Switcl        | Switch Setting 0010:L60DA4                                               |                             |                     |  |  |  |
|---------------|--------------------------------------------------------------------------|-----------------------------|---------------------|--|--|--|
| <u>O</u> utpu | Output Range Setting                                                     |                             |                     |  |  |  |
|               | СН                                                                       | Output range                | HOLD/CLEAR function |  |  |  |
|               | CH1                                                                      | 4 to 20mA 🔹                 | CLEAR               |  |  |  |
|               | CH2                                                                      | 4 to 20mA                   | CLEAR               |  |  |  |
|               | CH3                                                                      | 4 to 20mA                   | CLEAR               |  |  |  |
|               | CH4                                                                      | 4 to 20mA                   | CLEAR               |  |  |  |
|               |                                                                          |                             |                     |  |  |  |
|               |                                                                          |                             |                     |  |  |  |
| During        | Mada Caliba                                                              | _                           |                     |  |  |  |
| Drive         | Mode Settin                                                              | ig                          |                     |  |  |  |
|               | Normal Mo                                                                | de                          | -                   |  |  |  |
|               |                                                                          |                             |                     |  |  |  |
|               |                                                                          |                             |                     |  |  |  |
|               |                                                                          |                             |                     |  |  |  |
|               |                                                                          |                             |                     |  |  |  |
|               |                                                                          |                             |                     |  |  |  |
|               |                                                                          |                             |                     |  |  |  |
|               |                                                                          |                             |                     |  |  |  |
| * If ar       | * If an out-of-range value is contained in the switch setting of the PLC |                             |                     |  |  |  |
| param         | ecer, ic will b                                                          | De treateu as derault setti | ng.                 |  |  |  |
|               |                                                                          |                             | OK Cancel           |  |  |  |
|               |                                                                          |                             |                     |  |  |  |

| Item                    |                        | Description                                                                                                    | Setting value                                                                                                    |
|-------------------------|------------------------|----------------------------------------------------------------------------------------------------|----------------------------------------------------------------------------------------------------|
| Output Range<br>Setting | Output range           | Set the output range used in each CH.                                                                                                    | <ul> <li>4 to 20mA (default value)</li> <li>0 to 20mA</li> <li>1 to 5V</li> <li>0 to 5V</li> <li>-10 to 10V</li> <li>User range setting</li> </ul> |
|                         | HOLD/CLEAR<br>function | Set whether to hold or clear the output analog<br>value in each CH when the CPU module enters<br>to the STOP status or when an error occurs. | • CLEAR (default value)<br>• HOLD                                                                                                    |
| Operation Mode Setting  |                        | Set the operation mode of the D/A converter module.                                                                                          | <ul><li>Normal mode (default value)</li><li>Offset/gain setting mode</li></ul>                                                                     |

Set the parameters of each CH.

#### (1) Setting procedure

Open the "Parameter" dialog box.

- 1. Start "Parameter"
  - C Project window -> [Intelligent Function Module] -> module name -> "Parameter"

|                    | Item                                     |                                 | CH2                   | СНЗ       | CH4       |
|--------------------|------------------------------------------|---------------------------------|-----------------------|-----------|-----------|
|                    | Basic setting                            | Sets method of D/               | A conversion control. |           |           |
|                    | D/A conversion<br>enable/disable setting | 0:Enable                        | ▼ 1:Disable           | 1:Disable | 1:Disable |
| I-down list type — | 🖃 Warning output function 🕨 🕨            | 0:Enable                        | A conversion.         |           |           |
|                    | Warning output setting                   | 1:Disable                       | 1:Disable             | 1:Disable | 1(Disable |
|                    | Warning output upper limit value         | 0                               | 0                     | 0         | 0         |
|                    | Warning output lower limit value         | 0                               | 0                     | 0         | 0         |
|                    | Scaling function                         | Sets for scaling on             | D/A conversion.       |           |           |
|                    | Scaling enable/disable setting           | 0:Enable                        | 1:Disable             | 1:Disable | 1:Disable |
| Tauthautuma        | Scaling upper limit value 💦              | 16000                           | 0                     | 0         | 0         |
| Text box type      | Scaling lower limit value                | 10000                           | 0                     | 0         | 0         |
| Text box type —    | Scaling upper limit value                | 16000<br>10000<br>A conversion. | 0                     | 0         | 0         |

- 2. Double-click the item to change the setting, and input the setting value.
  - Items to input from the pull-down list
    - Double-click the item to set, to display the pull-down list. Select the item.
  - Items to input from the text box

Double-click the item to set, and input the setting value.

**3.** For setting CH2 to CH4, follow the operation of step2.

| Item                    |                                       | Setting value                      | Reference   |
|-------------------------|---------------------------------------|------------------------------------|-------------|
| Pasia sotting           | D/A conversion enable/disable setting | 0: Enable                          | Page 49,    |
| Dasic setting           | DIA conversion enable/disable setting | 1: Disable (default value)         | Section 8.1 |
|                         | Worping output ootting                | 0: Enable                          |             |
|                         |                                       | 1: Disable (default value)         | Page 59,    |
| Warning Output Function | Warning output upper limit value      | -32768 to 32767 (default value: 0) | Section 8.6 |
|                         | Warning output lower limit value      | -32768 to 32767 (default value: 0) |             |
|                         | Scaling function                      | 0: Enable                          |             |
|                         |                                       | 1: Disable (default value)         | Page 54,    |
| Scaling function        | Scaling upper limit value             | -32000 to 32000 (default value: 0) | Section 8.5 |
|                         | Scaling lower limit value             | -32000 to 32000 (default value: 0) |             |

### 7.4 Auto Refresh

This setting transfers data in the buffer memory to specified devices.

#### (1) Setting procedure

Open the "Auto\_Refresh" dialog box.

1. Start "Auto\_Refresh"

C Project window -> [Intelligent Function Module] -> module name -> [Auto\_Refresh]

**2.** Click the item to setup, and input the auto refresh target device.

| Display Filter Display All              | <b>•</b>              |                         |                |     |
|-----------------------------------------|-----------------------|-------------------------|----------------|-----|
| Item                                    | CH1                   | CH2                     | СНЗ            | CH4 |
| Transfer to PLC                         | Transfers buffer mem  | ory data to the specifi | ed device.     |     |
| Set value check code                    |                       |                         |                |     |
| Warning output flag                     |                       |                         |                |     |
| Latest error code                       |                       |                         |                |     |
| Latest address of error history         |                       |                         |                |     |
| Transfer to intelligent function        | Transfers the data of | specified device to the | buffer memory. |     |
| Digital value                           |                       |                         |                |     |
|                                         |                       |                         |                |     |
|                                         |                       |                         |                |     |
|                                         |                       |                         |                |     |
|                                         |                       |                         |                |     |
| Transfers buffer memory data to the spe | cified device.        |                         |                | A   |
|                                         |                       |                         |                |     |
|                                         |                       |                         |                |     |
|                                         |                       |                         |                |     |

### 7.5 Offset/Gain Setting

When using the user range setting, configure the offset/gain setting with the following operations. When using the factory default setting, the offset/gain setting is not necessary.

The offset/gain setting can be configured from the following two types of operations.

- Setting from "Offset/Gain Setting" of GX Works2.
- Setting from a program

### 7.5.1 Setting from GX Works2 "Offset/Gain Setting"

#### (1) Setting procedure

Open the "Offset/Gain Setting" dialog box.

🏷 [Tool] 🕁 [Intelligent Function Module Tool] 🕁 [Analog Module] 🕁 [Offset/Gain Setting]

| Module Selection | oriset/Gain Setting) |   |
|------------------|----------------------|---|
| Start XY Address | Module Type          |   |
| 0010             | L60DA4               | _ |
|                  |                      |   |
|                  |                      |   |
|                  |                      |   |
|                  |                      |   |
|                  |                      |   |
|                  |                      |   |
|                  |                      | l |
|                  |                      |   |
|                  | IK Cancel            | ļ |
|                  | DK Cancel            |   |

to offset/gain setting mod

No

vitch over from normal setting mode to offset/gain setting mode

Yes

 $\downarrow$ 

1. Select the module to configure the offset/gain

button.

setting, and click the OK

2. Click the Yes button.

MELSOFT Series GX Works

vill he car

**3.** Specify the channel to use the offset/gain setting.

4. Use the radio button to specify whether to perform

(Step 5 and later describes when the offset setting

the offset setting or gain setting.

is specified.)

Offset/Gain Setting Set offset/gain settings. Target Module 0010:L60DA4 Error Code Offset/Gain Setting Channel <u>N</u>o CH1 CH1 CH2 CH3 CH4 Offset Setting Adjustment Value -± Range: 1 to 3000 For the adjustment value of 1000, the analog output value with - voltage at output of about 0.33V and - current at output of about 0.69mA can be adjusted. Channel No Offset Status Gain Status CH1 CH2 CH3 CH4 Please select a target channel for the offset/gain setting. Check "offset setting" or "Gain setting" and input an adjustment value Pressing "+" or ": enables output adjustment. Pressing "Close" registers to the module. Close  $\downarrow$ 

|                                                          |                             | Error Code            | <u>D</u> etail Display, |
|----------------------------------------------------------|-----------------------------|-----------------------|-------------------------|
|                                                          |                             |                       |                         |
| ffset/Gain Setting                                       |                             |                       |                         |
| Channel <u>N</u> o.                                      | CH1 💌                       |                       |                         |
|                                                          |                             |                       |                         |
| Offset Setting                                           | C Gain Setting              | )                     |                         |
| Adjustment Value                                         | 1 •                         |                       |                         |
| Range: 1 to 30                                           | 000                         |                       |                         |
| For the adjust                                           | ment value of 1000, the ana | log output value with |                         |
| <ul> <li>voicage ac ou</li> <li>current at ou</li> </ul> | itput of about 0.69mA       |                       |                         |
| can be adjuste                                           | эd.                         |                       |                         |
| Channel No.                                              | Officeh Chabura             | Cale Chabus           |                         |
| Channel NO.                                              | ULISECOLALUS                | Gdill Didlus          |                         |
| <i>C</i> 111                                             |                             |                       |                         |
| CH1                                                      |                             |                       |                         |
| CH1<br>CH2                                               |                             |                       |                         |
| CH1<br>CH2<br>CH3                                        |                             |                       |                         |
| CH1<br>CH2<br>CH3<br>CH4                                 |                             |                       |                         |
| CH1<br>CH2<br>CH3<br>CH4<br>CH5<br>CH5                   |                             |                       |                         |
| CH1<br>CH2<br>CH3<br>CH4<br>CH5<br>CH6<br>CH7            |                             |                       |                         |
| CH1<br>CH2<br>CH3<br>CH4<br>CH5<br>CH6<br>CH7<br>CH8     |                             |                       |                         |

 $\downarrow$ 

43

|                                                                                                    | g                 |                       |   | E                                         |
|----------------------------------------------------------------------------------------------------|-------------------|-----------------------|---|-------------------------------------------|
| Set offset/gain settir                                                                                                    | ngs.              |                       |   |                                           |
| Target Module                                                                                                    | 0010-160044       | Error Code            |   | Detail Display                            |
| rarget module                                                                                                    | 00101200041       |                       |   | En an an an an an an an an an an an an an |
| - Official (Caip Satting                                                                                                    |                   |                       | E | rror Clear                                |
| Channel Ma                                                                                                    | ,<br>             |                       |   |                                           |
| Channel No.                                                                                                    | ICH1              |                       |   |                                           |
|                                                                                                    |                   |                       |   |                                           |
| Offset Setting                                                                                                    | ng 🔿 Gain Setting |                       |   |                                           |
| Adjustment <u>V</u> al                                                                                                    | ue 🚺 💌            | ± :                   |   |                                           |
| Range: 1 to                                                                                                    | 300               |                       |   |                                           |
| - voltage at                                                                                                    | out 500 and and   | iog output value with |   |                                           |
| - current at<br>can be adju                                                                                                    | out 2000          |                       |   |                                           |
|                                                                                                    |                   |                       |   |                                           |
|                                                                                                    |                   |                       |   |                                           |
| Channel No.                                                                                                    | Offset Status     | Gain Status           |   |                                           |
| Channel No.<br>CH1                                                                                                    | Offset Status     | Gain Status           |   |                                           |
| Channel No.<br>CH1<br>CH2                                                                                                    | Offset Status     | Gain Status           |   |                                           |
| Channel No.<br>CH1<br>CH2<br>CH3                                                                                                    | Offset Status     | Gain Status           |   |                                           |
| Channel No.<br>CH1<br>CH2<br>CH3<br>CH4                                                                                                    | Offset Status     | Gain Status           |   |                                           |
| Channel No.<br>CH1<br>CH2<br>CH3<br>CH4<br>CH4                                                                                               | Offset Status     | Gain Status           |   |                                           |
| Channel No.<br>CH1<br>CH2<br>CH3<br>CH4<br>CH5<br>CH5                                                                                        | Offset Status     | Gain Status           |   |                                           |
| Channel No.<br>CH1<br>CH2<br>CH3<br>CH4<br>CH5<br>CH6<br>CH6                                                                                 | Offset Status     | Gain Status           |   |                                           |
| Channel No.<br>CH1<br>CH2<br>CH3<br>CH4<br>CH5<br>CH6<br>CH7<br>CH7                                                                          | Offset Status     | Gain Status           |   |                                           |
| Channel No.<br>CH1<br>CH2<br>CH3<br>CH4<br>CH5<br>CH6<br>CH6<br>CH7<br>CH3                                                                   | Offset Status     | Gain Status           |   |                                           |
| Channel No.<br>CH1<br>CH2<br>CH3<br>CH4<br>CH5<br>CH6<br>CH7<br>CH7<br>CH7<br>CH7<br>CH8<br>Please select a targe                            | Offset Status     | Gain Status           |   |                                           |
| Channel No.<br>CH1<br>CH2<br>CH3<br>CH4<br>CH5<br>CH6<br>CH6<br>CH7<br>CH7<br>CH8<br>Please select a targe<br>Check "Offset atting" or "" er | Offset Status     | Gain Status           |   | dore                                      |

#### Offset/Gain Setting Set offset/gain settings. Target Module Error Code 0010:L60DA4 -Offset/Gain Setting Channel <u>N</u>o. CH1 -Offset Setting C Gain Setting • Adjustment Value ± Range: 1 to 3000 For the adjustment value of 1000, the an - voltage at output of about 0.33V and - current at output of about 0.69mA can be adjusted. log output value with Channel No Offset Status Gain Statu: CH1 Changed CH2 СНЗ CH4 Please select a target channel for the offset/gain setting. Check "Offset setting" or "Gain setting" and input an adju Pressing "+" or "." enables output adjustment. Pressing "Close" registers to the module. ent valu Close $\downarrow$

5. The adjustment amount of the offset value or gain value can be selected from "1", "100", "500", "1000", "2000", and "3000" or it can be set by inputting any value (1 to 3000).

- 6. Clicking the <u>±</u> or <u>=</u> button fineadjusts the analog output voltage or analog output current value by the set adjusted value.
- 7. The offset status in the specified channel is changed to "Changed".
- **8.** To perform the gain setting, repeat from step 4.

button.

**9.** After setting, click the **Close** button.

Entry

### 7.5.2 Setting from a program

#### (1) Setting procedure

The following describes the procedures when setting the offset/gain from a program.

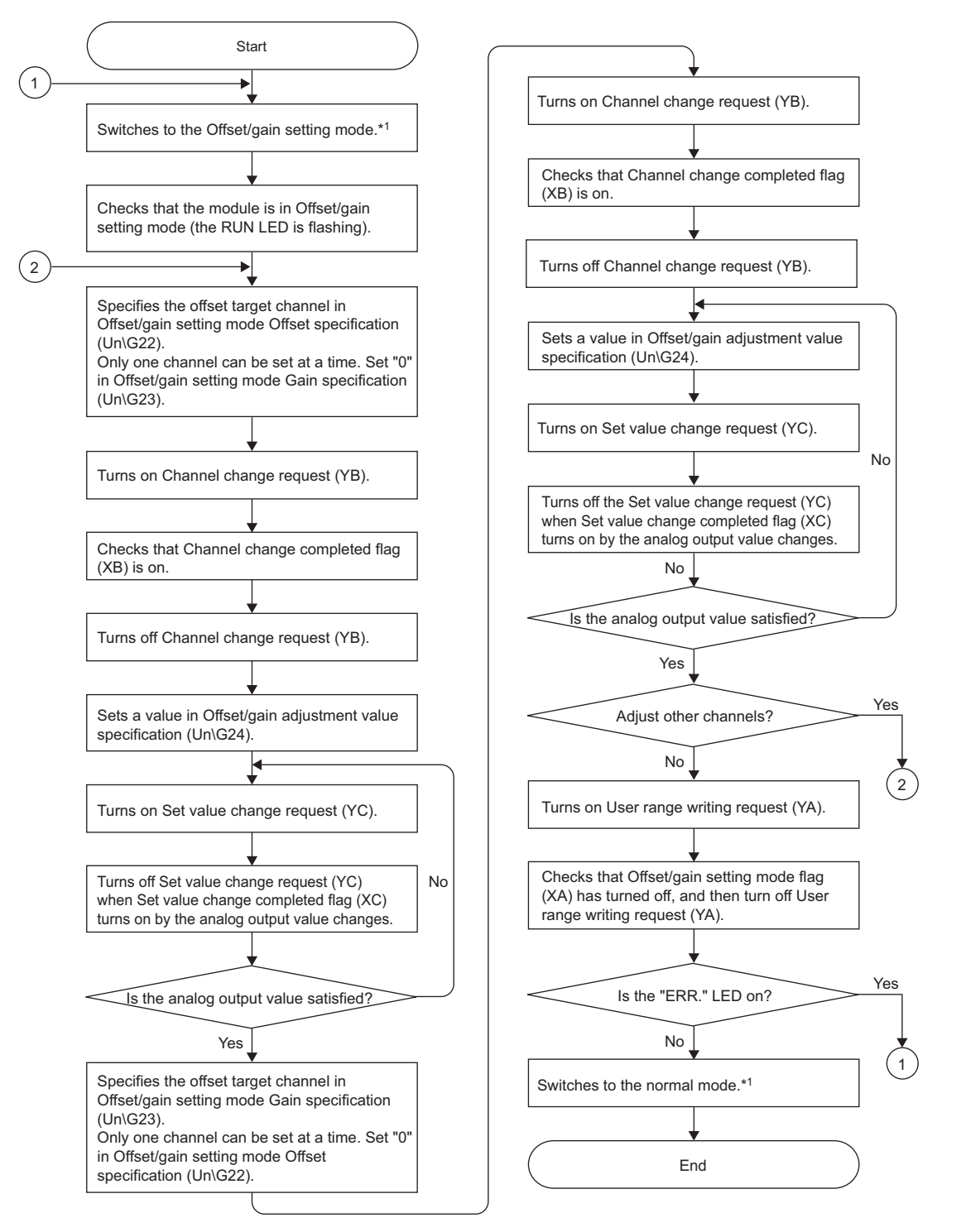

- \*1 The following shows the procedure for switching the mode (normal mode offset/gain setting mode normal mode). Dedicated instruction (G(P).OFFGAN) (
  - Changing for Mode switching setting (Un\G158, Un\G159) and OFF → ON → OFF of Operating condition setting request (Y9) ( Page 110, Appendix 2(14))
  - Intelligent function module switch setting ( Page 39, Section 7.2 (1))

Point P

- Configure the offset/gain setting in accordance with the actual use situation.
- Offset and gain values are recorded in the flash memory in the D/A converter module by turning OFF → ON → OFF User range writing request (YA). Once recorded, the values are not deleted even after turning the power off. When the values are written 26 times in succession, an error occurs and the error code is stored in Latest error code (Un\G19) to prevent an improper write to flash memory.
- Configure the offset/gain setting in the range satisfying the following condition.
   When the setting value out of the range is configured, the resolution and accuracy of the module may not fall within the range shown in the following performance specifications.
  - I/O conversion characteristic of D/A conversion (
- Configure the offset/gain setting for each channel. When configuring the setting for offset and gain channels at the same time, an error occurs and ERR. LED turns on.
- When error occurs even in one channel, offset/gain value is not written to the module. Check the value in Latest error code (Un\G19) and perform the following procedures to reconfigure the offset/gain setting from the beginning.
  - Error code list (F Page 93, Section 11.4)
- When the mode is switched from the offset/gain setting mode to the normal mode by the setting of the dedicated instruction (G(P).OFFGAN) or Mode switching setting (Un\G158, Un\G159), Module READY (X0) turns from OFF to ON. Note the initial setting process is executed at the switching of the mode if the sequence program executes the initial setting at Module READY (X0) ON.
- To validate the intelligent function module switch setting after writing the setting to the CPU module, reset the CPU module or turn the power supply from OFF to ON.

#### (2) Program example

#### (a) Device

**Ex.** I/O number of D/A converter module is X/Y30 to 3F (when L26CPU-BT is used)

The following shows the devices used in the program example.

| Device | Function                                                                        |  |
|--------|---------------------------------------------------------------------------------|--|
| MO     | Channel selection                                                               |  |
| M2     | Gain setting                                                                    |  |
| M3     | Channel change command                                                          |  |
| M4     | Offset/gain setting value channel change command                                |  |
| M5     | Mode switching                                                                  |  |
| M6     | Analog output value adjustment command                                          |  |
| M7     | Command to write offset/gain setting values to the module                       |  |
| M8     | Adjustment amount setting                                                       |  |
| M50    | Signal for checking the offset/gain setting mode                                |  |
| M51    | Signal for checking the normal mode                                             |  |
| D0     | Channel-specified storage device                                                |  |
| D1     | Adjustment amount setting storage device                                        |  |
| D2     | Storage device for the setting value of the dedicated instruction (G(P).OFFGAN) |  |
| M100   | Module READY checking flag                                                      |  |

#### Point /

For configuring the same I/O assignment as the system above, when using L02CPU, set the I/O assignment of the D/A converter module within X/Y30 to 3F.

#### (b) Switching the mode by the dedicated instruction (G.OFFGAN)

This program performs the followings:

- first, switches the mode to the offset/gain setting mode by the dedicated instruction (G.OFFGAN),
- · second, switches the channels for which the offset/gain settings are configured,
- third, writes the offset/gain value to the D/A converter module,
- · finally, switches the mode back to the normal mode.

Switches to the Offset/gain setting mode м5 –111-Stores the setting data of the dedicated -MOVP K1 D2 instruction (G.OFFGAN) in D2. Dedicated instruction (G.OFFGAN). \_\_[G.OFFGAN \_U3\_ D2 Switches to the Offset/gain setting channel M0 Sets the offset/gain setting mode. Гмоч H1 D0 Stores the channel number to D0. U3\ G22 Гмоч D0 Specifies the offset target channel. U3\ G23 Sets the buffer memory address 23 to 0. Гмоч K0 U3\ G22 M2 Sets the buffer memory address 22 to 0. Гмоч K0 U3\ G23 Гмоч Specifies the gain target channel. D0 - SET Y3B Turns on Channel change request (YB). ХЗВ FRST Turns off Channel change request (YB). Y3B Sets the changed value in one time for the range between -3000 and 3000 when adjusting M8 Sets the adjustment of offset value to D1. K100 D1 Гмоч U3\ G24 Sets the buffer memory address24 to D1. Гмоч D1 Adjusts the analog output value M6 ХЗА Turns on Set value change request (YC). -[SET Y3C X3C Turns off Set value change request (YC). - RST Y3C Registers the Offset/gain setting result to the modules M7 Turns on User range writing request (YA) - Set Y3A ХЗА <u>[RST</u> Y3A Turns off User range writing request (YA). -11-Switches to the normal mode M5 Stores the setting data of the dedicated ₩ -ГМОVР КО D2 instruction (G.OFFGAN) in D2. Dedicated instruction (G.OFFGAN) - G.OFFGAN U3 D2 ХЗА Processing in normal mode FEND

Point

The program in the dot-line box is common with the following three programs.

- Switching the mode by the dedicated instruction (G(P).OFFGAN)
- Switching the mode by Mode switching setting (U3\G158, U3\G159) and Operating condition setting request (Y39)
- Switching the mode by the intelligent function module switch setting

# (c) Switching the mode by Mode switching setting (Un\G158, Un\G159) and Operating condition setting request (Y9)

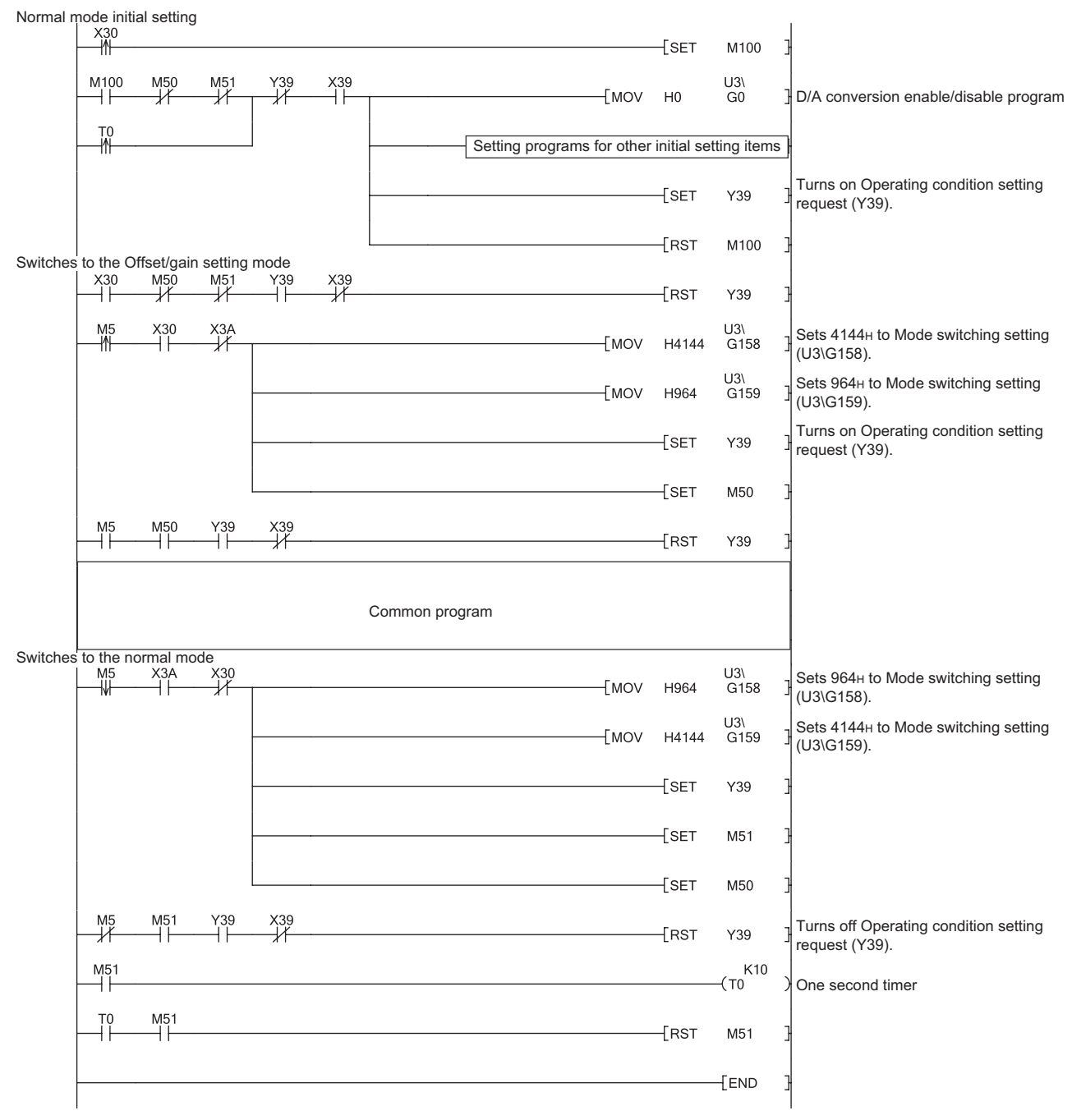

#### (d) Switching the mode by the intelligent function module switch setting The program other than the common program is not required.

# CHAPTER 8 FUNCTIONS

This chapter describes the details on functions that can be used in the D/A converter module and the setting procedures.

For details on I/O signals and buffer memory, refer to the following.

- Detail of I/O signals (
   Page 98, Appendix 1)
- Details of buffer memory addresses ( Page 104, Appendix 2)

### 8.1 D/A Conversion Enable/Disable Function

This function sets whether to enable or disable the analog value output for each channel. Disabling the D/A conversion for unused channels reduces the conversion cycles.

#### (1) Setting procedure

Set "D/A conversion enable/disable setting" to "0: Enable".

C Project window -> [Intelligent Function Module] -> module name -> [Parameter]

| Item                                     | CH1                   |
|------------------------------------------|-----------------------|
| Basic setting                            | Sets method of D/A co |
| D/A conversion<br>enable/disable setting | 0:Enable 👻 :          |
| Warning output function                  | 0:Enable /            |
| Warning output setting                   | 1:Disable             |

### 8.2 D/A Output Enable/Disable Function

This function sets whether to output the D/A conversion value or the offset value, for each channel. The conversion speed is constant, regardless of the output enable/disable status.

#### (1) Setting procedure

Configure the setting with CHI Output enable/disable flag (Y1 to Y4)

| CH□ Output enable/disable flag (Y1 to Y4) | Analog output                   |
|-------------------------------------------|---------------------------------|
| Enable (ON)                               | D/A conversion value is output. |
| Disable (OFF)                             | Offset value is output.         |

## 8.3 Analog Output HOLD/CLEAR Function

This function sets whether to hold the output analog value (HOLD) or clear the output analog value (CLEAR), according to the CPU module operating status (RUN, STOP or stop error).

#### (1) Combination of analog output statuses

The analog output status changes as shown in the following table, depending on the combination of settings for D/A conversion enable/disable setting (Un\G0) and CH□ Output enable/disable flag (Y1 to Y4).

|                                                                     | D/A conversion enable/disable<br>setting (Un\G0) | Enable                                |                                         |                            | Disable  |
|---------------------------------------------------------------------|--------------------------------------------------|---------------------------------------|-----------------------------------------|----------------------------|----------|
| ExecutionCH□ Output enable/disable flagEnablestatus(Y1 to Y4)Enable |                                                  | able                                  | Disable                                 | Enable or<br>disable       |          |
|                                                                     | Analog output HOLD/CLEAR                         | HOLD                                  | CLEAR                                   | HOLD                       | HOLD     |
|                                                                     | function setting                                 |                                       |                                         | or CLEAR                   | or CLEAR |
| Analog output sta                                                   | tus when CPU module is in RUN status             | Analog value con<br>value with D/A co | verted from digital nversion is output. | Offset value               | 0V/0mA   |
| Analog output status when CPU module is in STOP status              |                                                  | Hold                                  | Offset value                            | Offset value* <sup>2</sup> | 0V/0mA   |
| Analog output status when CPU module is in stop error               |                                                  | Hold                                  | Offset value                            | Offset value               | 0V/0mA   |
| Analog output sta                                                   | tus when a watchdog timer error*1 occurs         | 0V/0mA                                | 0V/0mA                                  | 0V/0mA                     | 0V/0mA   |

\*1 Occurs when the program operation is not completed within the estimated time due to such as a hardware trouble in the D/A converter module. When a watchdog timer error occurs, Module READY (X0) turns OFF and the RUN LED on the D/A converter module turns off.

\*2 The following operation is performed when the CPU module is in STOP status, D/A conversion enable/disable setting (Un\G0) is set to D/A conversion enabled (0) and Operating condition setting request (Y9) is turned to OFF  $\rightarrow$  ON  $\rightarrow$  OFF.

Output enable/disable flag OFF: 0 V/0 mA output

Output enable/disable flag OFF  $\rightarrow$  ON: offset value output

#### (2) Setting procedure

Configure the setting from "HOLD/CLEAR function".

C Project window -> [Intelligent Function Module] -> module name -> [Switch Setting]

| Switc                                                                                                    | h Setting    | 0010:L60DA4  |           |            | × |
|----------------------------------------------------------------------------------------------------|--------------|--------------|-----------|------------|---|
| <u>O</u> utpu                                                                                                    | it Range Sel | tting        |           |            |   |
|                                                                                                    | СН           | Output range | HOLD/CLEA | R function |   |
|                                                                                                    | CH1          | 4 to 20mA    | CLEAR     | -          |   |
|                                                                                                    | CH2          | 4 to 20mA    | CLEAR     |            |   |
|                                                                                                    | CH3          | 4 to 20mA    | HOLD      |            |   |
|                                                                                                    | CH4          | 4 to 20mA    | CLE       | AR         |   |
|                                                                                                    |              |              |           |            |   |
|                                                                                                    |              |              |           |            |   |
| <u>D</u> rive                                                                                                    | Mode Settin  | g            |           |            |   |
| Normal Mode                                                                                                    |              |              |           |            |   |
| ,                                                                                                    |              |              |           |            |   |
|                                                                                                    |              |              |           |            |   |
|                                                                                                    |              |              |           |            |   |
|                                                                                                    |              |              |           |            |   |
|                                                                                                    |              |              |           |            |   |
|                                                                                                    |              |              |           |            |   |
|                                                                                                    |              |              |           |            |   |
| * If an out-of-range value is contained in the switch setting of the PLC<br>parameter, it will be treated as default setting. |              |              |           |            |   |
| OK Cancel                                                                                                    |              |              |           |            |   |

### Point P

The following describes the conditions for using the analog output HOLD/CLEAR function with a head module.

- Enable the station-based block data assurance of the cyclic data on the send side.
- When a link error occurs, configure the setting to hold the D/A conversion output through "I/O assignment setting error output mode" \*<sup>1</sup>. The HOLD/CLEAR setting configured from the Switch Setting of the intelligent function module switch will be invalid.

This setting is enabled for each module. Setting by each channel are not available.

Therefore, set the HOLD/CLEAR function to the same setting for all channels in order to match the output status when a CPU module occurs a stop error or actually stopped and when a link error occurs.

🏷 Project window 🖒 [Parameter] 🖒 [PLC Parameter] 🖒 [I/O Assignment]

⇒ Detailed Setting button

|      | Slot             | Туре                  | Model Name | Error T<br>Output f | ime<br>1ode | PLC Operation<br>Mode at H/W<br>Error | I/O Response<br>Time | Control PLC |
|------|------------------|-----------------------|------------|---------------------|-------------|---------------------------------------|----------------------|-------------|
| 0 P  | ۹LC              | PLC                   | ĺ          |                     | -           | <b>.</b>                              | -                    | -           |
| 1 P  | PLC .            | Built-in I/O Function |            |                     |             |                                       | -                    | -           |
| 2 0  | 0(*-0)           | Intelligent           | L60DA4     | Clear               | -           | Stop 🗸 👻                              |                      |             |
| 3 1  | l(*-1)           |                       |            |                     | -           |                                       | <b>.</b>             | -           |
| 4 2  | 2(*-2)           |                       |            |                     | -           |                                       | -                    | -           |
| 5 3  | 3(*-3)           |                       |            |                     | -           |                                       | •                    | -           |
| 6 4  | t(*-4)           |                       |            |                     | -           | -                                     | -                    | -           |
| 7 5  | 5(*-5)           |                       |            |                     | -           | -                                     | <b>.</b>             | -           |
| 8 6  | 6(*-6)           |                       |            |                     | -           | -                                     | -                    | -           |
| 9 7  | 7(*-7)           |                       |            |                     | Ŧ           |                                       |                      |             |
| 10 8 | 3(*-8)           |                       |            |                     | -           | <b>•</b>                              | -                    | -           |
| 11 9 | 9(*-9)           |                       |            |                     | Ŧ           | -                                     | -                    | -           |
| 08   | 3(*-8)<br>9(*-9) |                       |            |                     | •<br>•      | *                                     | *                    |             |

| Operating status                                   | Error time output mode * <sup>1</sup> | HOLD/CLEAR setting (All channels<br>should be the same settings) |
|----------------------------------------------------|---------------------------------------|------------------------------------------------------------------|
| Holds the analog output                            | Hold                                  | HOLD                                                             |
| Clears the analog output<br>(Outputs offset value) | Clear                                 | CLEAR                                                            |

For the block guarantee of cyclic data per station, refer to the following manual.

MELSEC-Q CC-Link IE Field Network Master/Local Module User's Manual

\*1 When the error time output mode is enabled

- · Data link stopped due to a network error
- Data link is stopped by CC-Link IE Field diagnostics using GX Works2

## 8.4 Analog Output Test when CPU Module is in STOP Status

Analog output test can be performed when CPU module is in STOP status.

When the following settings are configured, the settings are enabled even during the analog output test.

- Alarm output function ( Page 59, Section 8.6)
- Scaling Function ( Page 54, Section 8.5)

When a digital value out of the range is written to each channel, a check code is stored in CHD Set value check code (Un\G11 to Un\G14).

#### (1) Setting procedure

For analog output test, configure the following settings in the device test of GX Works2.

- **1.** Set D/A conversion enable/disable setting (Un\G0) to "enable" for the channel where the analog output test is to be performed.
- **2.** Turn OFF  $\rightarrow$  ON  $\rightarrow$  OFF Operating condition setting request (Y9).
- Turn OFF → ON Output enable/disable flag (Y1 to Y4) for the channel where the analog output test is to be performed.
- **4.** Set the digital value equivalent to the analog value to be output to CH□ Digital value (Un\G1 to Un\G4) in buffer memory.

| Setting            | D/A conversion enable/disable<br>setting (Un\G0) | Enable  |             | Disable  |         |
|--------------------|--------------------------------------------------|---------|-------------|----------|---------|
| combination        | CH⊡ Output enable/disable flag<br>(Y1 to Y4)     | Enable  | Disable     | Enable   | Disable |
| Analog output test |                                                  | Allowed | Not allowed | Not allo | owed*1  |

\*1 When performing the analog output test, set D/A conversion enable/disable setting (Un\G0) to "enable" beforehand.

#### (2) Operation timing

By forcibly turning CH $\Box$  Output enable/disable flag (Y1 to Y4) OFF  $\rightarrow$  ON when the CPU module is in STOP status, analog output value is changed from offset value to D/A-converted analog value.

The following shows the relation between CH1 Output enable/disable flag (Y1) and analog output value when the CPU module is in STOP status.

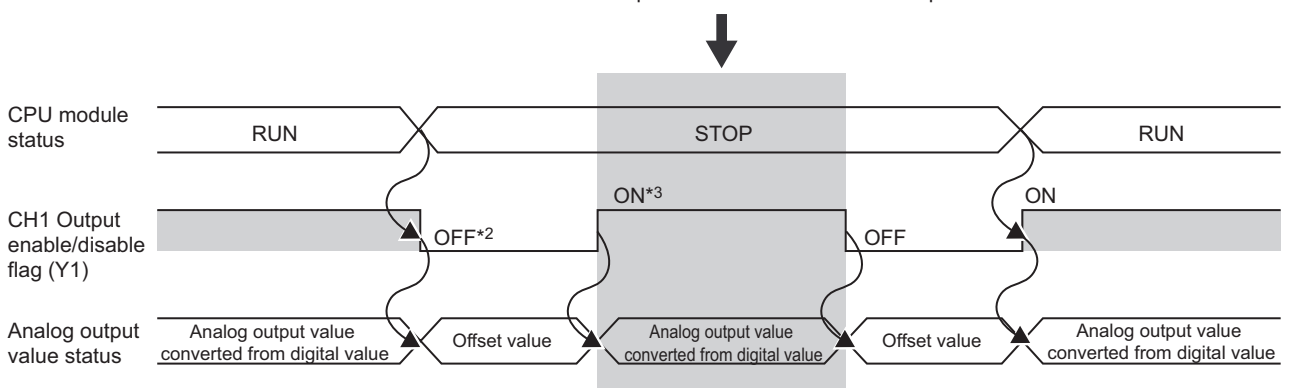

D/A conversion is output even when CPU STOP is operated.

- \*2 CH1 Output enable/disable flag (Y1) turns OFF with CPU STOP.
- \*3 By forcibly turning the CH1 Output enable/disable flag (Y1) OFF → ON, analog output value is changed from offset value to D/A-converted analog value.

### Point P

Analog output tests can be performed if a head module is connected even when the CPU module is stopped due to an error.

### 8.5 Scaling Function

This function converts the input digital value to the scaled value of -20000 to 20000 (or 0 to 20000) using the specified scaling upper and lower limit values, and outputs the corresponding analog value.

#### (1) Concept of scaling setting

The setting for scaling lower and upper limit values differs depending on either the factory default setting or the user range setting is used for analog output range.

#### (a) When the factory default setting is used for analog output range

When using the factory default range, set a value corresponding to the upper limit value of the analog output value of the factory default range for the scaling upper limit value. Also, set a value corresponding to the lower limit value of the analog output of the factory default range for the scaling lower limit value.

#### (b) When the user range setting is used for analog output range

When using the user range, set a value corresponding to the analog output gain value for the scaling upper limit value. Also, set a value corresponding to the analog output offset value for the scaling lower limit value.

#### (2) Calculating the scaling value

Values converted using the following formulas are used for D/A conversion. (Values lower than the decimal point are rounded down in scale conversion.)

#### (a) When the factory default setting is used for output range

 Voltage: 1 to 5 V, 0 to 5 V Current: 4 to 20 mA, 0 to 20 mA

Digital value used for D/A conversion = 
$$\frac{20000}{SH - SL} \times (DX - SL)$$

• When the voltage is -10 to 10 V

Digital value used for D/A conversion = 
$$\frac{40000}{SH - SL}$$
 × (Dx - SL) - 20000

#### (b) When the user range setting is used for output range

Digital value used for D/A conversion = 
$$\frac{20000}{SH - SL}$$
 × (Dx - SL)

| Item | Description                                    |
|------|------------------------------------------------|
| Dx   | digital value                                  |
| DMax | digital maximum value of the used output range |
| DMin | digital minimum value of the used output range |
| SH   | scaling upper limit value                      |
| SL   | Scaling lower limit value                      |

#### Point /

Even if the input range of digital value is increased, the resolution does not become higher than that of when the scaling function is not used.

#### (3) Setting procedure

1. Set "D/A conversion enable/disable setting" to "0: Enable".

Project window ID [Intelligent Function Module] ID module name ID [Parameter]

| Item                                     | CH1                    |
|------------------------------------------|------------------------|
| 🖃 Basic setting                          | Sets method of D/A cor |
| D/A conversion<br>enable/disable setting | 0:Enable 🔹 :           |
| Warning output function                  | 0:Enable /             |
| Warning output setting                   | 1:Disable              |

2. Set "Scaling function" to "0: Enable".

| Scaling function          | Sets for scaling on D/A |
|---------------------------|-------------------------|
| Scaling enable/disable    | 0:Enable 💽 1            |
| Scaling upper limit value | 0:Enable C              |
| Scaling lower limit value | 1:Disable (             |

3. Set values for "Scaling upper limit value" and "Scaling lower limit value".

| Scaling function               | Sets for scaling on D/A |
|--------------------------------|-------------------------|
| Scaling enable/disable setting | 0:Enable                |
| Scaling upper limit value      | 16000                   |
| Scaling lower limit value      | 4000                    |

| Item                      | Setting range   |
|---------------------------|-----------------|
| Scaling upper limit value | -32000 to 32000 |
| Scaling lower limit value |                 |

Point P

• Your scaling settings must meet the following condition: Scaling upper limit value > Scaling lower limit value 8

#### (4) Scaling setting example

**Ex.** 1. When setting the "Scaling upper limit value" to "16000" and the "Scaling lower limit value" to "4000" for a channel with output range of 0V to 5V:

| Scaling function                                   | Sets for scaling on D/A |
|----------------------------------------------------|-------------------------|
| <ul> <li>Scaling enable/disable setting</li> </ul> | 0:Enable                |
| Scaling upper limit value                          | 16000                   |
| Scaling lower limit value                          | 4000                    |

The following shows the digital values before and after scaling.

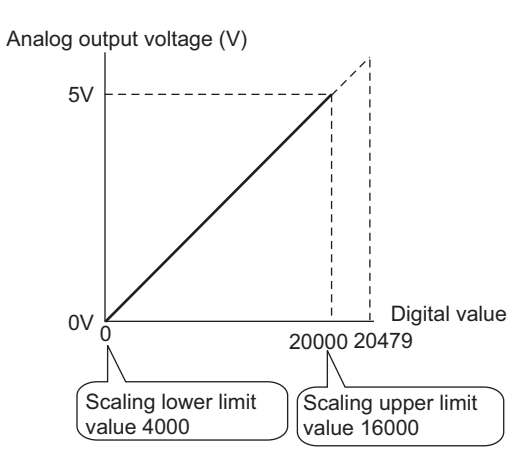

| Analog output voltage (V) | Digital value | Digital value after scaling |
|---------------------------|---------------|-----------------------------|
| 0                         | 4000          | 0                           |
| 1                         | 6400          | 4000                        |
| 2                         | 8800          | 8000                        |
| 3                         | 11200         | 12000                       |
| 4                         | 13600         | 16000                       |
| 5                         | 16000         | 20000                       |

**Ex.** 2. When setting the "Scaling upper limit value" to "16000" and the "Scaling lower limit value" to "4000" for a channel with output range of -10V to 10V:

| Scaling function               | Sets for scaling on D/A |  |  |
|--------------------------------|-------------------------|--|--|
| Scaling enable/disable setting | 0:Enable                |  |  |
| Scaling upper limit value      | 16000                   |  |  |
| Scaling lower limit value      | 4000                    |  |  |

The following shows the digital values before and after scaling.

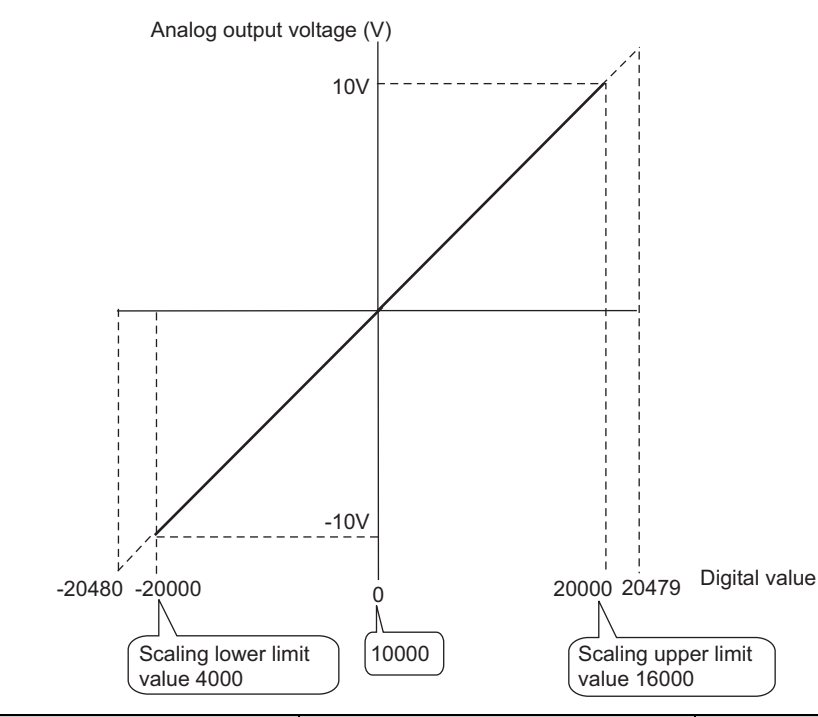

| Analog output voltage (V) | Digital value | Digital value after scaling |
|---------------------------|---------------|-----------------------------|
| -10                       | 4000          | -20000                      |
| -5                        | 7000          | -10000                      |
| 0                         | 10000         | 0                           |
| 5                         | 13000         | 10000                       |
| 10                        | 16000         | 20000                       |

**Ex.** 3: When setting the "Scaling upper limit value" to "16000" and the "Scaling lower limit value" to "4000" for a channel with output range of -8V to 8V:

| Scaling function               | Sets for scaling on D/A |  |  |
|--------------------------------|-------------------------|--|--|
| Scaling enable/disable setting | 0:Enable                |  |  |
| Scaling upper limit value      | 16000                   |  |  |
| Scaling lower limit value      | 4000                    |  |  |

The following shows the digital values before and after scaling.

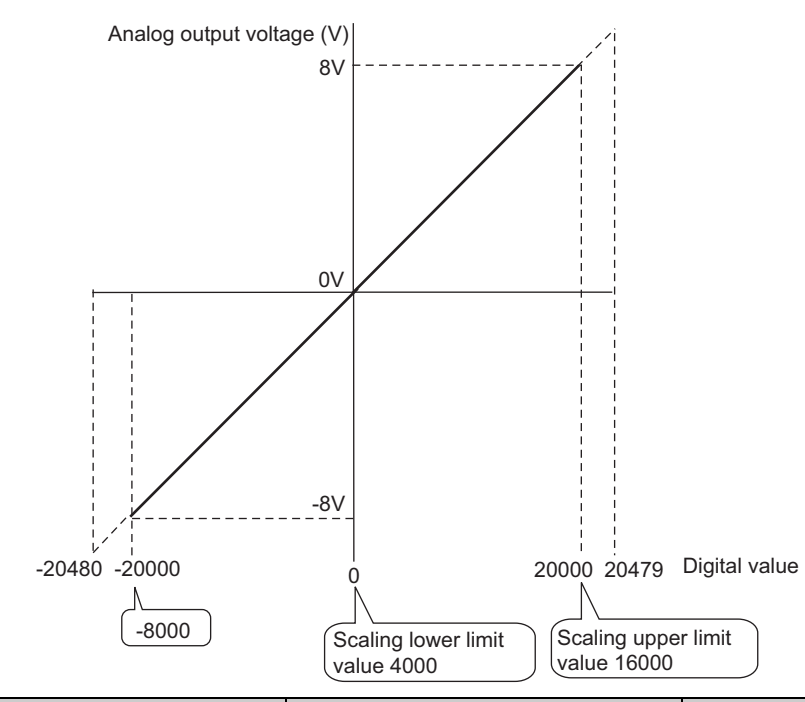

| Analog output voltage (V) | Digital Value | Digital value after scaling |
|---------------------------|---------------|-----------------------------|
| -8                        | -8000         | -20000                      |
| -4                        | -2000         | -10000                      |
| 0                         | 4000          | 0                           |
| 4                         | 10000         | 10000                       |
| 8                         | 16000         | 20000                       |

### Point P

• When using the scaling function, the digital value before scaling can be set to a value out of the range of scaling upper and lower limit values (dotted line area in the I/O characteristics). However, use the scaling function within the range of analog output practical range (solid line area in the I/O characteristics). If the value exceeds the analog output practical range, the resolution and accuracy may not fall within the range of performance specifications.

 The default digital value "0" may not be appropriate, depending on the scaling function setting. Especially in the examples 1 and 2, the out-of-range digital value error (error code: 60□) occurs if the output enable/ disable flag is turned on with the digital value "0". Therefore, be sure to set an appropriate digital value, within the scaling range, before turning on the output enable/ disable flag.

The following shows the error codes that occur.

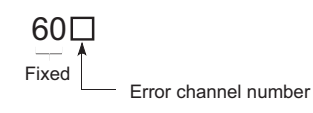

• When using the user range, note that the scaling lower limit value is equal to the offset value.

### 8.6 Alarm Output Function

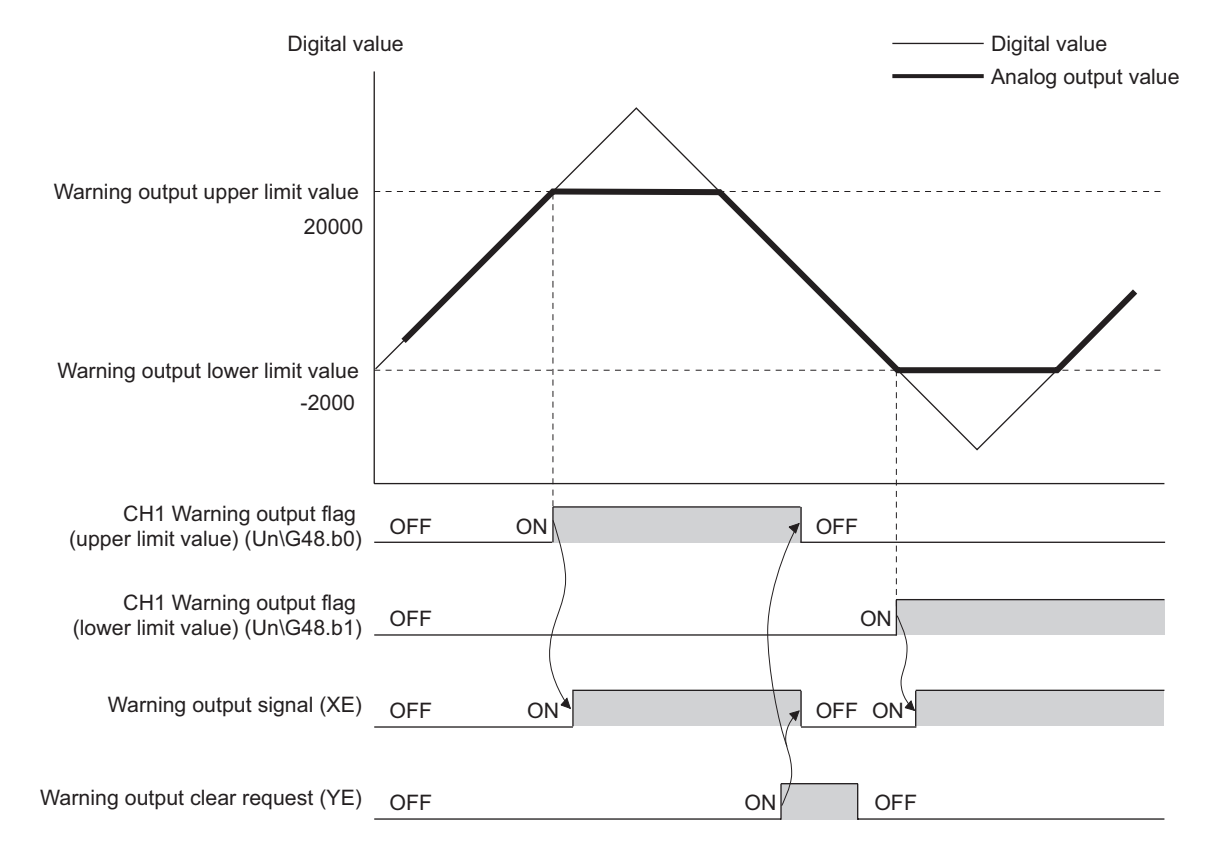

This function outputs an alarm when the digital value is out of the preset range.

#### (1) Alarm output notification

When the digital value moves above the alarm output upper limit value, or below the alarm output lower limit value, alarm notifications are made by Warning output flag (Un\G48), Warning output signal (XE) and the ALM LED turning ON.

In addition, alarm code 15  $\triangle \Box$  is stored in Latest error code (Un\G19).

The alarm code that is stored is shown below:

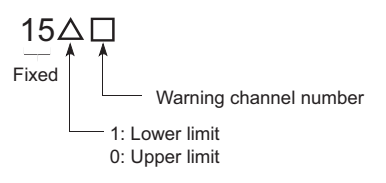

#### (2) Operation of alarm output function

When the digital value moves above the alarm output upper limit value, or below the alarm output lower limit value, alarm notifications are made, and the analog output value becomes any of the following.

- When the digital value exceeds the alarm output upper limit value: An analog value converted from the digital value of alarm output upper limit value is output.
- When the digital value is less than the alarm output lower limit value: An analog value converted from the digital value of alarm output lower limit value is output.

After an alarm has occurred, the analog output value returns to the normal value by changing the digital value to a value within the setting range. However, Warning output flag (Un\G48) and Warning output signal (XE) are not cleared. (ALM LED keeps ON.)

#### (3) Clearing the Warning output

The alarm output can be cleared in the following two procedures:

- Turning OFF  $\rightarrow$  ON  $\rightarrow$  OFF Warning output clear request (YE)
- Turning OFF  $\rightarrow$  ON  $\rightarrow$  OFF Operating condition setting request (Y9)

Clearing the alarm output puts the D/A converter module into the following status.

- Warning output flag (Un\G48) is cleared.
- Warning output signal (XE) is turned to OFF.
- · ALM LED is turned off.
- Warning code: 15△□ stored in Latest error code (Un\G19) is cleared.

#### (4) If the scaling function is enabled

If Scaling enable/disable setting (Un\G53) is set to "Enable", the digital value converted to the scaling range becomes a subject for alarm detection.

When setting CH1 Warning output upper limit value (Un\G86) to CH4 Warning output lower limit value (Un\G93), make sure to specify values that reflect the scaling range.

#### (5) Setting procedure

#### 1. Set "D/A conversion enable/disable setting" to "0: Enable".

C Project window (> [Intelligent Function Module] (> module name (> [Parameter]

| Item                                     | CH1                   |  |
|------------------------------------------|-----------------------|--|
| 🖃 Basic setting                          | Sets method of D/A co |  |
| D/A conversion<br>enable/disable setting | 0:Enable 🗾 👻          |  |
| Warning output function                  | 0:Enable              |  |
| Warning output setting                   | 1:Disable             |  |

2. Set "Warning output function" to "0: Enable".

| Warning output function          | Sets for warnings on D |  |  |
|----------------------------------|------------------------|--|--|
| Warning output setting           | 0:Enable               |  |  |
| Warning output upper limit value | 0:Enable               |  |  |
| Warning output lower limit value | 1:Disable              |  |  |

3. Set a value for "Warning output upper limit value" and "Warning output lower limit value".

| 🖃 warning outpu | Sets for warnings on D |          |
|-----------------|------------------------|----------|
| Warning outpu   | it setting             | 0:Enable |
| Warning outpu   | it upper limit value   | 16000    |
| Warning outpu   | it lower limit value   | 4000     |

| Item                             | Setting range   |
|----------------------------------|-----------------|
| Warning output upper limit value | -32768 to 32767 |
| Warning output lower limit value | -5270010 52707  |

## 8.7 Error Log Function

This function stores a history of errors and alarms that occurred in the D/A converter module to the buffer memory (Un\G1810 to Un\G1969).

A maximum of 16 errors and alarms can be stored.

#### (1) Process of the error log function

The error code and the time of error occurrence are stored in the buffer memory address, starting from error history No.1 (start address Un\G1810) and sequentially thereafter.

#### (2) Checking error history

You can check the start address of the latest stored error at Latest error code address (Un\G1800)

Ex. 1. When the third error occurs:

The third error is stored in error history No.3, and the value "1830" (start address of error history No.3) is stored to Latest error code address (Un\G1800).

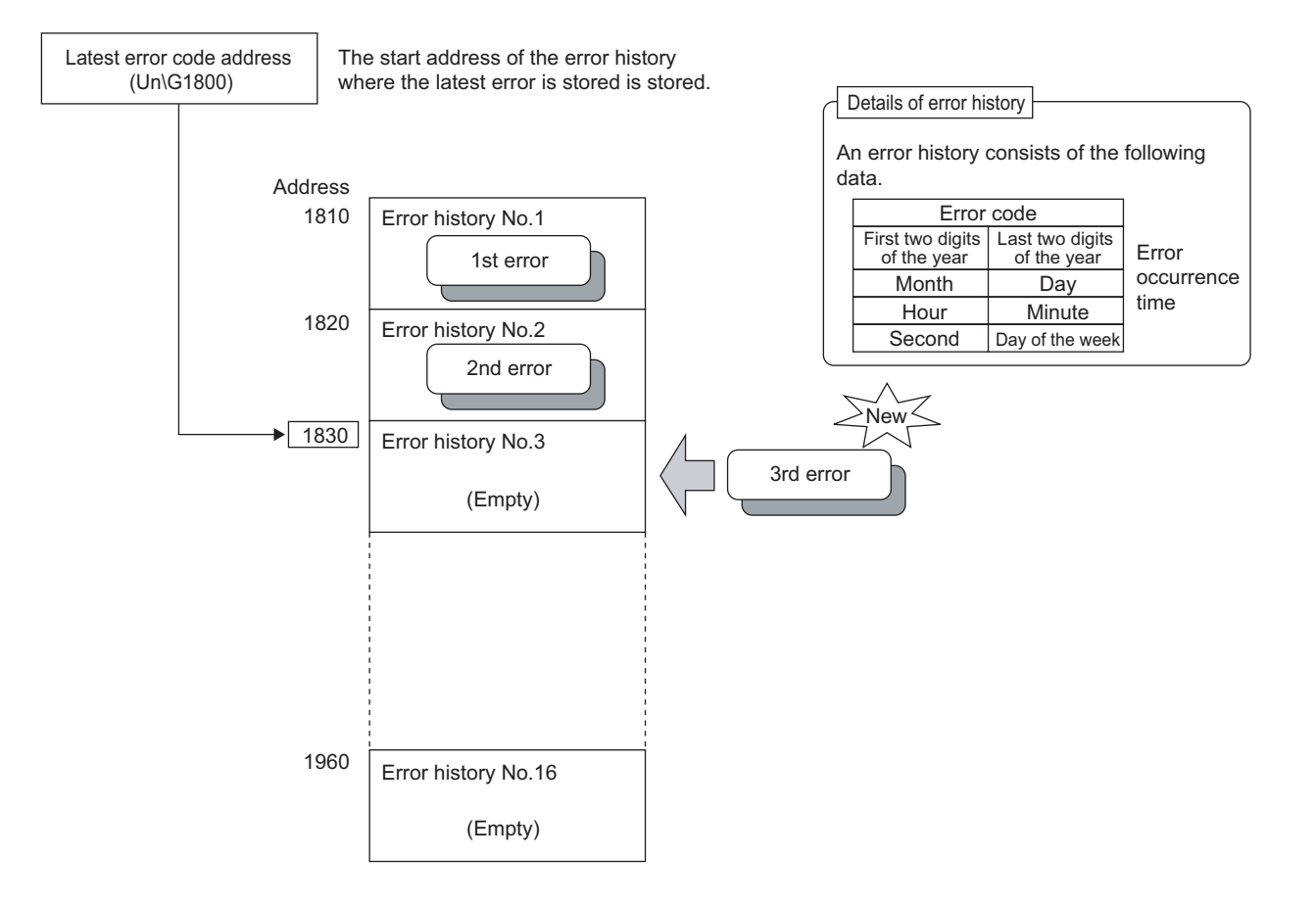

#### **Ex.** 2. When the 17th error occurs:

The 17th error is stored in error history no.1, and the value "1810" (start address of error history No.1) is stored to Latest error code address (Un\G1800).

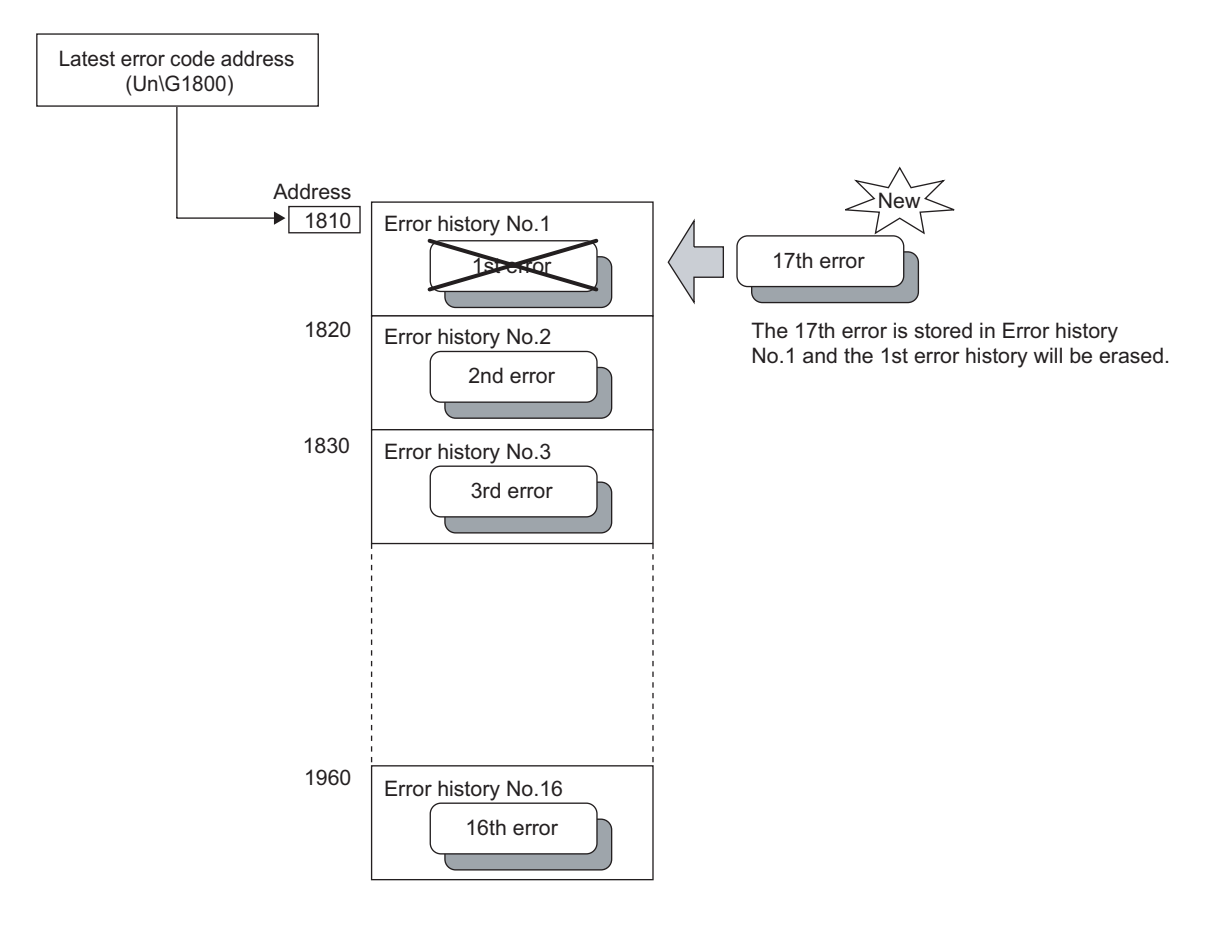

### Point P

- The same process for errors is used when an alarm occurs.
- Once the error history storage area becomes full, subsequent errors will overwrite the previous errors, starting from error history No.1, and continues sequentially thereafter (Un\G1810 to G1819). (The overwritten history is deleted.)
- The stored error history is cleared when power supply is turned OFF, or when the CPU module is reset.

### 8.8 Module Error Collection Function

This function collects the errors and alarms occurred in D/A converter module into the CPU module or the head module. By holding the module errors in a memory that can hold data in the event of power failure, the errors can be held even after powering off or resetting the CPU module or the head module.

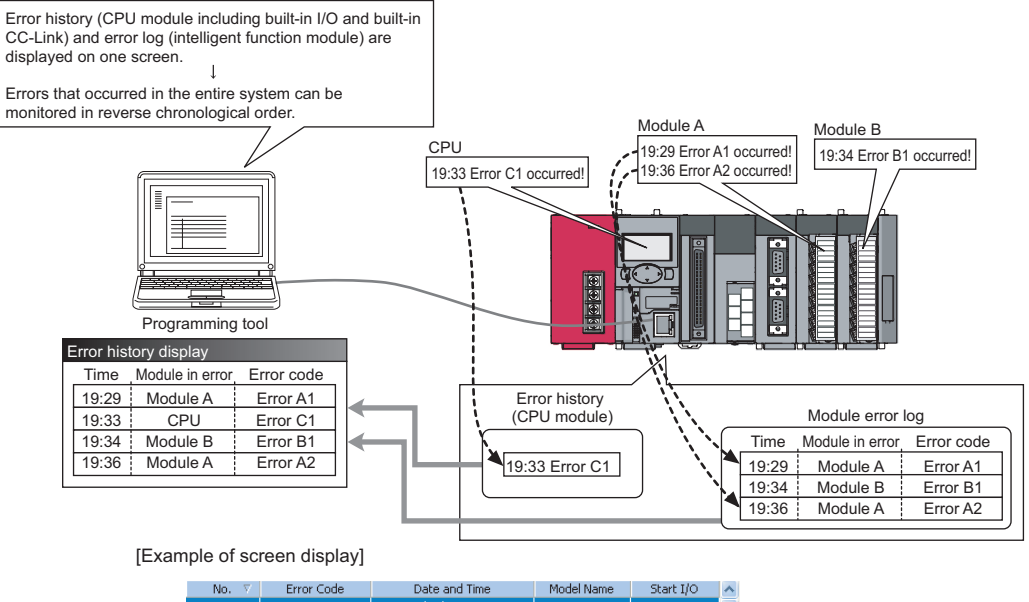

| 00125 | 0070 | 2009/12/10 17:02:37 | L60AD4    | 0030 |   |
|-------|------|---------------------|-----------|------|---|
| 00124 | 0070 | 2009/12/10 17:00:05 | L60AD4    | 0030 |   |
| 00123 | 0CE4 | 2009/12/10 17:00:04 | L26CPU-BT |      |   |
| 00122 | 05DC | 2009/12/10 16:15:50 | L26CPU-BT |      |   |
| 00121 | 0070 | 2009/12/10 15:59:30 | L60DA4    | 0030 |   |
| 00120 | 0070 | 2009/12/10 15:45:02 | L60DA4    | 0010 |   |
| 00119 | 05DC | 2009/12/10 14:14:38 | L26CPU-BT |      |   |
| 00118 | 0070 | 2009/12/10 14:12:03 | L60DA4    | 0010 |   |
| 00117 | 0CE4 | 2009/12/10 13:59:54 | L26CPU-BT |      |   |
| 00116 | 0CE4 | 2009/12/10 13:35:11 | L26CPU-BT |      |   |
| 00115 | 05DC | 2009/12/10 11:11:45 | L26CPU-BT |      |   |
| 00114 | 0070 | 2009/12/10 11:07:05 | L60AD4    | 0010 |   |
| 00113 | 0CE4 | 2009/12/10 11:07:04 | L26CPU-BT |      |   |
| 00112 | 0070 | 2009/12/10 11:03:49 | L60AD4    | 0010 |   |
| 00111 | 0CE4 | 2009/12/10 11:03:48 | L26CPU-BT |      |   |
| 00110 | 05DC | 2009/12/09 16:30:58 | L26CPU-BT |      |   |
| 00109 | 0070 | 2009/12/09 16:29:33 | L60DA4    | 0010 |   |
| 00108 | 0070 | 2009/12/09 16:29:12 | L60DA4    | 0010 |   |
| 00107 | 083B | 2009/12/09 16:29:11 | L26CPU-BT |      | ~ |

### Point P

For details on the module error collection, refer to the following.

MELSEC-L CPU Module User's Manual (Function Explanation, Program Fundamentals)

MELSEC-L CC-Link IE Field Network Head Module User's Manual

### 8.9 Error Clear Function

When an error occurs, you can clear the error from the system monitor.

By clicking the Error Clear button in the system monitor, the latest error code stored in Latest error code (Un\G19)

is cleared and the ERR. LED is also turned off. The operation is the same as Error clear request (YF) as well as executing error clear from the display unit.

However, error history cannot be cleared.

For instructions on error clear request and executing error clear from the display unit, refer to the following.

- Error clear request (YF) ( Page 98, Appendix 1)
- Checking/Clearing an Error ( Page 75, Section 9.4)

C [Diagnostics] > [System Monitor...] > error module

| Module's Detailed Information                                                                                                    |                                                                                                    |                                                                |  |  |
|----------------------------------------------------------------------------------------------------|----------------------------------------------------------------------------------------------------|----------------------------------------------------------------|--|--|
| Monitor Status<br>Monitoring                                                                                                    | Module<br>Model Name<br>I/O Address<br>Mount Position<br>Product Information<br>Product Information                                                                                                    | L60DA4<br>0010<br>Main block 0th slot<br>111110000000000-A<br> |  |  |
|                                                                                                    | Module Information<br>Module Access<br>Status of External Power Supply<br>Fuse Blown Status<br>Status of I/O Address Verify<br>I/O Clear / Hold Setting<br>Noise Filter Setting<br>Input Type<br>Remote Password Setting Status | Possible<br><br>Agree<br><br><br>                              |  |  |
| Error Information Latest Error Code Update Error History Clear Error History Error Glear Display Format G HEX DEC The error history is sequentially displayed from an old error. The latest error is displayed at the bottom line. | Contents: Solution:                                                                                                    | <br>✓<br>✓                                                     |  |  |
| Stop Monitor                                                                                                    |                                                                                                    | Close                                                          |  |  |

## 8.10 Saving and Restoring Offset/Gain Values

The D/A converter module can save and restore the offset/gain values in the user range setting.

When replacing a module in case of failure, this function enables to pass the offset/gain value from a module to be changed (disconnected) to the newly-connected CPU module.

If multiple D/A converter modules are installed in the same system, this function enables to apply the offset/gain value set to one module to the other modules.

However, if you save and restore the offset/gain values, the accuracy after the restoration decreases by approximately three times compared to that before the restoration.

Reconfigure the offset/gain as necessary.

#### (1) Procedure for saving and restoring offset/gain values

#### (a) To restore offset/gain values onto a new replacement module:

**1.** Save the offset/gain values.

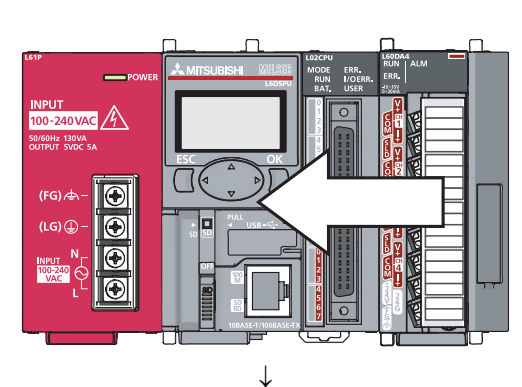

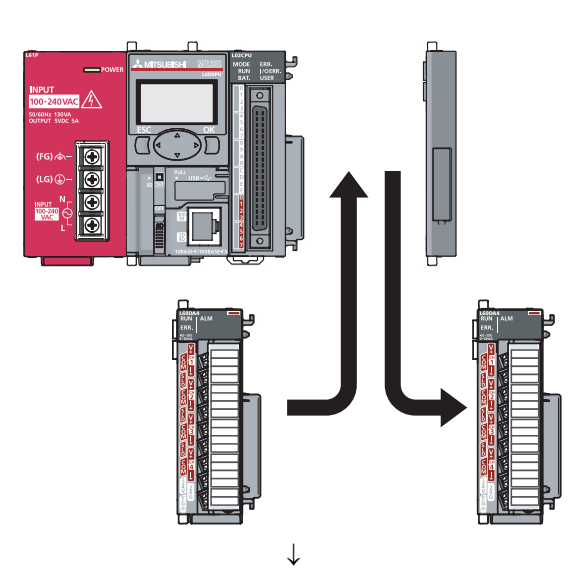

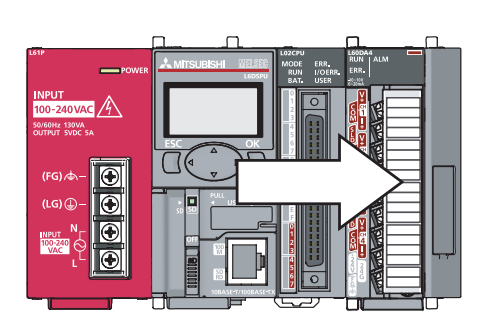

2. Replace the D/A converter module.

**3.** Restore the offset/gain values.

8

# (b) To apply the offset/gain values of one module to the other modules in the same system:

Ex. Here, the offset/gain setting of module No.1 is applied to modules No.2 to No.4.

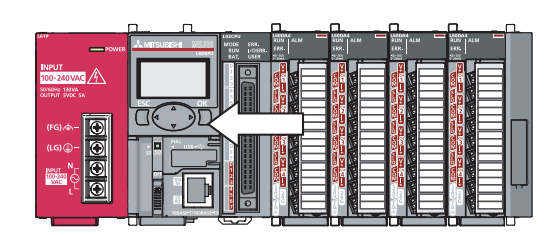

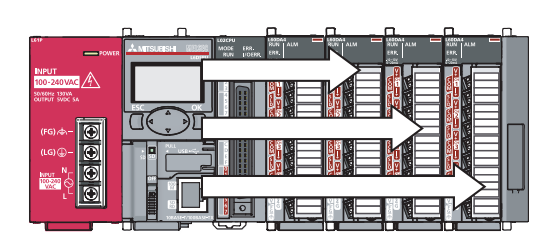

 $\downarrow$ 

1. Save the offset/gain values of module No.1.

2. Apply the offset/gain values to modules No.2 to No.4.

#### (2) Methods for saving and restoring offset/gain values

There are two methods for saving and restoring offset/gain values.

- · Saving and restoring by dedicated instructions
- · Saving and restoring by reading from and writing to the buffer memory

#### (a) Saving and restoring by dedicated instructions

Temporarily save the offset/ gain value in the source D/A converter module into the internal device of CPU module using G(P).OGLOAD of dedicated instruction. Then, write the data to the restoring target D/A converter module using G(P).OGSTOR.

You can prevent the saved offset/gain value data from getting deleted, by doing one of the following before replacing the modules:

- Use latch settings for the internal device of the destination module.
- · Save the data onto an SD card

To write data: use SP.FWRITE instruction

- To read data: use SP.FREAD instruction
- · Store the saved data

For use of dedicated instructions, refer to the following.

Dedicated Instructions (
 Page 115, Appendix 5)

Point P

When performing the dedicated instruction G(P).OGSTOR, the D/A conversion is stopped. Turn OFF  $\rightarrow$  ON  $\rightarrow$  OFF Operating condition setting request (Y9) to restart the D/A conversion.

#### (b) Saving and restoring by reading from and writing to the buffer memory

In the buffer memory, use Pass data classification setting (Un\G200), CH1 Industrial shipment settings offset value (Un\G202) to CH4 User range settings gain value (Un\G217) and User range writing request (YA) to read the offset/gain values from the source D/A converter module, then use the buffer memory again to write to the destination D/A converter module.

The procedure for using the buffer memory is described below.

· To restore offset/gain values onto a new replacement module:

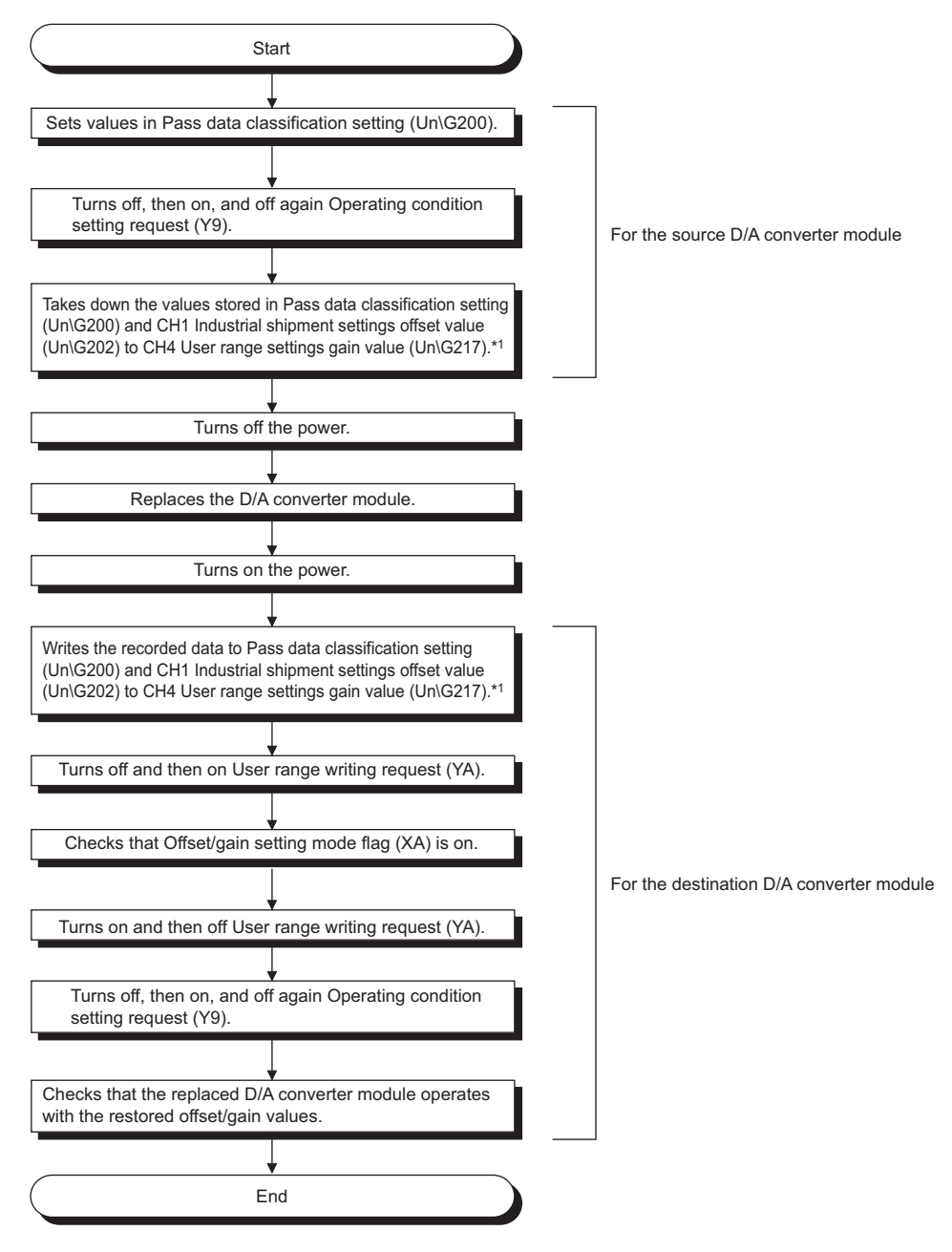

- \*1 When replacing modules, you can prevent the saved offset/gain value data from getting deleted, by doing one of the following before turning the power off:
  - Use latch settings for the internal device of the destination module.
  - · Save the data onto an SD card.
  - To write data: use SP.FWRITE instruction
  - To read data: use SP.FREAD instruction
  - · Store the saved data.

6

8

• To apply the offset/gain values of one module to the other modules:

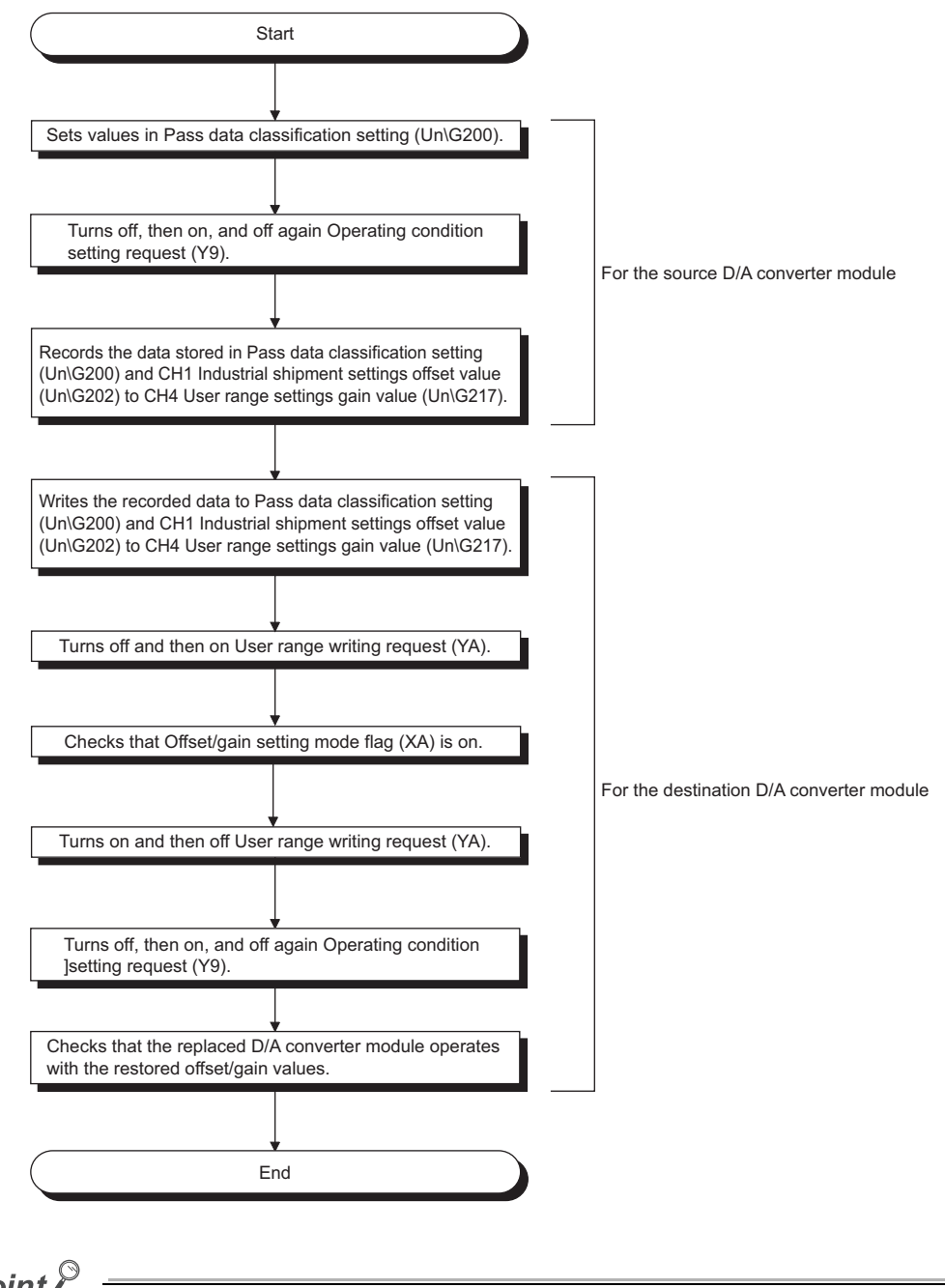

### Point P

When the data is written to the following buffer memory address in the source D/A converter module and User range writing request (YA) is turned from OFF to ON, the D/A conversion is stopped.

- Pass data classification setting (Un\G200)
- CH1 Industrial shipment settings offset value (Un\G202) to CH4 User range settings gain value (Un\G217)
- Turn OFF  $\rightarrow$  ON  $\rightarrow$  OFF Operating condition setting request (Y9) to restart the D/A conversion.

#### (3) Range reference tables

Below are reference ranges to be used for saving and restoring offset/gain values.

# (a) Reference table for CH1 Industrial shipment settings offset value (Un\G202) to CH4 Industrial shipment settings gain value (Un\G209)

The reference values will vary depending on the Pass data classification setting (Un\G200) (voltage or current).

|     | Address (decimal) |             | Address (decimal) |                                           | Pass data                 | Reference                 |
|-----|-------------------|-------------|-------------------|-------------------------------------------|---------------------------|---------------------------|
| CH1 | CH2               | СНЗ         | CH4               | Description                               | classification<br>setting | value<br>(hexadecimal)    |
| 202 | 204               | 206         | 208               | Industrial shipment settings offset value | Voltage                   | Approx. 8000 <sub>H</sub> |
|     |                   |             |                   |                                           | Current                   | Approx. 8000 <sub>H</sub> |
| 203 | 205               | 207         | 200               | Industrial shipment settings gain         | Voltage                   | Approx. F712 <sub>H</sub> |
|     | 205               | 205 207 209 | 209               | value                                     | Current                   | Approx. F166 <sub>H</sub> |

# (b) Reference table for CH1 User range settings offset value (Un\G210) to CH4 User range settings gain value (Un\G217)

| Offset/gain value |                    | Reference value<br>(hexadecimal) |
|-------------------|--------------------|----------------------------------|
| Voltage           | 0V                 | Approx. 8000 <sub>H</sub>        |
|                   | 1V                 | Approx. 8BE8 <sub>H</sub>        |
|                   | 5V                 | Approx. BB89 <sub>H</sub>        |
|                   | 10V                | Approx. F712 <sub>H</sub>        |
| Current           | 0mA                | Approx. 8000 <sub>H</sub>        |
|                   | 4mA* <sup>1</sup>  | Approx. 96AE <sub>H</sub>        |
|                   | 20mA* <sup>2</sup> | Approx. F166 <sub>H</sub>        |

\*1 This is the value that is stored in user range settings offset value at the time of shipping.

\*2 This is the value that is stored in user range settings gain value at the time of shipping.

# CHAPTER 9 DISPLAY UNIT

This chapter describes the functions of the display unit that can be used in D/A converter module.

For instruction on operating the display unit, or for details on the functions and menu configuration, refer to the following.

MELSEC-L CPU Module User's Manual (Function Explanation, Program Fundamentals)

### 9.1 Display Unit

The display unit is an LCD to be attached to the CPU module. By attaching the display unit to the CPU module, you can check the status of the system and change system settings without the software package. In addition, in the event a problem occurs, you can identify the cause of the problem by displaying the error information on the display unit. For details on how to check and clear an error from the display unit, refer to the following.

• Check/clear error (

### 9.2 Menu Structure

#### (1) Organization

The diagram below shows how the "MOD MON/TEST" menu and "MOD SETTINGS" are organized.

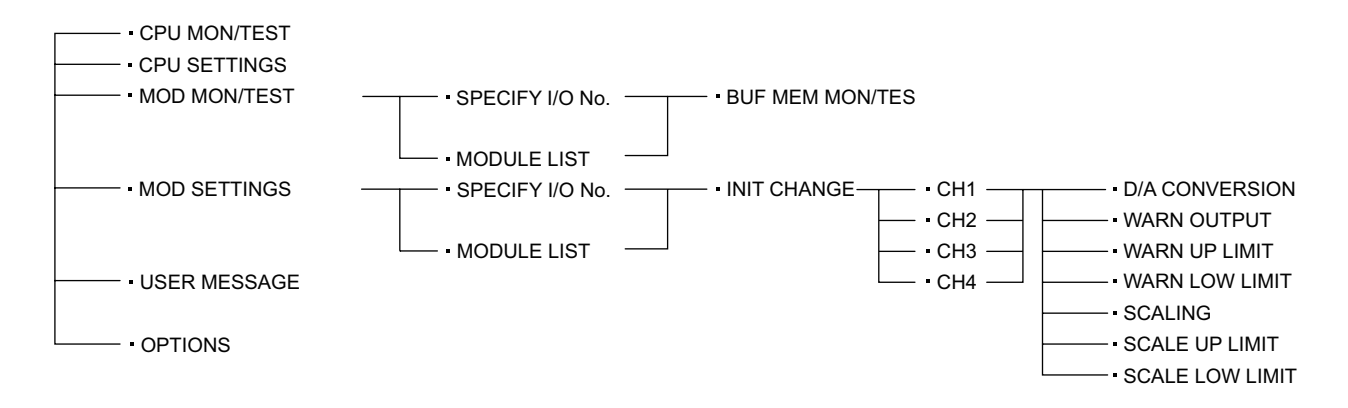
9

### (2) Screen transitions up to the initial setting change screen

The diagram below shows how the screens transition to the initial setting change screen.

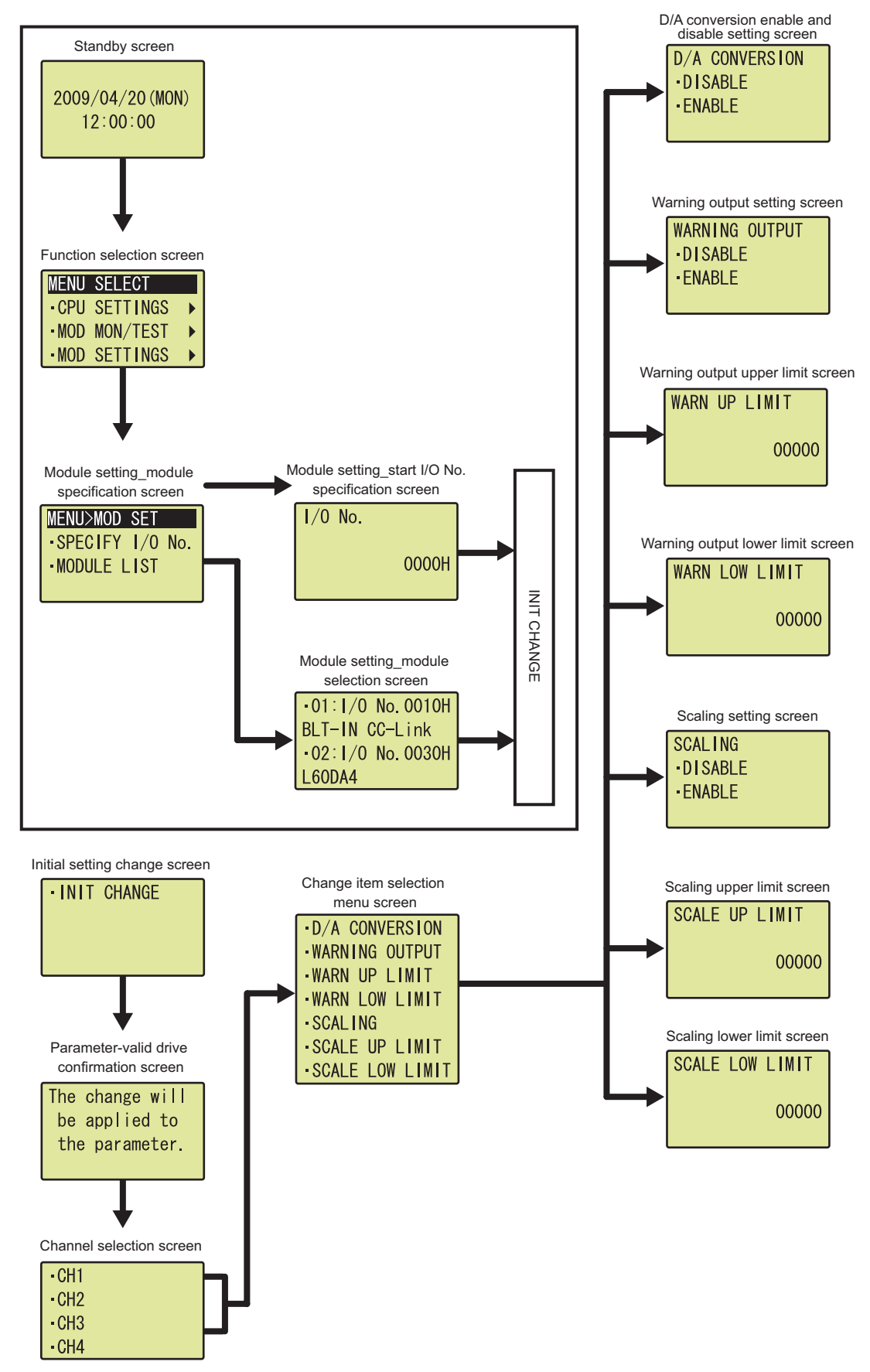

The following is a list of setting value change screens.

### (1) Displayed in English:

| Name                                  |                 |                  | Input re             | gulation             |
|---------------------------------------|-----------------|------------------|----------------------|----------------------|
| Setting item                          | Screen display  | format           | Upper limit<br>value | Lower limit<br>value |
| D/A conversion enable/disable setting | D/A CONVERSION  | Selection        |                      |                      |
| Warning output setting                | WARNING OUTPUT  | Selection        | _                    | —                    |
| Warning output upper limit value      | WARN UP LIMIT   | Numeric<br>value | 32767                | -32768               |
| Warning output lower limit value      | WARN LOW LIMIT  | Numeric<br>value | 32767                | -32768               |
| Scaling enable/disable setting        | SCALING         | Selection        | _                    | —                    |
| Scaling upper limit value             | SCALE UP LIMIT  | Numeric<br>value | 32000                | -32000               |
| Scaling lower limit value             | SCALE LOW LIMIT | Numeric<br>value | 32000                | -32000               |

### (2) D/A CONVERSION

Select "DISABLE" or "ENABLE" in the "D/A conversion enable/disable conversion" screen.

"D/A conversion enable/disable conversion" screen

| D/A変換許可禁止 | D/A CONVERSION |
|-----------|----------------|
| ·禁止       | • DI SABLE     |
| ▪許可       | • ENABLE       |
|           |                |

### Use the ▲ and ▼ buttons to select "DISABLE" or "ENABLE", and then confirm with the jok button.

### (3) Warning output setting

Select "DISABLE" or "ENABLE" on the "Warning output setting" screen.

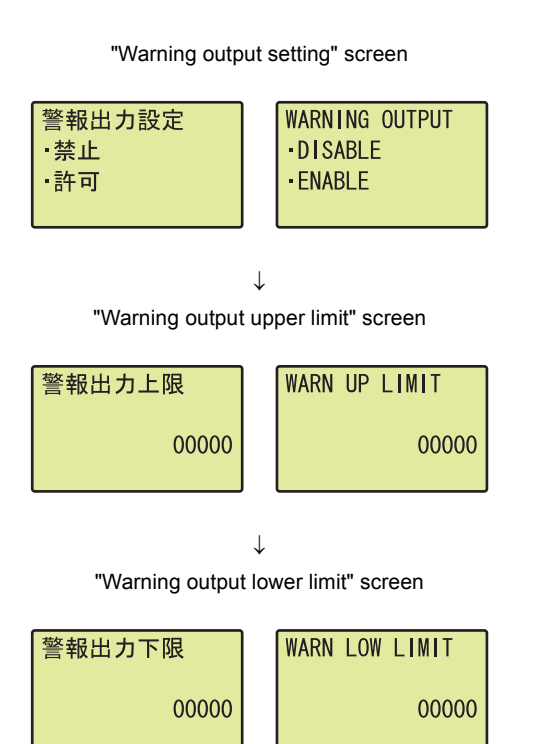

Table of input items

- Use the ▲ and ▼ buttons to select "DISABLE" or "ENABLE", and then confirm with the or button. (If you selected "ENABLE", follow the rest of the procedure.)
- Move the cursor using the 

   and 
   buttons, then increment or decrement the value at the cursor, using the 
   and 

   buttons, respectively. Confirm with the lock button.
- Move the cursor using the ◀ and ▶ buttons, then increment or decrement the value at the cursor, using the ▲ and ▼ buttons, respectively. Confirm with the joc button.

| Input item     | Input range       |                   |  |
|----------------|-------------------|-------------------|--|
| input item     | Input upper limit | Input lower limit |  |
| WARN UP LIMIT  | 32767             | -32768            |  |
| WARN LOW LIMIT | 52101             | -32768            |  |

### (4) SCALING

Select "DISABLE" or "ENABLE" in the "Scaling setting" screen.

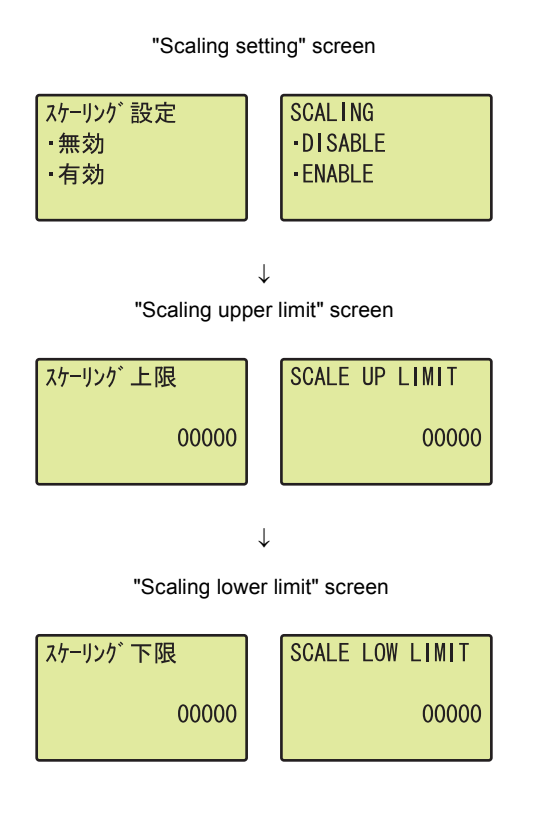

Table of input items

- Use the ▲ and ▼ buttons to select "DISABLE" or "ENABLE", and then confirm with the Doc button. (If you selected "ENABLE", follow the rest of the procedure.)
- Move the cursor using the ◀ and ► buttons, then increment or decrement the value at the cursor, using the ▲ and ▼ buttons, respectively. Confirm with the <a href="https://www.with.com">with</a> button.
- Move the cursor using the and buttons, then increment or decrement the value at the cursor, using the and buttons, respectively. Confirm with the low button.

| Input itom      | Input range       |                   |  |
|-----------------|-------------------|-------------------|--|
| input item      | Input upper limit | Input lower limit |  |
| SCALE UP LIMIT  | 32000             | -32000            |  |
| SCALE LOW LIMIT | 32000             | -32000            |  |

# 9.4 Checking and Clearing Errors

You can check the errors that occurred in the D/A converter module, from the display unit. In addition, you can also clear an error during its occurrence.

### (1) Checking errors

You can check the error that occurred in the D/A converter module, by specifying Latest error code (Un\G19) from "buffer memory monitor/test".

Ex. When an error occurs in the D/A converter module with a start I/O number of 1

"Buffer memory monitor/test" screen

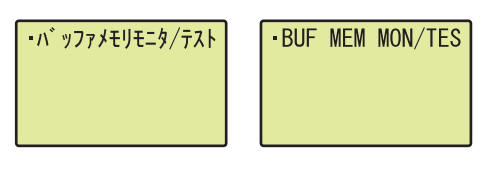

"Buffer memory address input format selection" screen

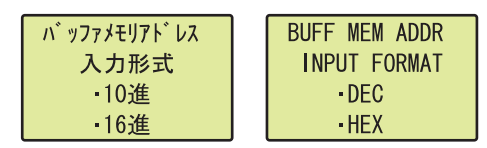

↓ "Buffer memory address setting" screen

| <b>バッファメモリアト゛レス</b> | BUFF MEM ADDR |
|---------------------|---------------|
| 00019               | 00019         |

 $\downarrow$ 

"Buffer memory monitor" screen

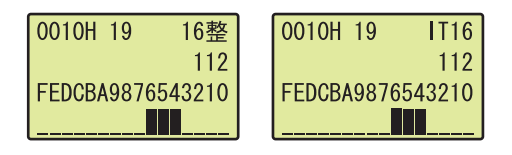

- **1.** Press the <u>w</u> button.
- Use the ▲ and ▼ buttons to select "DEC" for the input format of the buffer memory address, and then confirm with the Jok button.
- **4.** You can check the error that occurred, in the "Buffer memory monitor" screen.

### (2) Clearing errors

You can clear an error by eliminating the cause of the error, and turning Error clear request (YF) OFF  $\rightarrow$  ON  $\rightarrow$  OFF from "Device Monitor/Test".

Ex. When an error occurs in the D/A converter module with a start I/O number of 1

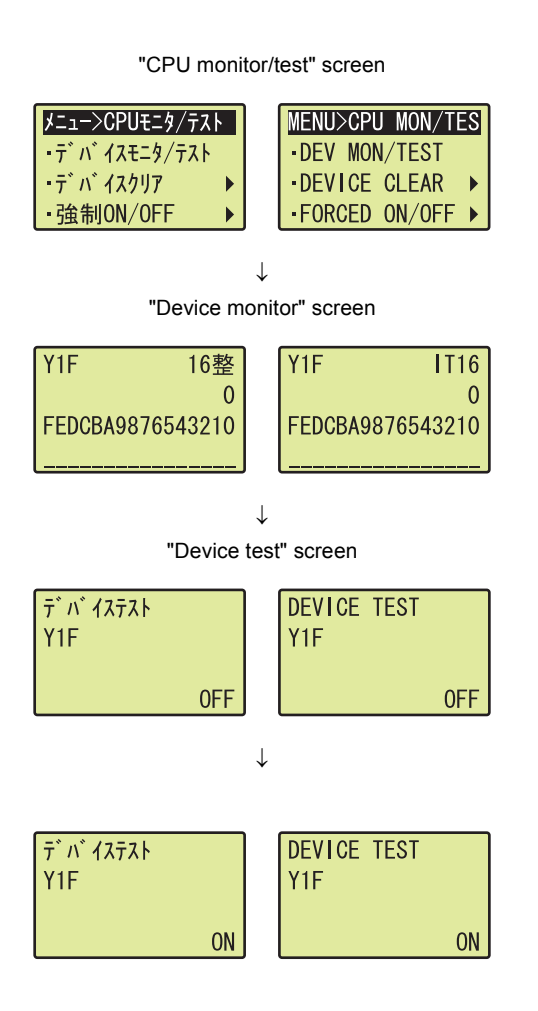

- Use the ▲ and ▼ buttons to select "DEV MON/TES", and then confirm with the jok button.
- **2.** Set the device to Y and press the  $\overline{\text{ok}}$  button.
- Use the ▲ and ▼ buttons to set the device to Y1F, and then confirm with the ov button.
- Use the ▲ and ▼ buttons to switch ON/OFF. Press the ow button to set the value at the device test setting.

# **CHAPTER 10** programming

This chapter describes the procedure for programming and the basic program of the D/A converter module.

## **10.1** Procedure for Programming

Create a program executed by D/A converter module according to the following procedure.

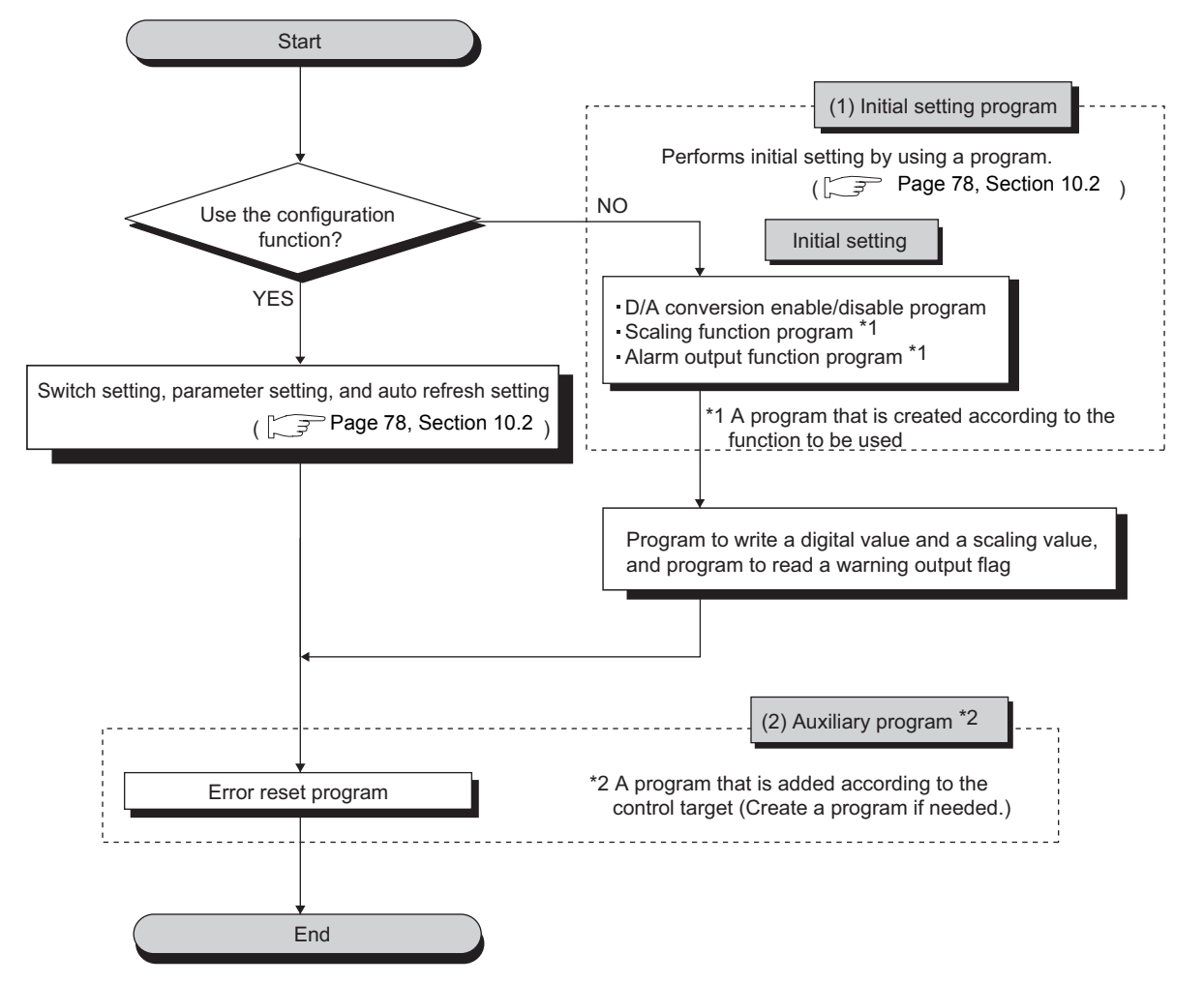

## **10.2** When Using a Standard System Configuration

The following shows program examples for the system configuration and usage conditions of the D/A converter module.

### (1) System configuration

The following shows an example of the system configuration when using the module in a standard system configuration.

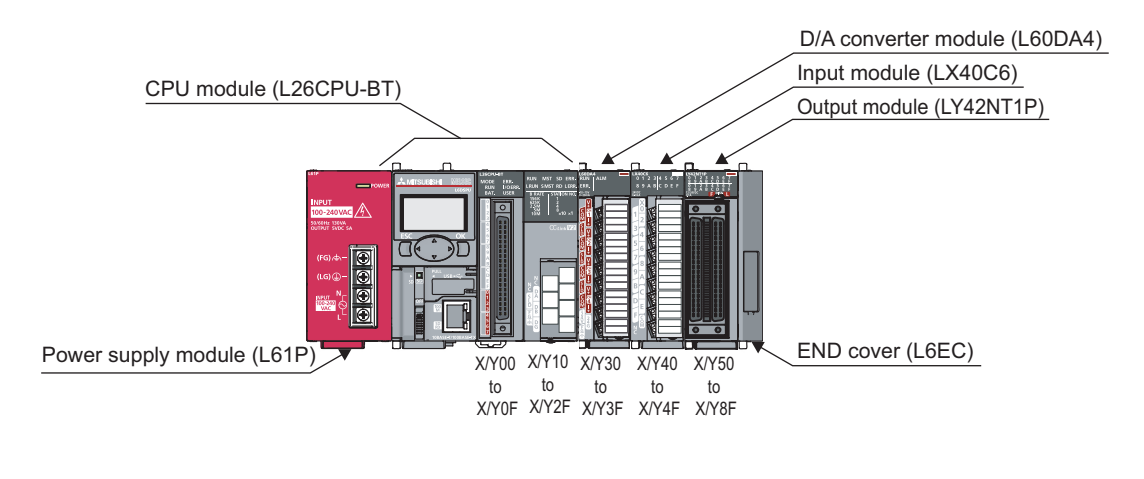

### Point P

For configuring the same I/O assignment as the system above, when using the L02CPU, set I/O Assignment of the D/A converter module within X/Y30 to X/YF. Also, set the I/O assignment of the LX40C6 within X/Y40 to X/Y4F, and the same of the LY42NT1P, within X/Y50 to X/Y8F.

### (2) Programming condition

Set CH1 and CH2 of the D/A converter module to D/A conversion enabled, and then write the digital values. If a digital value write error occurs, an error code is displayed in BCD.

Configure the scaling setting in CH1 only, and configure the warning output function in CH2 only.

### (3) Switch Setting

Set the output range, HOLD/CLEAR function and operation mode.

C Project window 🖒 [Intelligent Function Module] 🖒 module name 🖒 [Switch Setting]

| Output Rar                                                                                                    | nge Settir<br>CH | ng<br>Output range |            |            |  |  |
|----------------------------------------------------------------------------------------------------|------------------|--------------------|------------|------------|--|--|
|                                                                                                    | СН               | Output range       |            |            |  |  |
| C C                                                                                                    | 'H1              |                    | HOLD/CLEAF | R function |  |  |
| C                                                                                                    |                  | 4 to 20mA 💽        | CLEA       | 4R         |  |  |
|                                                                                                    | :H2              | 4 to 20mA          | CLEA       | 4R         |  |  |
| C                                                                                                    | :H3              | 4 to 20mA          | CLEA       | AR.        |  |  |
| C                                                                                                    | H4               | 4 to 20mA          | CLEA       | AR .       |  |  |
| Drive Mode Setting                                                                                                    |                  |                    |            |            |  |  |
| Norn                                                                                                    | Normal Mode      |                    |            |            |  |  |
| Normal Mode  * If an out-of-range value is contained in the switch setting of the PLC parameter, it will be treated as default setting. |                  |                    |            |            |  |  |

### (4) Initial setting description

### (a) Channel setting

| Setting item                          | CH1     | CH2     | CH3     | CH4     |
|---------------------------------------|---------|---------|---------|---------|
| D/A conversion enable/disable setting | Enable  | Enable  | Disable | Disable |
| Warning output setting                | Disable | Enable  | Disable | Disable |
| Warning output lower limit value      | -       | 3000    | -       | -       |
| Warning output upper limit value      | -       | 10000   | -       | -       |
| Scaling enable/disable setting        | Enable  | Disable | Disable | Disable |
| Scaling upper limit value             | 32000   | -       | -       | -       |
| Scaling lower limit value             | 0       | -       | -       | -       |

### (b) Devices for users

| Device    | Description                              |                       |  |  |  |
|-----------|------------------------------------------|-----------------------|--|--|--|
| D1        | CH1 digital value                        |                       |  |  |  |
| D2        | CH2 digital value                        |                       |  |  |  |
| D8        | Warning output flag                      |                       |  |  |  |
| D10       | Error code                               |                       |  |  |  |
| D11       | CH1 Scaling value                        |                       |  |  |  |
| M20 to 27 | Warning output flag                      |                       |  |  |  |
| M100      | Module READY checking flag               |                       |  |  |  |
| X41       | Batch output enable signal               |                       |  |  |  |
| X42       | Digital value write command input signal |                       |  |  |  |
| X44       | Alarm output reset signal                |                       |  |  |  |
| X45       | Error reset signal                       |                       |  |  |  |
| Y50 to 5F | Error code notation (BCD 4 digits)       | LY42NT1P (Y50 to Y5F) |  |  |  |

10

### (5) Program example when using the parameter of intelligent function module

### (a) Parameter setting

Set the contents of initial settings in the parameter.

C Project window 🕫 [Intelligent Function Module] 🕫 module name 🕫 "Parameter"

| 摮 0030:L60DA4[]-Parameter                                      |                            |                                |           |           |
|----------------------------------------------------------------|----------------------------|--------------------------------|-----------|-----------|
| Display Filter Display All                                     | •                          |                                |           |           |
| Item                                                           | CH1                        | CH2                            | CH3       | CH4       |
| <ul> <li>Basic setting</li> </ul>                              | Sets method of D/A co      | onversion control.             |           |           |
| D/A conversion enable/disable setting                          | 0:Enable                   | 0:Enable                       | 1:Disable | 1:Disable |
| Warning output function                                        | Sets for warnings on [     | )/A conversion.                |           |           |
| Warning output setting                                         | 1:Disable                  | 0:Enable                       | 1:Disable | 1:Disable |
| Warning output upper limit                                     | 0                          | 10000                          | 0         | 0         |
| Warning output lower limit value                               | 0                          | 3000                           | 0         | 0         |
| Scaling function                                               | Sets for scaling on D/     | A conversion.                  |           |           |
| Scaling enable/disable setting                                 | 0:Enable                   | 1:Disable                      | 1:Disable | 1:Disable |
| Scaling upper limit value                                      | 32000                      | 0                              | 0         | 0         |
| Scaling lower limit value                                      | 0                          | 0                              | 0         | 0         |
|                                                                |                            |                                |           |           |
| Sets upper limit of digital input value for<br>-32768 to 32767 | varning output so that upp | er limit > lower limit is met. |           |           |
|                                                                |                            |                                |           |           |

### (b) Auto refresh setting

| isplay Filter Display All  | -                         |                               |                  |     |
|----------------------------|---------------------------|-------------------------------|------------------|-----|
| Item                       | CH1                       | CH2                           | CH3              | CH4 |
| Transfer to PLC            | Transfers buffer          | memory data to the specif     | ied device.      |     |
| Set value check code       |                           |                               |                  |     |
| Warning output flag        | D8                        |                               |                  |     |
| Latest error code          | story                     |                               |                  |     |
| Transfer to intelligent fu | Inction Transfers the dat | ta of specified device to the | e buffer memory. |     |
| Digital value              | D1                        | D2                            |                  |     |

### (c) Writing the parameter of intelligent function module

♥ [Online] I (Write to PLC]

Write the set parameter to the CPU module and reset the CPU module, or then off and then on the programmable controller power supply.

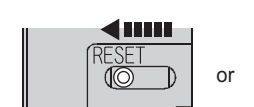

or Power OFF  $\rightarrow$  ON

### (d) Program example

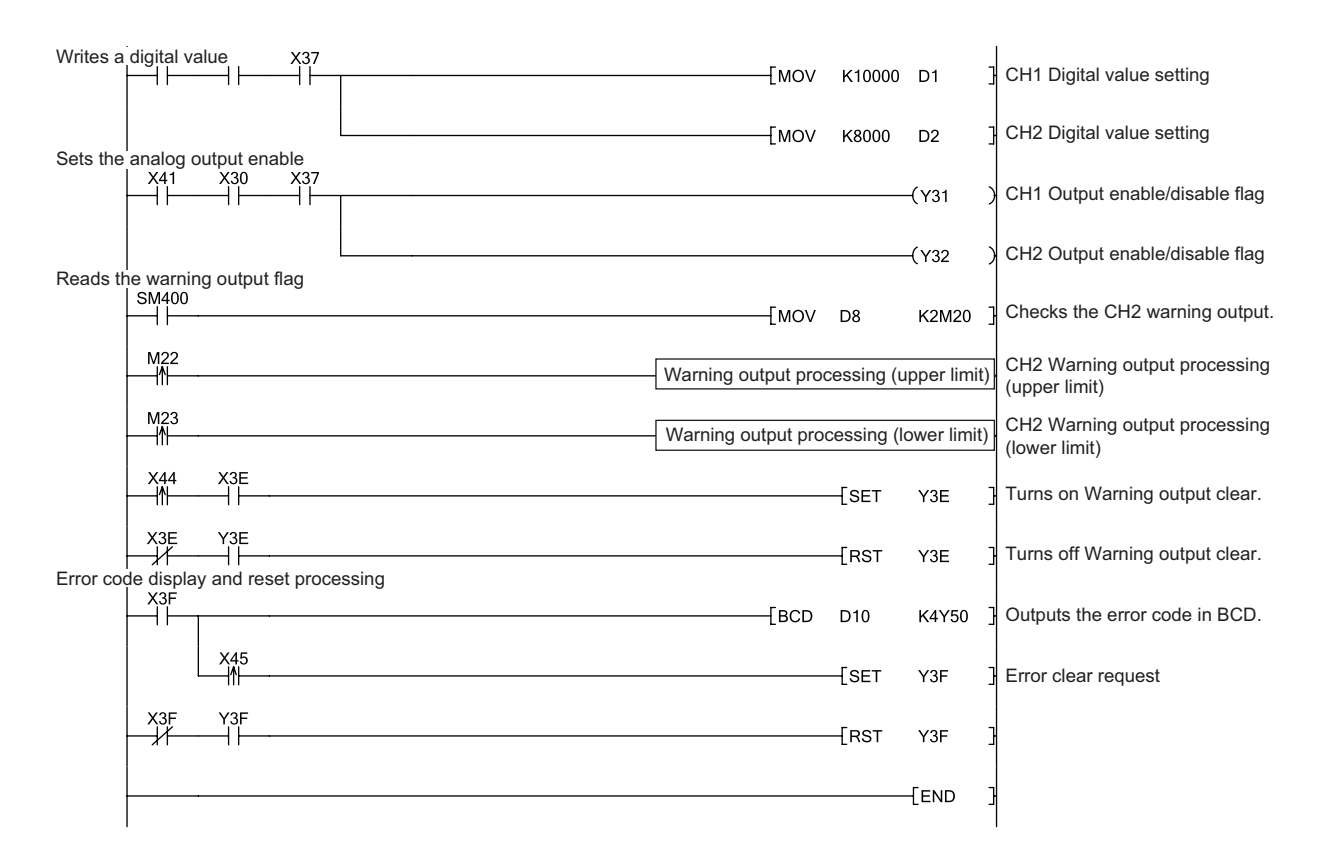

10

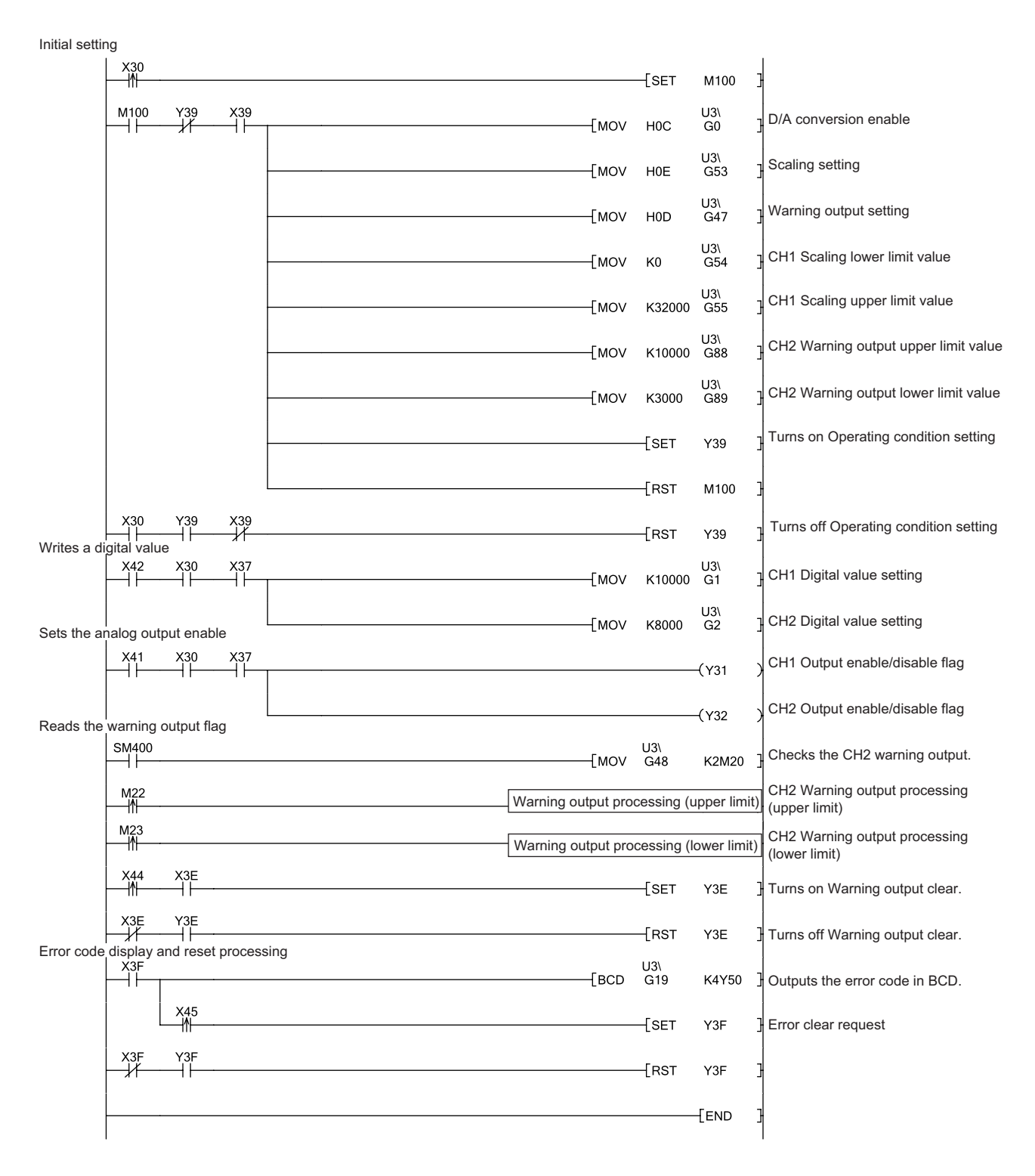

### (6) Program example when not using the parameter of intelligent function module

# **10.3** When D/A Converter Module is Connected to Head Module

This section describes system configuration of the D/A converter module and a program example of operation condition.

### (1) System configuration

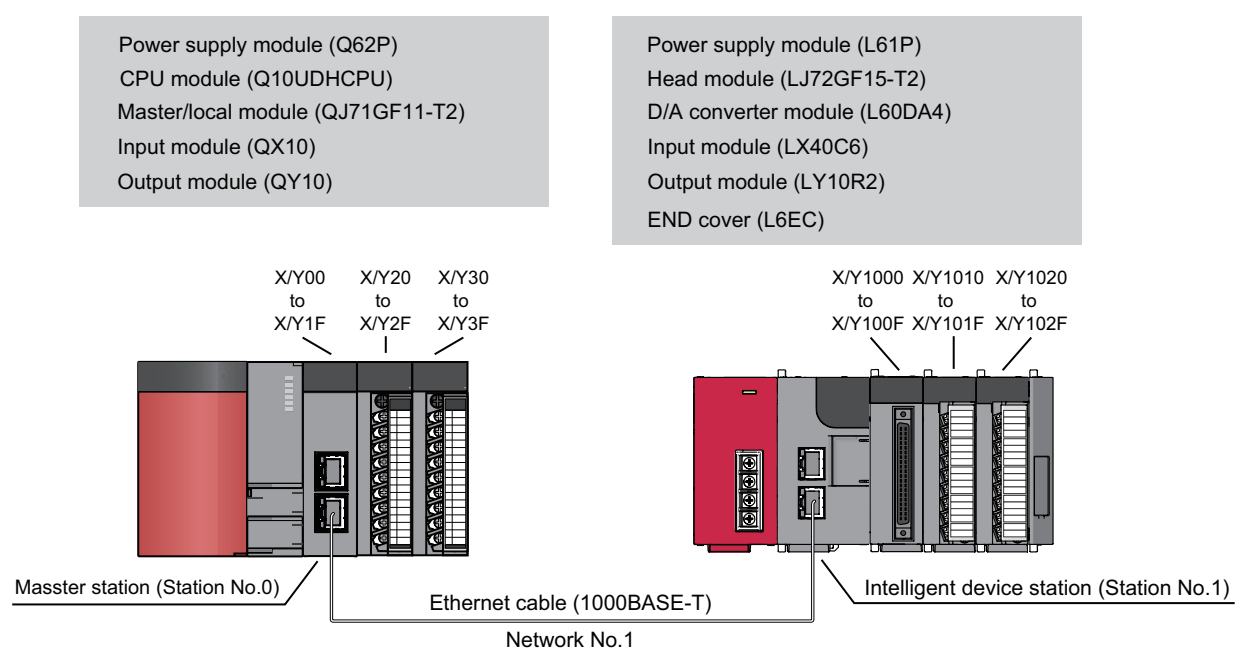

### (2) Programming conditions

This section describes the example of outputting analog values by setting CH1 and CH2 of the D/A converter module to D/A conversion enabled.

When a write error of digital value occurs, the error code is displayed in BCD.

Scaling setting is configured only for CH1 and warning output function only for CH2.

### (3) Description of initial setting

| Setting items                         | CH1      | CH2      | CH3      | CH4      |
|---------------------------------------|----------|----------|----------|----------|
| D/A conversion enable/disable setting | Enabled  | Enabled  | Disabled | Disabled |
| Warning output function               | Disabled | Enabled  | Disabled | Disabled |
| Warning output upper limit value      | -        | 10000    | -        | -        |
| Warning output lower limit value      | -        | 3000     | -        | -        |
| Scaling enable/disable setting        | Enabled  | Disabled | Disabled | Disabled |
| Scaling upper limit value             | 32000    | -        | -        | -        |
| Scaling lower limit value             | 0        | -        | -        | -        |

### (4) Devices used by a user

| Device     | Description                                                  | l de la construcción de la construcción de la construcción de la construcción de la construcción de la constru |  |  |
|------------|--------------------------------------------------------------|----------------------------------------------------------------------------------------------------|--|--|
| W1         | CH1 Digital value                                            |                                                                                                    |  |  |
| W2         | CH2 Digital value                                            |                                                                                                    |  |  |
| W1008      | Warning output flag                                          |                                                                                                    |  |  |
| W1010      | Latest error code                                            |                                                                                                    |  |  |
| M20 to M27 | Warning output flag                                          |                                                                                                    |  |  |
| X21        | Batch output enable signal                                   |                                                                                                    |  |  |
| X22        | Digital value write command input signal                     |                                                                                                    |  |  |
| X24        | Warning output reset signal                                  |                                                                                                    |  |  |
| X45        | Error reset signal                                           |                                                                                                    |  |  |
| Y30 to Y3F | Error code display (BCD 4 digits) QY10 (Y30 to Y3F)          |                                                                                                    |  |  |
| SB49       | Data link status (own station)                               |                                                                                                    |  |  |
| SWB0.0     | Data link status (each station) (station number 1)           |                                                                                                    |  |  |
| N0         | Nesting (station number 1)                                   |                                                                                                    |  |  |
| M0         | Flag for meeting the communication condition (station number | er 1)                                                                                                    |  |  |

### (5) Setting on master station

### **1.** Create a project on GX Works2.

Select "QCPU (Q mode)" for "PLC Series" and select "Q10UDH" for "PLC Type."

| New Project         |             |          |        |
|---------------------|-------------|----------|--------|
| Project Type:       |             |          | ОК     |
| Simple Project      |             | <b>_</b> | Cancel |
|                     | 🔲 Use Label |          |        |
| PLC <u>S</u> eries: |             |          |        |
| QCPU (Q mode)       |             | -        |        |
| PLC <u>Typ</u> e:   |             |          |        |
| Q10UDH              |             | -        |        |
| ·                   |             | _        |        |
| Language:           |             |          |        |
| Ladder              |             | •        |        |

2. Display the network parameter setting screen and configure the setting as follows.

℃ Project window ⇔ [Parameter] ⇔ [Network Parameter]⇔ [Ethernet/CC IE/MELSECNET]

| 🔏 Network Parameter Setting | g the Number of MELSECNET/CC IE.     | /Ethernet Cards |          |          |   |
|-----------------------------|--------------------------------------|-----------------|----------|----------|---|
|                             |                                      |                 |          |          |   |
|                             |                                      |                 |          |          |   |
|                             | Module 1                             | Module 2        | Module 3 | Module 4 | - |
| Network Type                | CC IE Field (Master Station)         | None            | None     | None     |   |
| Start I/O No.               | 0000                                 |                 |          |          |   |
| Network No.                 | 1                                    |                 |          |          |   |
| Total Stations              | t                                    |                 |          |          |   |
| Group No.                   |                                      |                 |          |          |   |
| Station No.                 | 0                                    | 1               |          |          |   |
| Mode                        | Online (Normal Mode) 🗸 🗸             | <b></b>         |          | -        |   |
|                             | Network Configuration Setting        |                 |          |          |   |
|                             | Network Operation Setting            |                 |          |          |   |
|                             | Refresh Parameters                   |                 |          |          |   |
|                             | Interrupt Setting                    |                 |          |          |   |
|                             | Specify Station No. by Parameter 🛛 👻 |                 |          |          |   |
|                             |                                      |                 |          |          |   |
|                             |                                      |                 |          |          |   |
|                             |                                      |                 |          |          | _ |
|                             |                                      |                 |          |          | - |

- 3. Display the Network Configuration Setting screen and configure the setting as follows.
  - ♥ Project window ⇔ [Parameter] ⇔ [Network Parameter]

| A Network Parameter CC IE Field Network Configuration Setting Module No:1                                                                                                    |           |       |
|----------------------------------------------------------------------------------------------------|-----------|-------|
| Set up Network configuration.           Assignment Method         The column contents for refresh device will be changed corresponding to refresh parameter setting contents.           Points/Start         Please reopen the window after completing refresh parameter setting when changing refresh parameter.           Start/End         Start/End |           |       |
| RX/RY Setting RWw/RWr Setting                                                                                                    | Refrest   | n Dev |
| Number of PLCs         Station No.         Station Type         Points         Start         End         Points         Start         End         RX                                                                                                    | RY        |       |
| 1 Intelligent Device Station V 256 0000 00FF 256 0000 00FF X1000(256) Y1                                                                                                    | 1000(256) | W0(   |

- 4. Display the Refresh Parameter setting screen and configure the setting as follows.
  - C Project window 🖒 [Parameter] 🖒 [Network Parameter]

| 🖁 Network Parame  | ter CC | IE Fi | eld Refre | sh Param | eter Modu | ıle No:1 |           |        |        |        |   |   |  |
|-------------------|--------|-------|-----------|----------|-----------|----------|-----------|--------|--------|--------|---|---|--|
| Assignment Method |        |       |           |          |           |          |           |        |        |        |   |   |  |
|                   |        | _     | Link S    | ide      |           |          |           | PLC    | Side   |        | • | ] |  |
|                   | Dev. N | ame   | Points    | Start    | End       |          | Dev. Name | Points | Start  | End    |   |   |  |
| Transfer SB       | SB     |       | 512       | 0000     | 01FF      | +        | SB 🗖      | 512    | 0000   | 01FF   |   |   |  |
| Transfer SW       | SW     |       | 512       | 0000     | 01FF      |          | SW 🗖      | 512    | 0000   | 01FF   |   |   |  |
| Transfer 1        | RX     | 4     | 256       | 0000     | 00FF      | ↔        | X         | 256    | 1000   | 10FF   |   |   |  |
| Transfer 2        | RY     | ٠     | 256       | 0000     | 00FF      | ++       | Y .       | · 256  | 1000   | 10FF   |   |   |  |
| Transfer 3        | RWw    | 4     | 256       | 0000     | 00FF      | ↔        | W .       | 256    | 000000 | 0000FF |   |   |  |
| Transfer 4        | RWr    | •     | 256       | 0000     | 00FF      | ++       | w .       | · 256  | 001000 | 0010FF |   |   |  |
| Transfer 5        |        | -     |           |          |           | +        |           | •      |        |        |   |   |  |
| Transfer 6        |        | -     |           |          |           | +        |           | •      |        |        |   |   |  |
| Transfer 7        |        | 4     |           |          |           | +        |           | •      |        |        |   |   |  |
| Transfer 8        |        | -     |           |          |           | ÷        |           | •      |        |        | • |   |  |

**5.** Write the set parameter to the CPU module of the master station and reset the CPU module, or turn off and then on the programmable controller power supply.

<sup>™</sup> [Online] ⇒ [Write to PLC]

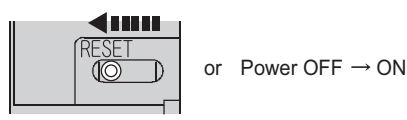

### (6) Setting on intelligent device station

### **1.** Create a project on GX Works2.

Select "LCPU" for "PLC Series" and select "LJ72GF15-T2" for "PLC Type."

♥ [Project] ⇔ [New Project]

| New Project         |             |          | ×      |
|---------------------|-------------|----------|--------|
| Project Type:       |             |          | ОК     |
| Simple Project      | 🔲 Use Label | <u> </u> | Cancel |
| PLC <u>S</u> eries: |             |          |        |
| LCPU                |             | -        |        |
| PLC <u>Type</u> :   |             |          |        |
| LJ72GF15-T2         |             | -        |        |
| Language:<br>Ladder |             | Ţ        |        |

**2.** Display the PLC Parameter setting screen and configure the setting as follows.

C Project window 🖒 [Parameter] 🖒 [PLC Parameter] 🖒 "Communication Head Setting"

| CC-Link IE Field Communication Head Parameter Setting                                                                                                 |
|----------------------------------------------------------------------------------------------------|
| Communication Head Setting PLC Name PLC System PLC RAS Operation Setting I/O Assignment                                                               |
|                                                                                                    |
| CC-Link IE Field Network Setting                                                                                                    |
|                                                                                                    |
| Mode Online 🔽                                                                                                    |
| Network No. 1 (1 to 239)                                                                                                    |
| Station No. 1 (1 to 120)                                                                                                    |
| * Operating with station No. setting of CC IE Field diagnostics<br>in master station when network No. and station No. are<br>blank in online setting. |
| Hold (Store in flash ROM) PLC diagnostic error history and system error history by POWER-OFF/RESET.                                                   |

### **3.** Add the D/A converter module (L60DA4) to the GX Works2 project.

C Project window 🖒 [Intelligent Function Module] 🖒 Right-click 🖒 [New Module]

| New Module                 |                                                                                                    |
|----------------------------|----------------------------------------------------------------------------------------------------|
| Module Selection -         |                                                                                                    |
| <u>M</u> odule Type        | Analog Module                                                                                                    |
| Module <u>N</u> ame        | L60DA4                                                                                                    |
| Mount Position<br>Base No. | Mounted Slot No.     Acknowledge I/O Assignment     Acknowledge I/O Assignment     (H) 1 Slot Occupy [16 points] |
| Title Setting              |                                                                                                    |
|                            | OK Cancel                                                                                                    |

**4.** Display the Switch Setting screen for the D/A converter module (L60DA4) and configure the setting as follows.

Project window 🖒 [Intelligent Function Module] 🖒 [L60DA4] 🖒 [Switch Setting]

| Switc            | h Setting                       | 0000:L60DA4                                                  |                                     | × |
|------------------|---------------------------------|--------------------------------------------------------------|-------------------------------------|---|
| <u>O</u> utpu    | it Range Sel                    | ting                                                         |                                     |   |
|                  | СН                              | Output range                                                 | HOLD/CLEAR function                 |   |
|                  | CH1                             | 4 to 20mA 🔹                                                  | CLEAR                               |   |
|                  | CH2                             | 4 to 20mA                                                    | CLEAR                               |   |
|                  | CH3                             | 4 to 20mA                                                    | CLEAR                               |   |
|                  | CH4                             | 4 to 20mA                                                    | CLEAR                               |   |
|                  |                                 |                                                              |                                     |   |
| <u>D</u> rive    | Mode Settin                     | g                                                            |                                     |   |
|                  | Normal Mod                      | le                                                           | -                                   |   |
| * If ar<br>param | n out-of-ran<br>leter,it will b | ge value is contained in t<br>e treated as default setti<br> | he switch setting of the PLC<br>ng. | : |
|                  |                                 |                                                              | OK Cancel                           |   |

**5.** Display the initial setting screen for the D/A converter module (L60DA4) and configure the setting as follows.

Project window 🖒 [Intelligent Function Module] 🖒 [L60DA4] 🖒 [Parameter]

| Ż | 0000:L60DA4[]-Parameter                                         |                             |                                |           |           |
|---|-----------------------------------------------------------------|-----------------------------|--------------------------------|-----------|-----------|
| C | Display Filter Display All                                      | •                           |                                |           |           |
|   | Item                                                            | CH1                         | CH2                            | CH3       | CH4       |
|   | <ul> <li>Basic setting</li> </ul>                               | Sets method of D/A co       | onversion control.             |           |           |
|   | D/A conversion enable/disable<br>setting                        | 0:Enable                    | 0:Enable                       | 1:Disable | 1:Disable |
|   | <ul> <li>Warning output function</li> </ul>                     | Sets for warnings on [      | )/A conversion.                |           |           |
|   | Warning output setting                                          | 1:Disable                   | 0:Enable                       | 1:Disable | 1:Disable |
|   | Warning output upper limit value                                | 0                           | 10000                          | 0         | 0         |
|   | Warning output lower limit                                      | 0                           | 3000                           | 0         | 0         |
|   | Scaling function                                                | Sets for scaling on D//     | A conversion.                  |           |           |
|   | Scaling enable/disable setting                                  | 0:Enable                    | 1:Disable                      | 1:Disable | 1:Disable |
|   | Scaling upper limit value                                       | 32000                       | 0                              | 0         | 0         |
|   | Scaling lower limit value                                       | 0                           | 0                              | 0         | 0         |
|   |                                                                 |                             |                                |           |           |
|   | 5ets lower limit of digital input value for w<br>32768 to 32767 | varning output so that uppe | er limit > lower limit is met. |           |           |

**6.** Display the Auto Refresh setting screen for the D/A converter module (L60D/A4) and configure the setting as follows.

C Project window 🖒 [Intelligent Function Module] 🖒 [L60AD4]

⊲> [Auto\_Refresh]

| 💕 0000:L60DA4[]-Auto_Refresh                                                                                                    |                                                           |                         |                |     |
|----------------------------------------------------------------------------------------------------|-----------------------------------------------------------|-------------------------|----------------|-----|
| Display Filter Display All                                                                                                    | T                                                         |                         |                |     |
| Item                                                                                                    | CH1                                                       | CH2                     | СНЗ            | CH4 |
| 🖃 Transfer to PLC                                                                                                    | Transfers buffer mem                                      | ory data to the specifi | ed device.     |     |
| Set value check code                                                                                                    |                                                           |                         |                |     |
| Warning output flag                                                                                                    | W1008                                                     |                         |                |     |
| Latest error code                                                                                                    | W1010                                                     |                         |                |     |
| Latest address of error history                                                                                                    |                                                           |                         |                |     |
| Transfer to intelligent function module                                                                                            | Transfers the data of                                     | specified device to the | buffer memory. |     |
| Digital value                                                                                                    | W1                                                        | W2                      |                |     |
| Transfer Direction [Intelligent Function M<br>Buffer Memory Address [19 (13h)], Tran:<br>Stores the error codes detected in D/A co | odule -> PLC]<br>sfer Word Counts[1]<br>onversion module. |                         |                |     |

7. Write the set parameter to the head module and reset the head module, or turn off and then on the programmable controller power supply.

<sup>™</sup> [Online] ⇒ [Write to PLC]

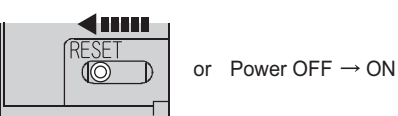

### (7) Program example

The following shows a program example. The program is written to the CPU module of the master station.

| Checking the data link status of station No.1 (head module) | Емс                    | NO        | MO          | Ъ                                      |
|-------------------------------------------------------------|------------------------|-----------|-------------|----------------------------------------|
| Writing a digital value<br>X22 X1000 X1007<br>X1007         | Емоч                   | K10000    | W1          | <sup>3</sup> CH1 Digital value setting |
| Enabling analog output                                      | Емоч                   | K8000     | W2          | CH2 Digital value setting              |
|                                                             |                        |           | —(Y1001     | CH1 Output enable/disable flag         |
| Reading the warning output flag                             |                        |           | —(Y1002     | CH2 Output enable/disable flag         |
|                                                             | Емоч                   | W1008     | K2M20       | Checks CH2 warning output.             |
| M22<br>                                                     | Processing for warn    | ng output | (upper lim  | nit) CH2 Warning output processing     |
| M23<br>                                                     | Processing for warning | ng output | (lower limi | CH2 Warning output processing          |
| X24 X100E                                                   |                        | [SET      | Y100E       | Turns on Warning output clear.         |
| X100E Y100E                                                 |                        | -[RST     | Y100E       | ∃ Turns off Warning output clear.      |
|                                                             | EBCD                   | W1010     | K4Y30       | Outputs the error code in BCD.         |
| X25<br>                                                     |                        | -[SET     | Y100F       | Error clear request                    |
| X100F Y100F                                                 |                        | -[rst     | Y100F       | 3                                      |
|                                                             |                        | —[мск     | N0          | Э                                      |
|                                                             |                        |           |             | 1                                      |

# **CHAPTER 11** TROUBLESHOOTING

This chapter describes errors that may occur while using the D/A converter module, and those troubleshooting.

### (1) Checking for the error codes and the alarm codes

Errors and alarms occurred in the D/A converter module can be checked with the following methods. Check according to the purpose and application.

- Checking on the Module Detailed Information (
- Checking by Latest error code (Un\G19) of the buffer memory address (FP Page 92, Section 11.2)
- Checking on the module error collection function (FP Page 92, Section 11.3)
- Checking by a display unit (Page 75, Section 9.4)

# **11.1** Checking on the Module Detailed Information

The following describes how to check the errors on the module detailed information.

C [Diagnostics] <> [System Monitor...]

| onitor Status Connecti                                                                                                    | ion Channel List<br>I Port: PLC Module Conr                 | nection(USB)                                    |                                                                  |                                                                                                    |                                                              |                                                                                                    |                                                                  | System B                                                              | mage                                                               |                                                            |
|----------------------------------------------------------------------------------------------------|-------------------------------------------------------------|-------------------------------------------------|------------------------------------------------------------------|----------------------------------------------------------------------------------------------------|--------------------------------------------------------------|----------------------------------------------------------------------------------------------------|------------------------------------------------------------------|-----------------------------------------------------------------------|--------------------------------------------------------------------|------------------------------------------------------------|
| rain Block                                                                                                    |                                                             |                                                 |                                                                  |                                                                                                    |                                                              |                                                                                                    |                                                                  |                                                                       |                                                                    |                                                            |
| Main block                                                                                                    |                                                             |                                                 |                                                                  |                                                                                                    |                                                              |                                                                                                    |                                                                  |                                                                       |                                                                    | _                                                          |
| V Adv. 00000010 0020 0030 0049                                                                                                    |                                                             |                                                 |                                                                  |                                                                                                    |                                                              |                                                                                                    |                                                                  |                                                                       |                                                                    |                                                            |
| peration to Selected Module                                                                                                    |                                                             |                                                 |                                                                  |                                                                                                    |                                                              |                                                                                                    |                                                                  |                                                                       |                                                                    |                                                            |
| Main block                                                                                                    |                                                             | Slot                                            | )                                                                | Model L60DA4                                                                                                    |                                                              |                                                                                                    |                                                                  |                                                                       |                                                                    |                                                            |
|                                                                                                    |                                                             |                                                 |                                                                  |                                                                                                    |                                                              |                                                                                                    |                                                                  |                                                                       |                                                                    |                                                            |
| Detailed Information H/W Information                                                                                                    | Diagnostics                                                 | Error                                           | listory Det                                                      | ы                                                                                                    |                                                              |                                                                                                    |                                                                  |                                                                       |                                                                    |                                                            |
| Detailed Information H(W Information ock Information List                                                                                                    | Diagnostics                                                 | Error I<br>Module Info                          | listory Deta<br>mation List                                      | al                                                                                                    |                                                              |                                                                                                    |                                                                  |                                                                       |                                                                    |                                                            |
| Detailed Information H(W Information<br>ock Information List                                                                                                    | Diagnostics                                                 | Error H<br>Module Info                          | istory Deta<br>mation List<br>ck- Serie:                         | all<br>: (Main block.)<br>s Model Name                                                                             | Point                                                        | Parameter                                                                                                    | 0.01                                                             | 1/0<br>Address                                                        | Network No.                                                        | Number Of                                                  |
| Detailed Information H/W Information<br>ock Information List<br>lock Module Block Name Power Supply Mo                                                                                                    | Diagnostics<br>Number Of Total<br>Iodules Occupations       | Error Module Info                               | istory Deta<br>mation List<br>ck-<br>ot                          | al<br>(Main block)<br>5 Model Name<br>Power                                                                        | Point                                                        | Parameter<br>Type<br>Proser                                                                                                    | Point                                                            | I/O<br>Address                                                        | Network No.                                                        | Number O<br>Module Occup                                   |
| Detailed Information H/W Information<br>fork Information List<br>took Module Block Name Supply Mic                                                                                                    | Diagnostics Diagnostics Number Of Total lodules Occupations | Error I<br>Module Info                          | istory Deta<br>mation List<br>ck-<br>st                          | al<br>(Main block)<br>Model Name<br>Power<br>LKDSPL                                                                | Point                                                        | Parameter<br>Type<br>Power<br>Disnlay Module                                                                                        | Point                                                            | I/O<br>Address                                                        | Network No.                                                        | Number O<br>Module Occup                                   |
| Detailed Information<br>lock Information List<br>lock Module Block Name Power<br>Supply Me<br>Man block Esist 4                                                                                                    | Diagnostics Diagnostics Number Of Total lodules Occupations | Error H<br>Module Info<br>Status Bk             | istory Deta<br>mation List<br>ck- Serie:<br>ot Serie:<br>J L     | al<br>( Main block )<br>Model Name<br>Power<br>L6DSPU<br>L02CPU                                                    | Point                                                        | Parameter<br>Type<br>Power<br>Display Module<br>CPI                                                                                 | Point<br>-<br>-                                                  | I/O<br>Address                                                        | Network No.<br>Station No.                                         | Number O<br>Module Occu                                    |
| Detailed Information H(W Information<br>ack Information Lst<br>book Module Block Name Power<br>Module Block Exist 4                                                                                                    | Diagnostics<br>Number Of Total<br>Iodules Occupations       | Error H<br>Module Info<br>Status Bk             | istory Deta<br>mation List<br>ck- Serie:<br>ot Serie:<br>J L     | si (Main block.)<br>s Model Name<br>Power<br>L60SPU<br>L02CPU                                                      | Point                                                        | Parameter<br>Type<br>Power<br>Display Module<br>CPU<br>Bulk-in I/O                                                                  | Point                                                            | 1/0<br>Address<br>-<br>-<br>0000                                      | Network No.                                                        | Number O<br>Module Occu                                    |
| Detailed Information M/W Information ock Information List Uot Module Block Name Supply Minimation Exact 4                                                                                                    | Diagnostics<br>Number Of Total<br>Iodules Occupations       | Error I<br>Module Info<br>Status Bk             | istory Deta<br>mation List<br>ck-<br>serie:<br>J                 | si (Main block.)<br>s Model Name<br>Power<br>L60SPU<br>L60SPU<br>L60CPU<br>L60CA4                                  | Point<br>16Point                                             | Parameter<br>Type<br>Power<br>Display Module<br>CPU<br>Built-in I/O<br>Intelli,                                                     | Point                                                            | 1/0<br>Address<br>-<br>-<br>0000<br>0010                              | Network No.<br>Station No.<br>-<br>-<br>-                          | Number O<br>Module Occu<br>-<br>-<br>-                     |
| Detailed Information<br>doi: Information List<br>lock Module Block Name Power<br>Supply Ht<br>Module Block Elster 4                                                                                                    | Diagnostics<br>Number Of Total<br>Iodules Occupations       | Error I<br>Module Info<br>Status Bk             | istory Deta<br>mation List<br>ck- Serie:<br><br>J L              | al<br>( Main block )<br>Model Name<br>Power<br>L605PU<br>L600A4<br>L600A4                                          | Point<br>16Point<br>16Point                                  | Parameter<br>Type<br>Power<br>Display Module<br>CPU<br>Buik-in I/O<br>Inkeli.<br>Inkeli.                                            | Point                                                            | 1/0<br>Address<br>-<br>-<br>0000<br>0010<br>0020                      | Network No.<br>Station No.<br>-<br>-<br>-                          | Number O<br>Module Occu                                    |
| Detailed Information H/W Information<br>lock Information Let<br>lock Photole Rick Name Power<br>A * Man block East 4                                                                                                    | Diagnostics                                                 | Error I<br>Module Info<br>Status Bis<br>CPI     | istory Deta<br>mation List<br>ck- Serie<br>ot -<br>J L<br>L<br>L | I (Main block)<br>Model Name<br>Power<br>L605PU<br>L602CPU<br>L600A4<br>L600A4<br>L600A4                           | Point<br>16Point<br>16Point<br>16Point                       | Parameter<br>Type<br>Power<br>Display Module<br>CPU<br>Bulk-in I/O<br>Inteli.<br>Inteli.                                            | Point<br>-<br>-<br>16Point<br>16Point<br>16Point                 | 1/0<br>Address<br>-<br>-<br>0000<br>0010<br>0020<br>0030              | Network No.<br>Station No.<br>-<br>-<br>-<br>-                     | Number O<br>Module Occu<br>-<br>-<br>-<br>1<br>1           |
| Detailed Information It/W Information Icid: Information List Icid: Model Biock Name Supply Icid Mon Ibiock Dist: 4                                                                                                    | Diagnostics                                                 | Error I<br>Module Info<br>Status Bk<br>S<br>CPI | istory Deta<br>mation List<br>ck-<br>sc<br>t<br>L<br>L<br>L      | si<br>(Main block))<br>5 Model Name<br>Power<br>L605PU<br>L02CPU<br>L600A4<br>L600A4<br>L600A4<br>L60A04           | Point<br>16Point<br>16Point<br>16Point<br>16Point<br>16Point | Parameter<br>Type<br>Power<br>Display Module<br>CPU<br>Buik-in I/O<br>Inkeli.<br>Inkeli.<br>Inkeli.                                 | Point<br>-<br>-<br>16Point<br>16Point<br>16Point<br>16Point      | 1/O<br>Address<br>-<br>-<br>0000<br>0010<br>0020<br>0030<br>0040      | Network No.<br>Station No.<br>-<br>-<br>-<br>-<br>-                | Number O<br>Module Occup<br>-<br>-<br>1<br>1<br>1          |
| Detailed Enformation   HW Enformation<br>Experimental Content of the Second Second Secon | Diagnostics<br>Number Of Total<br>Iodules Occupations       | Error H<br>Module Info<br>Status Bk<br>S<br>CPI | istory Deta<br>mation List<br>Ck- Serie:<br>U L<br>L<br>L<br>L   | si<br>(Main black.)<br>s Model Name<br>Power<br>L605FU<br>L605FU<br>L60044<br>L60044<br>L60044<br>L60044<br>L60044 | Point<br>16Point<br>16Point<br>16Point<br>16Point<br>16Point | Parameter<br>Type<br>Power<br>Display Module<br>Buik-in I/O<br>Irkelii.<br>Irkelii.<br>Irkelii.<br>Irkelii.<br>Irkelii.<br>Irkelii. | Point<br>-<br>-<br>16Point<br>16Point<br>16Point<br>16Point<br>- | 1/0<br>Address<br>-<br>-<br>0000<br>0010<br>0020<br>0030<br>0040<br>- | Network No.<br>Skation No.<br>-<br>-<br>-<br>-<br>-<br>-<br>-<br>- | Number O<br>Module Occu<br>-<br>-<br>1<br>1<br>1<br>1<br>1 |

1. Select the D/A converter module in "Main

Block" and click the Detailed Information button.

2. "Module Detailed Information" of the D/A converter module is displayed.

| fonitor Status    | Monitoring           | Module<br>Model Name              | L60DA4              |   |
|-------------------|----------------------|-----------------------------------|---------------------|---|
|                   |                      | I/O Address                       | 0010                |   |
| 10044             |                      | Mount Position                    | Main block uth slot |   |
|                   | Δ                    | Product Information               | 1111100000000-A     |   |
| 8                 |                      | Production Number                 |                     |   |
|                   |                      | Module Information                |                     |   |
|                   |                      | Module Access                     | Possible            |   |
|                   |                      | Status of External Power Supply   |                     |   |
| 1                 |                      | Fuse Blown Status                 |                     |   |
|                   |                      | Status of I/O Address Verify      | Agree               |   |
| 3.0               |                      | I/O Clear / Hold Setting          |                     |   |
| 1 68              |                      | Noise Filter Setting              |                     |   |
| 6 5               |                      | Input Type                        |                     |   |
|                   |                      | Remote Paceword Setting Status    |                     |   |
|                   | (Hyw Information )   | Transfer Tassifora Setting Status |                     |   |
| irror Information |                      | I r-Error and Solution            |                     |   |
| Latest Error Code | Update Error History |                                   |                     |   |
| 0070              |                      | Contents:                         |                     |   |
| Even Chan         |                      |                                   |                     |   |
|                   | No. Error Code       |                                   |                     |   |
| Display Format    |                      |                                   |                     |   |
|                   |                      | Solution:                         |                     | ~ |
| COFC              |                      |                                   |                     |   |
| , Dec             |                      |                                   |                     |   |
|                   |                      | om                                |                     | ~ |
|                   |                      | 1                                 |                     |   |
|                   |                      |                                   |                     |   |

11

## **11.2** Checking by Latest Error Code (Un\G19)

The following describes how to check the error codes and alarm codes in Latest error code (Un\G19).

#### ♥ [Online] ⇔ [Monitor] ⇔ [Device/Buffer Memory Batch]

| _ | Device                               |             |        |             |             |             |                   |          |                   |             |             |             |             |             |             |    |               |
|---|--------------------------------------|-------------|--------|-------------|-------------|-------------|-------------------|----------|-------------------|-------------|-------------|-------------|-------------|-------------|-------------|----|---------------|
|   |                                      | _           |        |             |             |             |                   |          |                   |             |             |             | _           |             |             |    |               |
|   | Device Name                          | T/          | IC S   | iet         | Vali        | ue F        | lete              | erer     | nce               | Pro         | gra         | m           |             |             |             |    | Reference     |
|   | C Buffer Memory Module Start         |             |        |             | 7           | (HE         | X)                | ł        | <u>A</u> dd       | res         | 5           | ſ           |             |             |             |    | V DEC V       |
|   | Modify Value Display Format One      | en          | Disr   | nlaı        | v Er        | nrm.        | at                | 1        | Sa                | ve          | Dis         | ola         | νE          | orn         | hat         | 1  |               |
|   |                                      |             |        |             |             |             |                   | <u> </u> |                   |             |             |             | <u> </u>    |             |             |    |               |
|   | Device                               | -           | -      | -           | 6           |             |                   |          |                   | 6           | -           |             | 0           | ~           |             | _  |               |
|   | Device                               | I۲          | E      | υ           | C           | В           | A   5             | 1 8      | 5 7               | ь           | 5           | 4           | 3           | 2           | 1           | υĮ |               |
|   | U1\G19                               | ]0          | 0      | 0           | 0           | 0           | 0                 | 0 0      | 0 0               | 1           |             |             | 0           | 0           | 0           | 0  | 112           |
|   | U1\G20                               | ľΟ          | 0      | 0           | 0           | 0           | 0                 | 0 0      | 0 0               | 0           | 0           | 0           | 0           | 0           | 0           | 0  | 0             |
|   | U1\G21                               | 0           | 0      | 0           | 0           | 0           | 0                 | 0 0      | 0 0               | 0           | 0           | 0           | 0           | 0           | 0           | 0  | 0             |
|   | Device<br>U1\G19<br>U1\G20<br>U1\G21 | F<br>0<br>0 | E<br>0 | D<br>0<br>0 | C<br>0<br>0 | B<br>0<br>0 | A 9<br>0 1<br>0 1 |          | ) 7<br>) 0<br>) 0 | 6<br>1<br>0 | 5<br>1<br>0 | 4<br>1<br>0 | 3<br>0<br>0 | 2<br>0<br>0 | 1<br>0<br>0 | 0  | 112<br>0<br>0 |

## **11.3** Checking on the Module Error Collection Function

Using the module error collection function stores the errors occurred in the D/A converter module to the CPU module. Once being stored, the errors remain even after powering-off or resetting of the CPU module or the head module.

### (1) How to check the errors by the module error collection function

To check the errors of the D/A converter module collected by the CPU module, open the "Error History" dialog box.

Clagnostics] ⇒ [System Monitor...] ⇒ click the Error History Detail button.

 Image: Control of the set of the set

### Point P

For checking method from module, refer to the following.

### (2) Errors to be collected

The D/A converter module reports the following information to the CPU module:

- Error code list ( Page 93, Section 11.4)
- Alarm code list ( Page 94, Section 11.5)

# **11.4** Error Code List

When errors in the D/A converter module occur while writing data to or reading data from the CPU module, the following error codes are stored in Latest error code (Un\G19).

At the same time, the D/A converter module reports the errors to the CPU module.

|   | Error code<br>(decimal) | Description and cause of error                                                                                                    | Action                                                                                                    | 11                   |
|---|-------------------------|----------------------------------------------------------------------------------------------------|----------------------------------------------------------------------------------------------------|----------------------|
|   | 10ロ                     | A value outside the range is set to Switch 1 (output range) in<br>the Switch Setting for I/O and Intelligent Function Module<br>screen of GX Works2.<br>indicates the number of a channel where an invalid value<br>is set. | Correct the value in the parameter setting of GX Works2.                                                                                                    |                      |
| _ | 111                     | A hardware failure occurs in the module.                                                                                                    | Power off and then on the module.<br>If the same error occurs again, the possible cause is a<br>failure of the module.<br>Please consult your local Mitsubishi service center or<br>representative, explaining a detailed description of the<br>problem.                                                                                                    |                      |
|   | 112                     | Other than "0" is set to the intelligent function module switch 5.                                                                                                    | Set "0" for Switch 5 in the Switch Setting for I/O and Intelligent Function Module screen of GX Works2.                                                                                                    |                      |
|   | 113                     | The flash memory data is an error.                                                                                                    | Check the analog output value.<br>If the same error occurs again, please consult your local<br>Mitsubishi service center or representative, explaining a<br>detailed description of the problem.                                                                                                    |                      |
|   | 120 <sup>*1*2</sup>     | An invalid value is set to the offset/gain setting.<br>The number of an error channel cannot be identified.                                                                                                    | Perform offset/gain setting again for all channels where<br>the user range setting has been configured.<br>If the same error occurs again, the possible cause is a<br>failure of the module.<br>If the same error occurs again, the possible cause is a<br>failure of the module. Please consult your local<br>Mitsubishi service center or representative, explaining a<br>detailed description of the problem. | 11.4 Error Code List |
| _ | 12□ <sup>*1*3</sup>     | An invalid value is set to the offset/gain setting.<br>□ indicates the number of a channel where an error occurs.                                                                                                    | Perform offset/gain setting again for the error channel.<br>If the same error occurs again, the possible cause is a<br>failure of the module.<br>Please consult your local Mitsubishi service center or<br>representative, explaining a detailed description of the<br>problem.                                                                                                    |                      |
|   | 161 <sup>*1*4</sup>     | The G(P).OGSTOR instruction was executed in the offset/<br>gain setting mode.                                                                                                    | Do not execute the G(P).OGSTOR instruction in the offset/gain setting mode.                                                                                                    |                      |
| - | 162 <sup>*1</sup>       | <ul> <li>The G(P).OGSTOR instruction has been consecutively executed.</li> <li>In offset/gain setting, a setting value has been consecutively written to the flash memory more than 25 times.</li> </ul>                    | <ul> <li>Execute the G(P).OGSTOR instruction once per<br/>module.</li> <li>Do not write a setting value consecutively.</li> </ul>                                                                                                    |                      |
| _ | 163 <sup>*1</sup>       | The G(P).OGSTOR instruction was executed for the module different from the one to which the G(P).OGLOAD instruction had been executed.                                                                                      | Execute the G(P).OGLOAD and G(P).OGSTOR instructions to the same module.                                                                                                    |                      |
|   | 170 <sup>*1</sup>       | The offset/gain setting is configured exceeding the maximum number of times.                                                                                                    | The offset/gain setting will not be performed according to the setting.                                                                                                    |                      |

| Error code<br>(decimal) | Description and cause of error                                                                                                    | Action                                                                                                    |
|-------------------------|----------------------------------------------------------------------------------------------------|----------------------------------------------------------------------------------------------------|
| 40□ <sup>*1</sup>       | When the user range setting is performed or restored, the offset value is greater than or equal to the gain value.                                                                                                    | Correct the value so that the offset value may be smaller than the gain value.                                                                                                    |
| 500 <sup>*1</sup>       | <ul> <li>When the offset/gain setting is performed, several channels have been set.</li> <li>In offset/gain setting, channel numbers or "0" is set for both Offset/gain setting mode Offset specification (Un\G22) and Offset/gain setting mode Gain specification (Un\G23).</li> </ul>                                                                                                    | Correct the Offset/gain setting mode Offset specification<br>(Un\G22) value and/or the Offset/gain setting mode Gain<br>specification (Un\G23) value.                                 |
| 60 <sup>*1</sup>        | A value set to CH□ Digital value (Un\G1 to Un\G4) is outside the range.<br>□ indicates the number of a channel where an error occurs.                                                                                                    | Set the value within the range.                                                                                                    |
| 62□ <sup>*1</sup>       | Among CH1 Warning output upper limit value (Un\G86) to<br>CH4 Warning output lower limit value (Un\G93), any of the<br>lower limit value is greater than or equal to the corresponding<br>upper limit value.                                                                                                    | Correct the value so that the upper limit value may be greater than the lower limit value.                                                                                            |
| 700 <sup>*1</sup>       | In offset/gain setting mode, a value set to Offset/gain adjustment value specification (Un\G24) is outside the range.                                                                                                    | Correct the value within the range of -3000 to 3000.                                                                                                    |
| 90□ <sup>*1</sup>       | A value outside -32000 to 32000 is set to any of CH1 Scaling<br>lower limit value (Un\G54) to CH4 Scaling upper limit value<br>(Un\G61).                                                                                                    | Correct the value within the range of -32000 to 32000.                                                                                                    |
| 91□ <sup>*1</sup>       | Among CH1 Scaling lower limit value (Un\G54) to CH4<br>Scaling upper limit value (Un\G61), any of the lower limit<br>value is greater than or equal to the corresponding upper limit<br>value.                                                                                                    | Correct the value so that the upper limit value may be greater than the lower limit value.                                                                                            |
| *1<br>*2<br>*3<br>*4    | This error code can be cleared by turning off, on, and then of<br>If an error occurs, D/A conversion performed in all channels.<br>Therefore, after performing the offset/gain setting again, reco<br>If an error occurs, D/A conversion performed in the error cha<br>Therefore, after performing the offset/gain setting again, reco<br>An error code is not stored in Latest error code (Un\G19) but<br>((s) +1) | ff Error clear request (YF).<br>will stop.<br>onfigure initial settings.<br>nnel will stop.<br>onfigure initial settings.<br>in the completion status of the G(P). OGSTOR instruction |

## 11.5 Alarm Code List

| Alarm code<br>(decimal) | Description and cause of alarm                                                                                                    | Action                                                                                                    |  |  |  |  |
|-------------------------|----------------------------------------------------------------------------------------------------|----------------------------------------------------------------------------------------------------|--|--|--|--|
| 15∆□                    | <ul> <li>A warning occurred.</li> <li>□ indicates the number of a channel where a warning occurred.</li> <li>△ indicates a value representing the following status:</li> <li>0: Upper limit of a warning</li> <li>1: Lower limit of a warning</li> </ul> | Reset the digital value within the setting range and<br>then turn off, on, and off Warning output clear request<br>(YE). |  |  |  |  |

The following shows the alarm code list.

# 11.6 Troubleshooting

### (1) When the RUN LED flashes or turns off

### (a) When flashing

| Check item                                                     | Action                                                                                                    |
|----------------------------------------------------------------|----------------------------------------------------------------------------------------------------|
| Is the operation mode setting in the offset/gain setting mode? | Switch the operation mode in the intelligent function<br>module switch setting of GX Works2 to the normal mode.<br>Or reconfigure the Switch 4 in the intelligent function<br>module switch setting and set the normal mode. |

### (b) When turning off

| Check item                                     | Action                                                                                                    |
|------------------------------------------------|----------------------------------------------------------------------------------------------------|
| Is the power supplied?                         | Check that the supply voltage of power supply module is within the rated range.                                                                                                    |
| Is the capacity of power supply module enough? | Make sure that the power capacity is enough by calculating<br>the current consumption of such as the connected CPU<br>module, I/O modules, and intelligent function modules.                                                                           |
| Is there any watchdog timer error?             | Reset the CPU module, and check if the RUN LED turns<br>on.<br>If the RUN LED remains off, the module may be failed.<br>Please consult your local Mitsubishi service center or<br>representative, explaining a detailed description of the<br>problem. |
| Is the module installed properly?              | Check the module connection.                                                                                                    |

### (2) When the ERR. LED turns on or flashes

### (a) When turning on

| Check item            | Action                                             |
|-----------------------|----------------------------------------------------|
|                       | Check Latest error code (Un\G19), and take actions |
| Does any error occur? | described in the error code list. (                |
|                       | 11.4)                                              |

### (b) When flashing

| Check item                                                                                    | Action                                                                                                    |
|-----------------------------------------------------------------------------------------------|----------------------------------------------------------------------------------------------------|
| Is the value other than 0 set for Switch 5 of the intelligent function module switch setting? | With the parameter setting of GX Works2, set 0 for Switch 5 in the intelligent function module switch setting. |

### (3) When the ALM LED flashes

| Check item                 | Action                              |  |  |  |
|----------------------------|-------------------------------------|--|--|--|
| Is there any alarm output? | Check Warning output flag (Un\G48). |  |  |  |

11

| Check item                                                                                                | Action                                                                                                    |
|----------------------------------------------------------------------------------------------------|----------------------------------------------------------------------------------------------------|
| Is the external power supply 24VDC supplied?                                                              | Check External power supply READY flag (X7), and if the flag is turned OFF, provide a 24VDC power supply to the external power supply terminal (pin number 16, 17).                                                                                 |
| Is there any problem with wiring, such as off or disconnection of analog signal lines?                    | Check the faulty area by checking the signal line visually or conductively.                                                                                                    |
| Is the CPU module in the STOP status?                                                                     | Change the status of the CPU module to RUN.                                                                                                    |
| Is the offset/gain setting correct?                                                                       | Check whether the offset/gain is set properly. When using<br>the user range setting, shift it to the factory default setting,<br>and check the D/A conversion. If the D/A conversion is<br>performed properly, reconfigure the offset/gain setting. |
| Is the output range setting correct?                                                                      | Check Setting range (Un\G20) through the monitoring screen of GX Works2. When the output range setting is wrong, reconfigure the intelligent function module switch setting.                                                                        |
| Is D/A conversion enable/disable setting (Un\G0) of the channel to output set to D/A conversion disabled? | Check D/A conversion enable/disable setting (Un\G0)<br>through the monitoring screen of GX Works2. Then, set<br>D/A conversion enable for Un\G0 with the sequence<br>program or the parameter of the intelligent function module.                   |
| Is the D/A output enable/disable flag of the channel to output set to disabled?                           | Check whether CHI Output enable/disable flag (Y1 to Y4) is OFF or ON through the monitoring screen of GX Works2. If CHI Output enable/disable flag (Y1 to Y4) is OFF, review the sequence program.                                                  |
| Is any digital value written to the channel to output?                                                    | Check CHD Digital value (Un\G1 to Un\G4) through the monitoring screen of GX Works2.                                                                                                    |
| Is Operating condition setting request (Y9) being executed?                                               | Check if the analog output is performed properly after<br>turning Operating condition setting request (Y9) OFF $\rightarrow$ ON<br>$\rightarrow$ OFF with GX Works2.<br>If the output is performed properly, review the sequence<br>program.        |

### (4) When analog output value does not come out

### Point P

If the analog output value does not come out even after taking the above actions, the module may be failed. Please consult your local Mitsubishi service center or representative, explaining a detailed description of the problem.

### (5) When HOLD of analog output value is not available

| Check item                                  | Action                                                                                                    |
|---------------------------------------------|----------------------------------------------------------------------------------------------------|
| Is the HOLD/CLEAR function setting correct? | Set HOLD for the HOLD/CLEAR function in the intelligent<br>function module switch setting of GX Works2. Also, check<br>the setting value of switches in the intelligent function<br>module switch setting. |

# **11.7** Checking the Status of D/A Converter Module by the System Monitor

To check the LED status or the setting status of the intelligent function module switch setting, select "H/W Information" in the D/A converter module on the system monitor of GX Works2.

### (1) Hardware LED information

LED status is displayed.

| No. | LED name | On status                                                                                                    |
|-----|----------|----------------------------------------------------------------------------------------------------|
| 1)  | RUN LED  | 0000 <sub>H</sub> : Indicates the LED off.                                                                                                    |
| 2)  | ERR. LED | 0001 <sub>H</sub> : Indicates the LED on.                                                                                                    |
|     |          | Alternating indication between $0000_{\rm H}$ and $0001_{\rm H}$ : Indicates the LED flashing.                                                                          |
| 3)  | ALM LED  | (GX Works2 displays the communication status with the D/A converter module, so that the displaying intervals of $0000_{\rm H}$ and $0001_{\rm H}$ are not always even.) |

### (2) Hardware switch information

The setting status of the intelligent function module switch setting is displayed.

For details on the setting status, refer to the following.

• Intelligent function module switch setting ( Page 126, Appendix 8.1(2))

| Item       | Intelligent function module switch |
|------------|------------------------------------|
| RANGE      | Switch 1                           |
| _          | Switch 2                           |
| HOLD/CLEAR | Switch 3                           |
| MODE       | Switch 4                           |
|            | Switch 5                           |

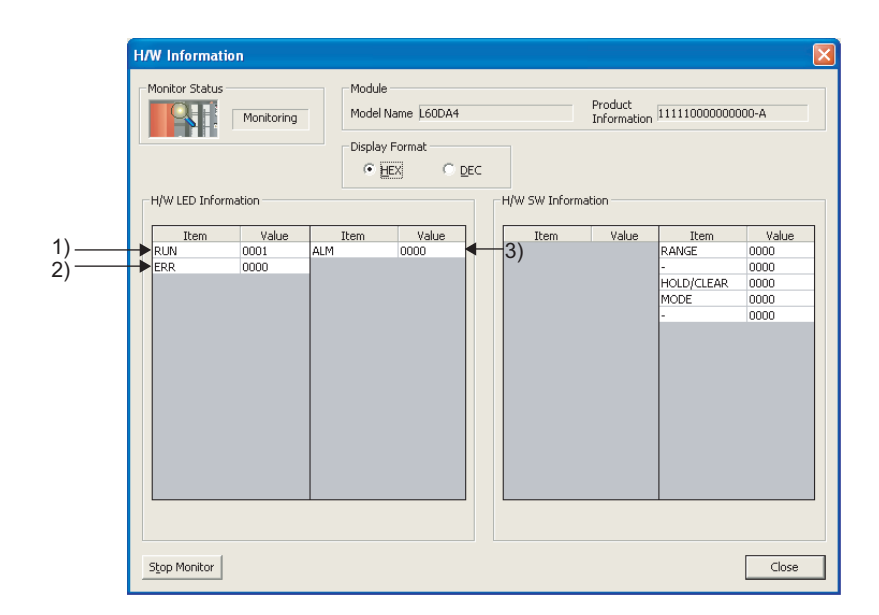

11

# APPENDICES

## Appendix 1 Details of I/O Signals

This section describes the details of I/O signals of D/A converter module for the CPU module. The I/O number described in Appendix 1 shows the case that the start I/O number of the D/A converter module is set to "0".

### Appendix 1.1 Input Signal

### (1) Module READY (X0)

Module READY (X0) turns ON to indicate that the preparation for the D/A conversion is completed after the power-on or after the reset operation of the CPU module.

In the following cases, Module READY (X0) turns off.

- In the offset/gain setting mode (In this case, the D/A conversion processing is executed).
- When a watch dog timer error occurs to the D/A converter module (In this case, the D/A conversion
  processing is not executed).

### (2) External power supply READY flag (X7)

100ms after the external power supply is supplied, External power supply READY flag (X7) turns on, and the D/A conversion processing is executed.

The following shows the time chart when the external power supply is turned to ON after the power-on of the CPU module.

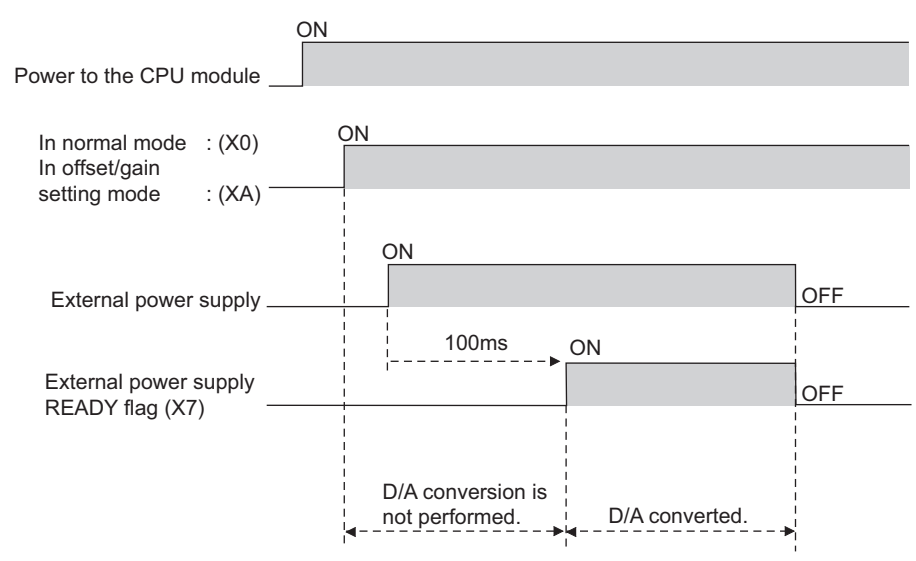

#### (a) Normal mode

When the module is started with the external power supply input status, External power supply READY flag (X7) turns from OFF to ON, at the same time as Module READY (X0) turns from OFF to ON. Also, if Module READY (X0) is ON and the external power supply is input later, External power supply READY flag (X7) turns from OFF to ON after 100ms.

#### (b) Offset/gain setting mode

When the module is started with the external power supply input status, External power supply READY flag (X7) turns from OFF to ON at the same time as Offset/gain setting mode flag (XA) turns from OFF to ON. Also, if Offset/gain setting mode flag (XA) is ON and the external power supply is input later, External power supply READY flag (X7) turns from OFF to ON after 100ms.

# (c) When the external power supply is not supplied, or when the time after the supply is less than 100ms.

The following occurs.

- External power supply READY flag (X7) turns OFF, and the D/A conversion processing is not executed.
- The analog output value becomes 0V/0mA.
- Out-of-range digital value error detection and alarm output are not executed.

Point P

- For the external power supply, supply the voltage and current indicated in the performance specifications.
- When executing D/A conversion, make sure that Module READY (X0) and External power supply READY flag (X7) are ON.

| Digital<br>value write<br>command X0 X7 | —[MOVP | K4000 | U0\<br>G1 | 3 |  |
|-----------------------------------------|--------|-------|-----------|---|--|
|-----------------------------------------|--------|-------|-----------|---|--|

### (3) Operating condition setting completed flag (X9)

When changing the following settings, use Operating condition setting completed flag (X9) as an interlock condition to turn Operating condition setting request (Y9) OFF  $\rightarrow$  ON  $\rightarrow$  OFF.

- D/A conversion enable/disable setting (Un\G0)
- Warning output setting (Un\G47)
- CH Warning output upper limit value (Un\G86, Un\G88, Un\G90, Un\G92)
- CH Warning output lower limit value (Un\G87, Un\G89, Un\G91, Un\G93)
- Scaling enable/disable setting (Un\G53)
- CH Scaling lower limit value (Un\G54, Un\G56, Un\G58, Un\G60)
- CH□ Scaling upper limit value (Un\G55, Un\G57, Un\G59, Un\G61)

In the case of the following status, Operating condition setting completed flag (X9) turns OFF.

When Operating condition setting request (Y9) is ON

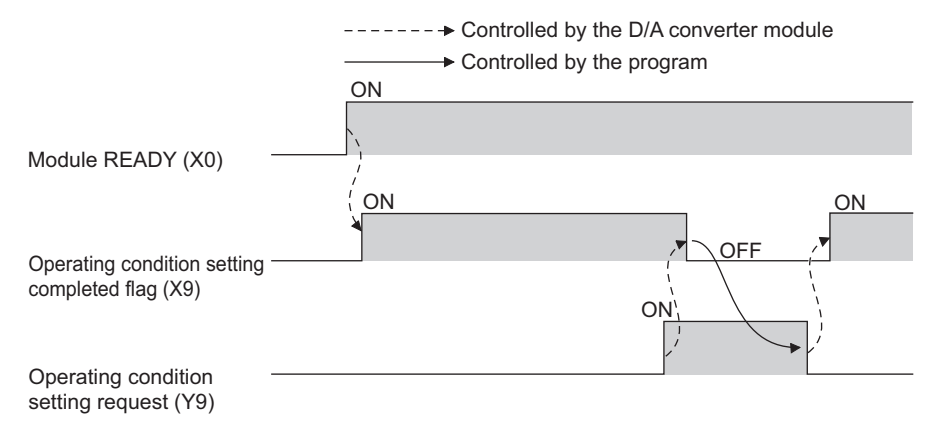

Appendix 1 Details of I/O Signals Appendix 1.1 Input Signal

### (4) Offset/gain setting mode flag (XA)

### (a) Offset/gain setting mode

When registering the offset or gain value, which was adjusted with the offset/gain setting, Offset/gain setting mode flag (XA) is used as an interlock condition to turn User range writing request (YA) OFF  $\rightarrow$  ON  $\rightarrow$  OFF. For the offset/gain setting, refer to the following.

• Offset/gain setting ( Page 125, Appendix 8.1)

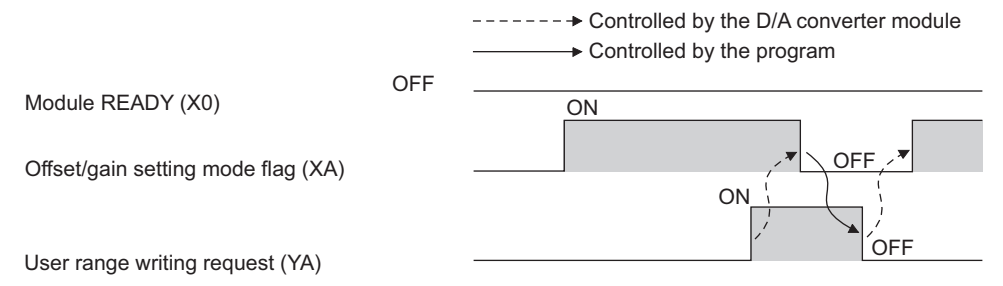

### (b) Normal mode

In the user range restoration, use Offset/gain setting mode flag (XA) as an interlock condition to turn User range writing request (YA) OFF  $\rightarrow$  ON  $\rightarrow$  OFF.

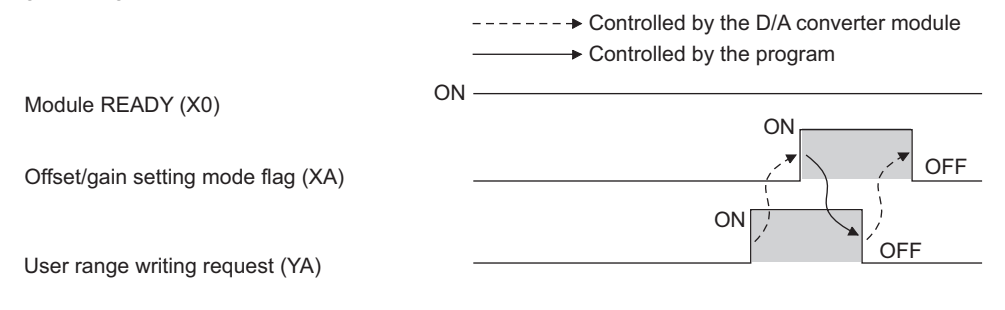

### (5) Channel change completed flag (XB)

When changing a channel to perform the offset/gain setting, use Channel change completed flag (XB) as an interlock condition to turn Channel change request (YB) OFF  $\rightarrow$  ON  $\rightarrow$  OFF. For the offset/gain setting, refer to the following.

• Offset/gain setting ( Page 125, Appendix 8.1)

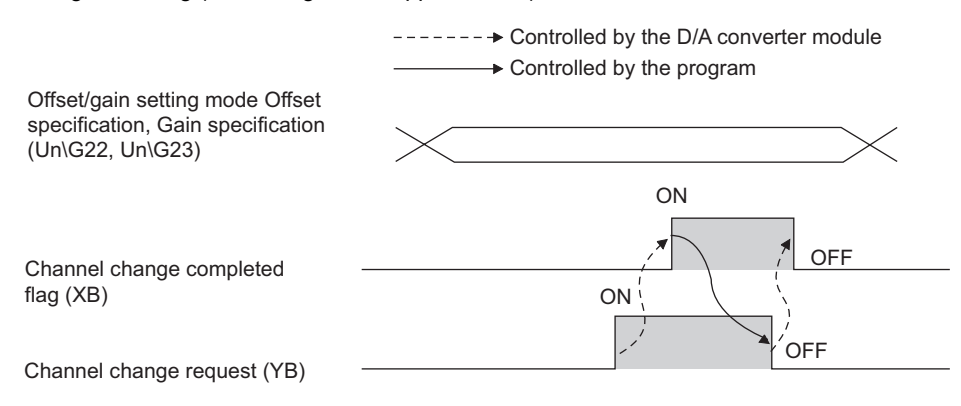

### (6) Set value change completed flag (XC)

When adjusting the offset/gain setting, Set value change completed flag (XC) is used as an interlock condition to turn Set value change request (YC) OFF  $\rightarrow$  ON  $\rightarrow$  OFF.

For the offset/gain setting, refer to the following.

Offset/gain setting ( Page 125, Appendix 8.1)

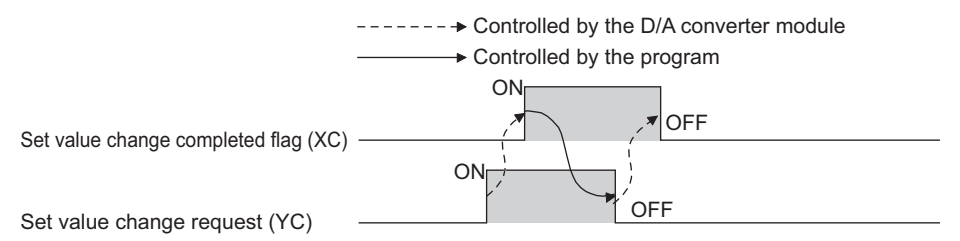

### (7) Warning output signal (XE)

In D/A conversion enabled channels, if any digital value exceeds the alarm output upper limit value or is below than the alarm output lower limit value, Warning output signal (XE) turns ON.

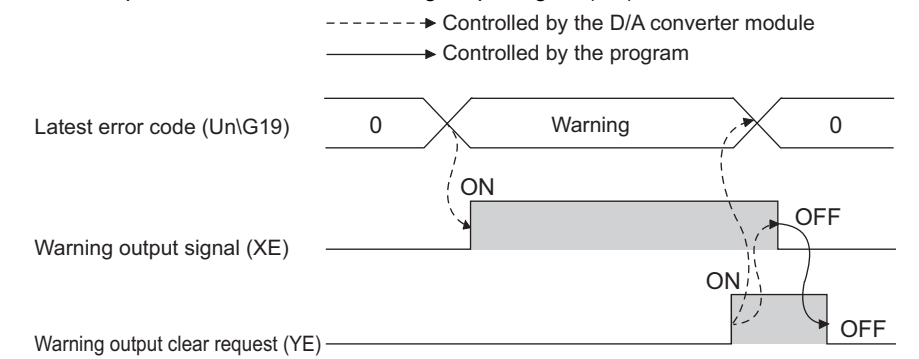

### (a) Turning OFF Warning output signal (XE)

Turn OFF by the following two methods.

- Turning OFF  $\rightarrow$  ON  $\rightarrow$  OFF Warning output clear request (YE)
- Turning OFF  $\rightarrow$  ON  $\rightarrow$  OFF Operating condition setting request (Y9)

When alarm code is stored in Latest error code (Un\G19), Warning output signal (XE) is cleared to 0.

### (8) Error flag (XF)

Error flag (XF) turns ON if an error occurs.

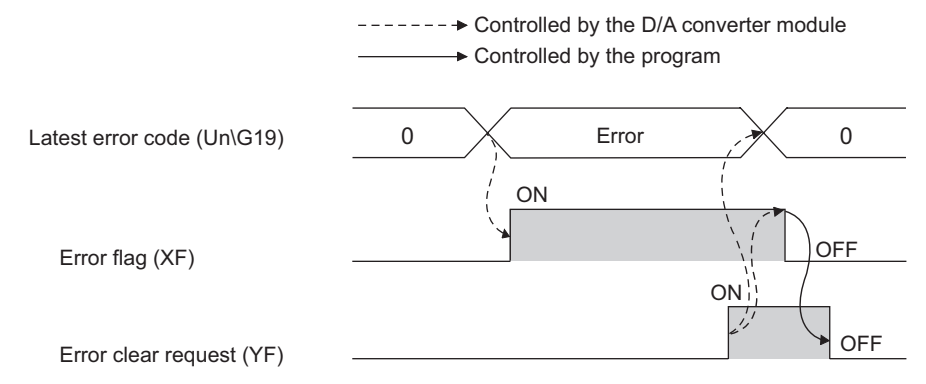

### (a) Turning OFF Error flag (XF)

Eliminate the error cause, and turn OFF  $\rightarrow$  ON  $\rightarrow$  OFF Error clear request (YF). (At the timing of turning Error clear request (YF) from OFF to ON, Error flag (XF) and Latest error code (Un\G19) are cleared.)

### (1) CHD Output enable/disable flag (Y1 to Y4)

This function sets whether to output the D/A-converted value or the offset value, for each channel.

ON : D/A conversion value

OFF : offset value

### (a) D/A conversion speed

The D/A conversion speed is calculated by  $20\mu s x$  number of conversion enabled channels, regardless of the turning of CH $\square$  Output enable/disable flag (Y1 to Y4) from OFF to ON.

### (2) Operating condition setting request (Y9)

To validate the following settings, turn Operating condition setting request (Y9) OFF  $\rightarrow$  ON  $\rightarrow$  OFF.

- D/A conversion enable/disable setting (Un\G0)
- Warning output setting (Un\G47)
- CHI Warning output upper limit value (Un\G86, Un\G88, Un\G90, Un\G92)
- CHI Warning output lower limit value (Un\G87, Un\G89, Un\G91, Un\G93)
- Scaling enable/disable setting (Un\G53)
- CHI Scaling lower limit value (Un\G54, Un\G56, Un\G58, Un\G60)
- CH Scaling upper limit value (Un\G55, Un\G57, Un\G59, Un\G61)

For the timing of turning the signal OFF  $\rightarrow$  ON  $\rightarrow$  OFF, refer to the following.

• Operating condition setting completed flag (X9) ( Page 98, Appendix 1.1)

### (3) User range writing request (YA)

### (a) Offset/gain setting mode

Turn User range writing request (YA) OFF  $\rightarrow$  ON  $\rightarrow$  OFF to register the adjusted offset/gain setting values in the D/A converter module.

For the timing of turning the signal OFF  $\rightarrow$  ON  $\rightarrow$  OFF, refer to the following.

• Offset/gain setting mode flag (XA) ( Page 98, Appendix 1.1)

#### (b) Normal mode

Turn User range writing request (YA) OFF  $\rightarrow$  ON  $\rightarrow$  OFF to perform the user range restoration.

For the timing of turning the signal OFF  $\rightarrow$  ON  $\rightarrow$  OFF, refer to the following.

Offset/gain setting mode flag (XA) (Page 98, Appendix 1.1)

For user range restoration, refer to the following.

Saving and restoring offset/gain values ( Page 65, Section 8.10)

### (4) Channel change request (YB)

Turn Channel change request (YB) OFF  $\rightarrow$  ON  $\rightarrow$  OFF to change a channel to perform the offset/gain setting. For the timing of turning the signal OFF  $\rightarrow$  ON  $\rightarrow$  OFF, refer to the following.

• Channel change completed flag (XB) ( Page 98, Appendix 1.1)

### (5) Set value change request (YC)

Turn Set value change request (YC) OFF → ON → OFF to change the analog output value during the
adjustment of offset/gain setting.

The analog output is changed according to the value set in Offset/gain adjustment value specification (Un\G24).

### (6) Warning output clear request (YE)

Turn Warning output clear request (YE) OFF  $\rightarrow$  ON  $\rightarrow$  OFF to clear the alarm output. For the timing of turning the signal OFF  $\rightarrow$  ON  $\rightarrow$  OFF, refer to the following.

• Warning output signal (XE) ( Page 98, Appendix 1.1)

### (7) Error clear request (YF)

Turn Error clear request (YF) OFF  $\rightarrow$  ON  $\rightarrow$  OFF to clear errors.

For the timing of turning the signal OFF  $\rightarrow$  ON  $\rightarrow$  OFF, refer to the following.

• Error flag (XF) (

The following describes the details of buffer memory.

### (1) D/A conversion enable/disable setting (Un\G0)

Sets whether to enable or disable D/A conversion for each channel.

| b15                                  | b14 | b13 | b12 | b11 | b10 | b9 | b8 | b7 | b6 | b5 | b4     | b3             | b2             | b1             | b0               |               |          |  |
|--------------------------------------|-----|-----|-----|-----|-----|----|----|----|----|----|--------|----------------|----------------|----------------|------------------|---------------|----------|--|
| 0                                    | 0   | 0   | 0   | 0   | 0   | 0  | 0  | 0  | 0  | 0  | 0      | CH4            | CH3            | CH2            | CH1              |               |          |  |
|                                      |     |     |     |     |     |    |    |    |    |    | _/     |                |                |                | /                |               |          |  |
| Data for b4 to b15 are fixed to "0". |     |     |     |     |     |    |    |    |    |    | 0<br>1 | : D//<br>: D// | А соі<br>А соі | nvers<br>nvers | ion ei<br>ion di | nable<br>sabl | ed<br>ed |  |

### (a) Enabling the setting

Turn OFF  $\rightarrow$  ON  $\rightarrow$  OFF Operating condition setting request (Y9) to enable the setting.

### (b) Default value

All channels are set to D/A conversion disable (1) as the default value.

### (2) CH Digital value (Un\G1 to Un\G4)

This is the area where the digital value in signed 16-bit binary for performing the D/A conversion is written from the CPU module.

When the value out of the setting range is written, the D/A conversion is performed with the upper and lower limit value of the settable range. In addition, a check code is stored in CH $\Box$  Set value check code (Un\G11 to Un\G14) and an error code is stored in Latest error code (Un\G19).

| Output range setting  | If the scaling f                    | If the scaling function is<br>enabled * <sup>1</sup>            |                 |  |  |
|-----------------------|-------------------------------------|-----------------------------------------------------------------|-----------------|--|--|
|                       | Settable range<br>(practical range) | A written digital value out of the settable range is treated as | Settable range  |  |  |
| 0: 4 to 20mA          |                                     |                                                                 |                 |  |  |
| 1: 0 to 20 mA         | 0 to 20479                          | 20480 or more: 20479                                            |                 |  |  |
| 2: 1 to 5V            | (practical range: 0 to 20000)       | -1 or less: 0                                                   | 32000 to 32000  |  |  |
| 3: 0 to 5V            |                                     |                                                                 | -52000 10 52000 |  |  |
| 4: -10 to10V          | -20480 to 20479                     | 20480 or more: 20479                                            |                 |  |  |
| F: User range setting | (practical range: -20000 to 20000)  | -20481 or less: -20480                                          |                 |  |  |

\*1 When the scaling function is enabled, the settable range and practical range depend on the settings for scaling upper and lower limit values.

### (3) CH Set value check code (Un\G11 to Un\G14)

Check code is stored in this area if the digital value out of the settable range is written to CHD Digital value (Un\G1 to Un\G4).

The following shows the check codes to be stored when the digital value out of the setting range is written.

| Check code        | Description                                                                                                    |
|-------------------|----------------------------------------------------------------------------------------------------|
| 000F <sub>H</sub> | A digital value exceeding the settable range is written.                                                                                                    |
| 00F0 <sub>H</sub> | A digital value falling short of the settable range is written.                                                                                                    |
|                   | A digital value falling short of the setting range and digital value exceeding the setting range are written.                                                              |
| 00FF <sub>H</sub> | <ul> <li>The check code of 00FF<sub>H</sub> is stored in the following case, for example.</li> <li>Write the digital value exceeding the settable range, first.</li> </ul> |
|                   | • Then, write the digital value falling short of the settable range before resetting the check code.                                                                       |

Once the check code is stored, the code remains even the digital value is within the settable range.

While the scaling function is enabled, the check is performed to the scale-converted value of CHD Digital value (Un\G1 to Un\G4).

Note that some errors may be observed in the digital value to which a check code is stored due to the calculation error of scale conversion when a scale-converted value is out of the settable range.

#### (a) Resetting the setting value check codes

Rewrite the digital value to the value within the settable range and turn Error clear request (YF) OFF  $\rightarrow$  ON  $\rightarrow$  OFF.

### (4) Latest error code (Un\G19)

Error codes or alarm codes detected in the D/A converter module are stored.

For details on error codes or alarm codes, refer to the following.

- Error code list (
- Alarm code list ( Page 94, Section 11.5)

### (5) Setting range (Un\G20)

| b15 | to  | b12 b1 | 1 to | b8 | b7 | to  | b4 | b3 | to  | b0 |
|-----|-----|--------|------|----|----|-----|----|----|-----|----|
|     | CH4 |        | CH3  |    |    | CH2 |    |    | CH1 |    |

| Output range       | Setting value  |
|--------------------|----------------|
| 4 to 20mA          | 0 <sub>H</sub> |
| 0 to 20mA          | 1 <sub>H</sub> |
| 1 to 5V            | 2 <sub>H</sub> |
| 0 to 5V            | 3 <sub>H</sub> |
| -10 to 10V         | 4 <sub>H</sub> |
| User range setting | F <sub>H</sub> |

### Point P

Output range cannot be changed in setting range (Un\G20). For changing the setting, refer to the following.

• Switch Setting ( Page 39, Section 7.2)

# (6) Offset/gain setting mode Offset specification (Un\G22), Offset/gain setting mode Gain specification (Un\G23)

Specify the channel to perform the offset/gain setting adjustment.

For details on offset/gain setting, refer to the following.

Offset/Gain Setting ( Page 42, Section 7.5)

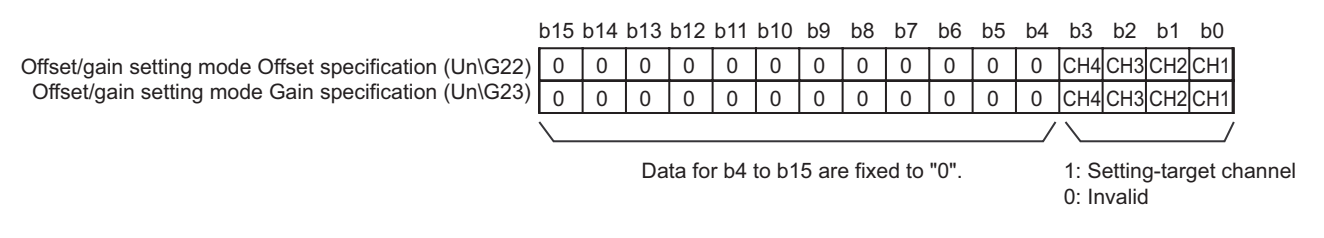

### (a) Enabling the setting

Turn OFF  $\rightarrow$  ON  $\rightarrow$  OFF Channel change request (YB) to enable the setting.

Point P

Only one channel can be specified at a time. When multiple channels are set at a time, the offset/gain setting mode error occurs and the error code is stored in Latest error code (Un\G19).

### (7) Offset/gain adjustment value specification (Un\G24)

This is the area to set the adjustment value of analog output value in the offset/gain setting mode.

**Ex.** The setting value of 1000 corresponds to: the analog adjustment value of approx. 0.33V (in voltage output) or approx. 0.69mA (in current output).

### (a) Setting range

The setting range is as follows;

• Setting range: -3000 to 3000

#### (b) Enabling the setting

Turn OFF  $\rightarrow$  ON  $\rightarrow$  OFF Set value change request (YC) to enable the setting.
# (8) HOLD/CLEAR function setting (Un\G26)

The HOLD/CLEAR function setting status of the D/A converter module can be checked.

| b15 | to  | b12 | b11 | to  | b8 | b7 | to  | b4 | b3 | to  | b0 |
|-----|-----|-----|-----|-----|----|----|-----|----|----|-----|----|
|     | CH4 |     |     | CH3 |    |    | CH2 |    |    | CH1 |    |

| HOLD/CLEAR function setting | Setting value                            |   |
|-----------------------------|------------------------------------------|---|
| CLEAR                       | 0 <sub>H</sub>                           | Α |
| HOLD                        | 1 to F <sub>H</sub> (value other than 0) |   |

# Point P

The setting cannot be changed with HOLD/CLEAR function setting (Un\G26). For changing the setting, refer to the following.

• Switch Setting ( Page 39, Section 7.2)

# (9) Warning output setting (Un\G47)

Sets whether to enable or disable the alarm output for each channel.

| l | b15 | b14 | b13 | b12    | b11    | b10  | b9    | b8   | b7     | b6   | b5 | b4 | b3  | b2       | b1           | b0           |
|---|-----|-----|-----|--------|--------|------|-------|------|--------|------|----|----|-----|----------|--------------|--------------|
| ĺ | 0   | 0   | 0   | 0      | 0      | 0    | 0     | 0    | 0      | 0    | 0  | 0  | CH4 | CH3      | CH2          | CH1          |
| 1 |     |     |     |        |        |      |       |      |        |      |    | _/ |     |          |              |              |
|   |     |     | Dat | ta foi | - b4 t | o b1 | 5 are | fixe | d to ' | '0". |    |    |     | 0:<br>1: | Enat<br>Disa | bled<br>bled |

## (a) Enabling the setting

Turn OFF  $\rightarrow$  ON  $\rightarrow$  OFF Operating condition setting request (Y9) to enable the setting.

## (b) Default value

All channels are set to disable (1) as the default value.

# (10)Warning output flag (Un\G48)

Alarms can be checked if the alarm is the upper limit warning or lower limit warning, for each channel.

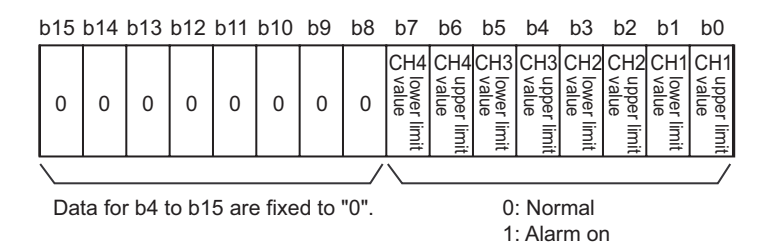

## (a) Warning output flag (Un\G48) status

- When a digital value is out of the range set in CH1 Warning output upper limit value (Un\G86) to CH4 Warning output lower limit value (Un\G93), Warning output flag corresponding to each channel turns to alarm output (1).
- When an error is detected in any D/A conversion enable or Warning output enable channels, Warning output signal (XE) is also turned to ON.

## (b) Clearing the Warning output flag

There are two methods for clearing Warning output flag (Un\G48).

- Turning OFF  $\rightarrow$  ON  $\rightarrow$  OFF Operating condition setting request (Y9)
- Turning OFF  $\rightarrow$  ON  $\rightarrow$  OFF Warning output clear request (YE)

## (11)Scaling enable/disable setting (Un\G53)

Sets whether to enable or disable the scaling for each channel.

|                                      | b15 | b14 | b13 | b12 | b11 | b10 | b9 | b8 | b7 | b6       | b5             | b4       | b3  | b2  | b1  | b0  |
|--------------------------------------|-----|-----|-----|-----|-----|-----|----|----|----|----------|----------------|----------|-----|-----|-----|-----|
|                                      | 0   | 0   | 0   | 0   | 0   | 0   | 0  | 0  | 0  | 0        | 0              | 0        | CH4 | CH3 | CH2 | CH1 |
|                                      |     |     |     |     |     |     |    |    | -  |          |                |          |     |     |     |     |
| Data for b4 to b15 are fixed to "0". |     |     |     |     |     |     |    |    |    | 0:<br>1: | Valid<br>Inval | l<br>lid |     |     |     |     |

#### (a) Enabling the setting

Turn OFF  $\rightarrow$  ON  $\rightarrow$  OFF Operating condition setting request (Y9) to enable the setting.

#### (b) Default value

All channels are set to disable (1) as the default value.

# (12)CH□ Scaling lower limit value (Un\G54, Un\G56, Un\G58, Un\G60), CH□ Scaling upper limit value (Un\G55, Un\G57, Un\G59, Un\G61)

Set the input range of digital value when using the scaling function.

#### (a) Setting range

The setting range is as follows;

• Setting range: -32000 to 32000 (scaling upper limit value > scaling lower limit value)

#### (b) Enabling the setting

Turn OFF  $\rightarrow$  ON  $\rightarrow$  OFF Operating condition setting request (Y9) to enable the setting.

#### (c) Default value

All channels are set to 0.

Point P

- When a value out of the setting range is set, an error occurs and an error code is stored in Latest error code (Un\G19).
- This setting is not reflected in the D/A converter module if Scaling enable/disable setting (Un\G53) is set to disable.

# (13)CH□ Warning output upper limit value (Un\G86, Un\G88, Un\G90, Un\G92), CH□ Warning output lower limit value (Un\G87, Un\G89, Un\G91, Un\G93)

Set the upper and lower limit values of the digital value to output an alarm.

When the settings meet "alarm output upper limit value  $\geq$  alarm output lower limit value", an error code is stored in Latest error code (Un\G19).

#### (a) Setting range

The setting range is as follows;

• Setting range: -32768 to 32767 (alarm output upper limit value > alarm output lower limit value)

#### (b) Enabling the setting

Turn OFF  $\rightarrow$  ON  $\rightarrow$  OFF Operating condition setting request (Y9) to enable the setting.

#### (c) Default value

All channels are set to 0.

# Point P

- If Scaling enable/disable setting (Un\G53) is set to "enable", make sure to specify values that reflect scale conversion.
- In channels whose Warning output setting (Un\G47) are set to "disable", the values set for the disabled channels of CH□ Warning output upper limit value (Un\G86, Un\G88, Un\G90, Un\G92) and CH□ Warning output lower limit value (Un\G87, Un\G89, Un\G91, Un\G93) are ignored.

# (14)Mode switching setting (Un\G158, Un\G159)

| Modo switching to        | Setting value     |                   |  |  |  |  |
|--------------------------|-------------------|-------------------|--|--|--|--|
| Mode switching to        | Un\G158           | Un\G159           |  |  |  |  |
| Normal mode              | 0964 <sub>H</sub> | 4144 <sub>H</sub> |  |  |  |  |
| Offset/gain setting mode | 4144 <sub>H</sub> | 0964 <sub>H</sub> |  |  |  |  |

Set the setting value for the mode to be switched to.

#### (a) Setting procedure

Turn OFF  $\rightarrow$  ON  $\rightarrow$  OFF Operating condition setting request (Y9) to enable the setting.

#### (b) After the mode switching

When the mode is switched, this area is cleared to zero and Operating condition setting completed flag (X9) is turned to OFF.

After checking that Operating condition setting completed flag (X9) is OFF, turn Operating condition setting request (Y9) to OFF.

Point P

When a value out of the setting range is written, the mode is not switched and only the operating condition is changed.

## (15)Pass data classification setting (Un\G200)

This is the area for saving and restoring the offset/gain setting value in user range setting. Specify the offset/gain setting value to be saved and restored as either voltage or current.

|    | b15                                                                                                    | b14 | b13 | b12 | b11 | b10 | b9 | b8 | b7 | b6 | b5         | b4 | b3  | b2  | b1  | b0  |
|----|----------------------------------------------------------------------------------------------------|-----|-----|-----|-----|-----|----|----|----|----|------------|----|-----|-----|-----|-----|
|    | 0                                                                                                    | 0   | 0   | 0   | 0   | 0   | 0  | 0  | 0  | 0  | 0          | 0  | CH4 | CH3 | CH2 | CH1 |
|    |                                                                                                    |     |     |     |     |     |    |    |    |    |            | _/ |     |     |     | /   |
| (E | Data for b4 to b15 are fixed to "0".0: Voltage(Even when the value is set, the setting value is ignored.)1: Current |     |     |     |     |     |    |    |    |    | ige<br>ent |    |     |     |     |     |

# (16)CH1 Industrial shipment settings offset value (Un\G202) to CH4 User range settings gain value (Un\G217)

This is the area for restoring the offset/gain setting value in user range setting. The data to be used when restoring the offset/gain setting value in user range setting is stored. The data is stored when;

- · Writing the initial settings by a programming tool
- Turning OFF  $\rightarrow$  ON Operating condition setting request (Y9) <sup>\*1</sup>
- Turning OFF  $\rightarrow$  ON User range writing request (YA) (in offset/gain setting mode)
- \*1 The data is not saved when the setting value is written to Mode switching setting (Un\G158, Un\G159).

When restoring the offset/gain setting value in user range setting, set the data saved in this area to the same area in the D/A converter module where the data is restored.

# (a) Procedure for saving offset/gain values in the buffer memory and recording the saved values

- 1. Configure Pass data classification setting (Un\G200)
- **2.** Turn OFF  $\rightarrow$  ON Operating condition setting request (Y9)
- **3.** Compare the values in CH1 Industrial shipment settings offset value (Un\G202) to CH4 User range settings gain value (Un\G217) with the values in the range reference tables.
- **4.** When the value is appropriate, record the values in Pass data classification setting (Un\G200) and CH1 Industrial shipment settings offset value (Un\G202) to CH4 User range settings gain value (Un\G217).

For details on the offset/gain value setting, refer to the following.

• Offset/gain Setting (Page 42, Section 7.5)

## (17)Latest error code address (Un\G1800)

The latest address of error log is stored.

## (18)Error history No. □ (Un\G1810 to Un\G1969)

Up to 16 errors occurred in the module are recorded.

|          | b15 | to                        | b8     | b7     | to                          | b0 |
|----------|-----|---------------------------|--------|--------|-----------------------------|----|
| Un\G1810 |     |                           | Error  | code   |                             |    |
| Un\G1811 | F   | irst two digits of the ye | ear    |        | Last two digits of the year |    |
| Un\G1812 |     | Month                     |        |        | Day                         |    |
| Un\G1813 |     | Hour                      |        |        | Minute                      |    |
| Un\G1814 |     | Second                    |        |        | Day of the week             |    |
| Un\G1815 |     |                           |        |        |                             |    |
| to       |     |                           | Syster | n area | a                           |    |
| Un\G1819 |     |                           |        |        |                             |    |

APPEN DIX

# Appendix 3 I/O Conversion Characteristic of D/A Conversion

I/O conversion characteristic of D/A conversion means the slope of the line connected between the offset value and gain value when converting the digital value written from the CPU module to analog output value (voltage or current output).

## (1) Offset value

This is the analog output value (voltage or current) when the digital value set from the CPU module is 0.

## (2) Gain value

This is the analog output value (voltage or current) when the digital value set from the CPU module is 20000.

## (3) Voltage output characteristic

The following graph shows the voltage output characteristic.

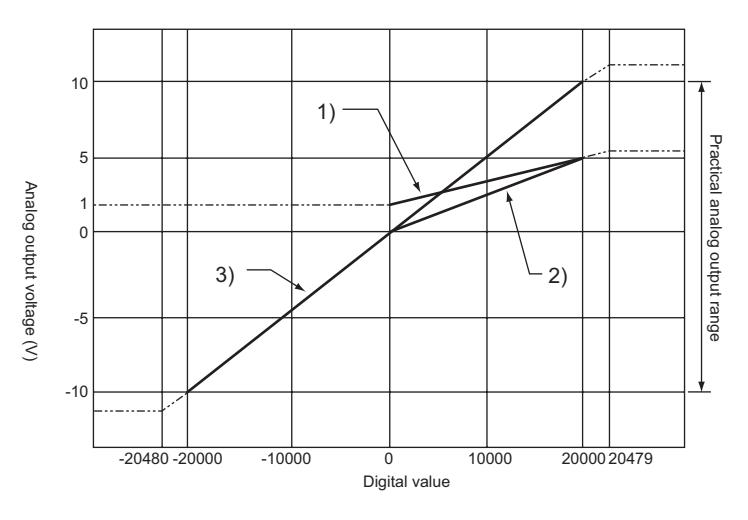

| No. | Output range setting | Offset value | Gain value | Digital value   | Resolution          |
|-----|----------------------|--------------|------------|-----------------|---------------------|
| 1)  | 1 to 5V              | 1V           | 5V         | 0 to 20000      | 200µV               |
| 2)  | 0 to 5V              | 0V           | 5V         | 0 10 20000      | 250µV               |
| 3)  | -10 to 10V           | 0V           | 10V        | 20000 to 20000  | 500µV               |
| _   | User range setting   | *1           | *1         | -20000 10 20000 | 333µV <sup>*2</sup> |

Set the offset value and gain value in user range setting within the range satisfying the following two conditions.
 Setting range: -10 to 10V

((Gain value) - (offset value)) ≥ 6.6V

\*2 This is the maximum resolution in user range setting.

# Point /

Use the value within the practical digital input range and practical analog output range of each output range. If a value out of the range is used, the accuracy may not fall within the range of performance specifications. (Do not use the value in the dotted line in the graph above.)

# (4) Current output characteristic

The following graph shows the current output characteristic.

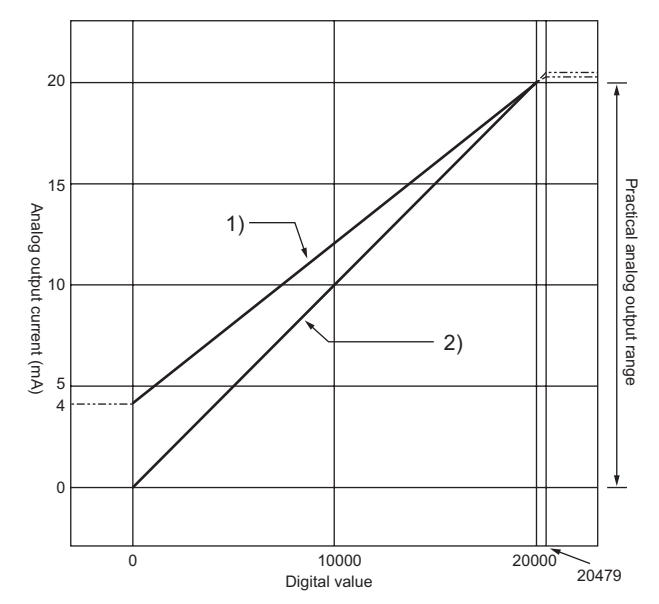

| No. | Output range setting | Offset value | Gain value | Digital value   | Resolution          |
|-----|----------------------|--------------|------------|-----------------|---------------------|
| 1)  | 4 to 20mA            | 4mA          | 20mA       | 0 to 20000      | 800nA               |
| 2)  | 0 to 20mA            | 0mA          | 20mA       | 0 10 20000      | 1000nA              |
| _   | User range setting   | *1           | *1         | -20000 to 20000 | 700nA <sup>*2</sup> |

\*1 Set the offset value and gain value in user range setting within the range satisfying the following two conditions.
• Setting range: 0 to 20mA

- ((Gain value) (offset value)) ≥ 13.8mA
- \*2 This is the maximum resolution in user range setting.

Point P

Use the value within the practical digital input range and practical analog output range of each output range. If a value out of the range is used, the accuracy may not fall within the range of performance specifications. (Do not use the value in the dotted line in the graph above.)

# Appendix 4 D/A Conversion Accuracy

This is the accuracy for the maximum value of analog output value.

Even when changing the offset/gain setting and output range to change the output characteristics, the accuracy does not change and is kept within the range of described performance specifications.

The following graph shows the fluctuation range of accuracy when the range of -10 to 10V is selected. The analog output accuracy is within  $\pm 0.1\%$  ( $\pm 10$ mV) when the ambient temperature is 25 $\pm$ 5°C and within  $\pm 0.3\%$  ( $\pm 30$ mV) when the ambient temperature is 0 to 55°C. (Excluding the case under noise effect.)

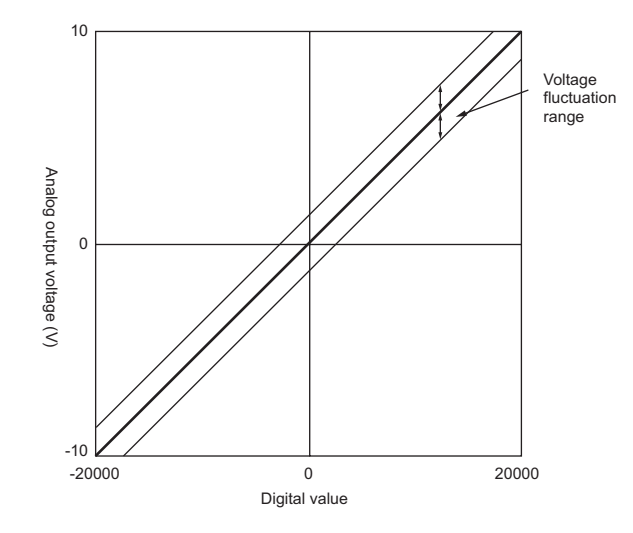

# Appendix 5 Dedicated Instruction

This chapter describes the dedicated instructions that can be used in D/A converter module.

# Appendix 5.1 Instruction List

The following shows the dedicated instructions that can be used in D/A converter module.

| Instruction | Description                                                                                                    |
|-------------|----------------------------------------------------------------------------------------------------|
| G(P).OFFGAN | The operation mode is changed from the normal mode to the offset/gain setting mode.<br>The operation mode is changed from the offset/gain setting mode to the normal mode. |
| G(P).OGLOAD | The offset/gain set value in the user range setting is read out to the CPU module.                                                                                         |
| G(P).OGSTOR | The offset/gain set value in the user range setting stored in the CPU module is restored to the D/A converter module.                                                      |

APPEN DIX

| G.OFFGAN  | Command | G.OFFGAN Un S  |
|-----------|---------|----------------|
| GP.OFFGAN | Command | GP.OFFGAN Un S |

| Setting | Internal device |      | P 7P         | JD/D |        |     | Zn  | Constant | Others |
|---------|-----------------|------|--------------|------|--------|-----|-----|----------|--------|
| data    | Bit             | Word | <b>Ν, ΖΝ</b> | Bit  | : Word | 000 | 211 | Constant | Others |
| S       |                 | (    | C            |      |        |     |     |          |        |

# (1) Setting data

| Device | Description                                                                                                    | Setting range        | Data type  |
|--------|----------------------------------------------------------------------------------------------------|----------------------|------------|
| Un     | Start I/O number of module                                                                                                    | 0 to FE <sub>H</sub> | BIN 16-bit |
| S      | Switching the operation mode<br>0: switch to the normal mode<br>1: switch to the offset/gain setting mode<br>When a value other than above is set, the mode switches to the offset/gain setting mode. | 0, 1                 | BIN 16-bit |

# (2) Functions

This instruction switches the operation mode of the D/A converter module.

- Normal mode → offset/gain setting mode (Offset/gain setting mode flag (XA) is ON)
- Offset/gain setting mode → normal mode (Offset/gain setting mode flag (XA) is OFF)

Point P

When the mode is switched from the offset/gain setting mode to the normal mode, Module READY (X0) turns from OFF to ON.

Note that if a program includes the initial settings to be executed at ON of Module READY (X0), this instruction performs the initial setting process.

- When the mode switching (normal mode → offset/gain setting mode, or offset/gain setting mode → normal mode) is performed, the D/A conversion stops.
- When the mode is switched from the offset/gain setting mode to the normal mode, all-channel D/A conversion disable (000F<sub>H</sub>) is stored in D/A conversion enable/disable setting (Un\G0).
   To resume the D/A conversion, set D/A conversion enable (0) for the corresponding channels and turn Operating condition setting request (Y9) OFF → ON → OFF.

# (3) Errors

The instruction has no errors.

# (4) Program example

The following shows the program of the D/A converter module, installed in I/O number X/Y10 to X/Y1F, with the following conditions:

• turning ON M10 switches the operation mode to the offset/gain setting mode, and

• turning OFF M10 restores the operation mode to the normal mode.

| Switches t | o the offset/gain setting mode. |                     |               |         |                                                                        |
|------------|---------------------------------|---------------------|---------------|---------|------------------------------------------------------------------------|
|            | M10<br>- 1                      | [MOVP               | K1            | D1      | Stores the setting data of the dedicated instruction (G.OFFGAN) in D1. |
|            |                                 | -[G.OFFGAN          | U1            | D1      | Dedicated instruction (G.OFFGAN)                                       |
| _          |                                 | Processing in offse | t/gain settir | ng mode | 1                                                                      |
| Switches t | o the normal mode.              |                     |               |         |                                                                        |
|            |                                 | [MOVP               | K0            | D1      | Stores the setting data of the dedicated instruction (G.OFFGAN) in D1. |
|            |                                 | -[G.OFFGAN          | U1            | D1      | Dedicated instruction (G.OFFGAN)                                       |
| _          | XIA<br>H                        | - Processing        | in normal n   | node    | ]                                                                      |
| F          |                                 |                     |               | END.    | 3                                                                      |

APPEN DIX

# Appendix 5.3 G(P).OGLOAD

| G.OGLOAD  | Command | G.OGLOAD  | Un | S | D | ] |
|-----------|---------|-----------|----|---|---|---|
| GP.OGLOAD | Command | GP.OGLOAD | Un | S | D | н |

| Setting | Internal device |      | D 7D  | JD/D |      |   | <b>7</b> n | Constant | Othoro |
|---------|-----------------|------|-------|------|------|---|------------|----------|--------|
| data    | Bit             | Word | κ, 2κ | Bit  | Word |   | 211        | Constant | Others |
| S       | —               | (    | C     |      |      | — |            |          |        |
| D       |                 | 0    |       |      |      | _ |            |          |        |

# (1) Setting data

| Device | Description                                                                                                    | Setting range                           | Data type   |
|--------|----------------------------------------------------------------------------------------------------|-----------------------------------------|-------------|
| Un     | Start I/O number of module                                                                                                    | 0 to FE <sub>H</sub>                    | BIN 16-bit  |
| S      | Start number of device where the control data is stored                                                                                               | Within the range of<br>specified device | Device name |
| D      | Device to turn ON for one scan after the processing completion of the dedicated instruction. In error completion, $\textcircled{D}$ +1 also turns ON. | Within the range of specified device    | Bit         |

# (2) Control data \*1

| Device        | Item                                          | Setting data                                                                                                    | Setting range                          | Set by |
|---------------|-----------------------------------------------|----------------------------------------------------------------------------------------------------|----------------------------------------|--------|
| S             | System area                                   | —                                                                                                    | —                                      | _      |
| ®+1           | Completion status                             | The status on instruction completionis stored.0: normal completionOther than 0: error completion (error code)                                                                                | _                                      | System |
| \$+2          | Pass data classification setting              | Specify the type of offset/gain setting value to read out.<br>0: voltage<br>1: current<br>$b_{15}$ $b_{4}$ $b_{3}$ $b_{2}$ $b_{1}$ $b_{0}$<br>$0 \sim \sim \sim \sim \sim 0$ CH4 CH3 CH2 CH1 | 0000 <sub>H</sub> to 000F <sub>H</sub> | User   |
| <b>S</b> +3   | System area                                   | _                                                                                                    | _                                      | _      |
| <u></u> (\$+4 | CH1 Industrial shipment settings offset value | —                                                                                                    | —                                      | System |
| <b>S</b> +5   | CH1 Industrial shipment settings gain value   | _                                                                                                    | —                                      | System |
| S+6           | CH2 Industrial shipment settings offset value | _                                                                                                    | —                                      | System |
| <b>S</b> +7   | CH2 Industrial shipment settings gain value   | _                                                                                                    | —                                      | System |
| <b>S</b> +8   | CH3 Industrial shipment settings offset value | —                                                                                                    | —                                      | System |
| <b>S</b> +9   | CH3 Industrial shipment settings gain value   | _                                                                                                    | —                                      | System |
| \$+10         | CH4 Industrial shipment settings offset value | _                                                                                                    | —                                      | System |
| S+11          | CH4 Industrial shipment settings gain value   | _                                                                                                    | —                                      | System |
| \$+12         | CH1 User range settings offset value          | _                                                                                                    | —                                      | System |
| S+13          | CH1 User range settings gain value            | _                                                                                                    | —                                      | System |
| S+14          | CH2 User range settings offset value          | _                                                                                                    | —                                      | System |
| <u></u> ®+15  | CH2 User range settings gain value            | —                                                                                                    | —                                      | System |
| S+16          | CH3 User range settings offset value          | —                                                                                                    | —                                      | System |
| S+17          | CH3 User range settings gain value            | —                                                                                                    | —                                      | System |
| S+18          | CH4 User range settings offset value          | _                                                                                                    | —                                      | System |
| S+19          | CH4 User range settings gain value            | —                                                                                                    | —                                      | System |

Appendix 5 Dedicated Instruction Appendix 5.3 G(P).OGLOAD

APPEN DIX

Configure the setting only for the Pass data classification setting (§) +2.
 When the data is written to the area to be set by system, offset/gain setting value is not correctly read out.

# (3) Functions

This instruction reads out the offset/gain setting value in the user range setting of the relevant module to CPU module.

The interlock signal of G(P).OGLOAD includes a completion device  $\bigcirc$  and a completion status device  $\bigcirc$  +1.

#### (a) Completion device

The device turns ON at the END processing for the scan where the G(P).OGLOAD instruction is completed, and turns OFF at the next END processing.

## (b) Completion status indication device

This device turns OFF  $\rightarrow$  ON  $\rightarrow$  OFF depending on the status of the G(P).OGLOAD instruction completion.

- · Normal completion: the device is kept to be OFF.
- Error completion: the device turns ON at the END processing for the scan where the G(P).OGLOAD instruction is completed, and turns OFF at the next END processing.

| Program                                 | END | END<br>ing processing |                                                     | END<br>processing | END<br>processing |
|-----------------------------------------|-----|-----------------------|-----------------------------------------------------|-------------------|-------------------|
| Flogram                                 |     | ON                    | Execution completion of the G(P).OGLOAD instruction |                   |                   |
| G(P).OGLOAD instruction                 | OFF |                       |                                                     | ON                |                   |
| Completion device $\textcircled{D}$     | OFF |                       |                                                     |                   | tion failed       |
| Completion status indication device D+1 | OFF |                       |                                                     | OFF: Executio     | can               |

# (4) Errors

The instruction has no errors.

# (5) Program example

The following shows the program to read out the offset/gain setting value of the D/A converter module, installed in I/O number X/Y10 to X/Y1F, by turning ON M11.

| Control of | data setti | ing  |     |                |              |             |                 |                                      |
|------------|------------|------|-----|----------------|--------------|-------------|-----------------|--------------------------------------|
| -          | M11<br>    | -    |     |                | —[моv        | К0          | D102            | Specifies voltage.                   |
|            |            |      |     |                |              | -[SET       | M12             | F                                    |
| Offset/ga  | ain value  | read |     |                |              |             |                 |                                      |
|            | M12        |      |     |                | U1           | D100        | M20             | Dedicated instruction<br>(GP.OGLOAD) |
|            |            | M20  | M21 |                |              | -[rst       | M12             | E                                    |
|            |            | M20  | M21 | Processing whe | en an instru | ction execu | ition is failed | 1                                    |
| -          |            |      |     |                |              |             | -[END           | 3                                    |

# Point P

When performing the dedicated instruction G(P).OGSTOR, the D/A conversion is stopped. Turn OFF  $\rightarrow$  ON  $\rightarrow$  OFF Operating condition setting request (Y9) to restart the D/A conversion.

# Appendix 5.4 G(P).OGSTOR

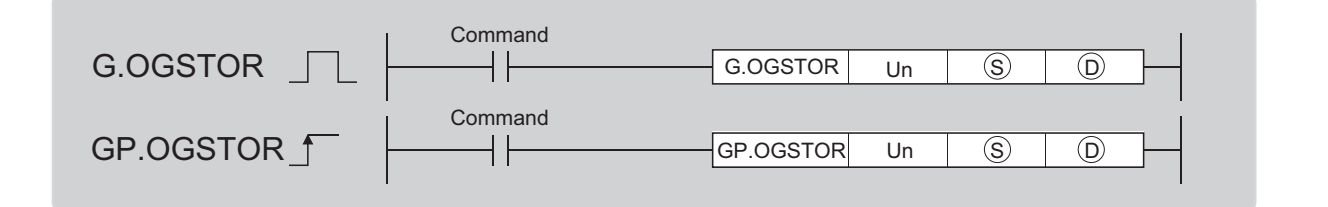

| Setting | Internal device |      | D 7D  | J□  |      | U 🗆 \G 🗆 | Zn  | Constant | Othors |
|---------|-----------------|------|-------|-----|------|----------|-----|----------|--------|
| data    | Bit             | Word | к, 2к | Bit | Word |          | 211 | К, Н, \$ | Others |
| Ś       | _               | (    | C     |     |      | _        |     |          |        |
| D       |                 | 0    |       |     |      |          |     |          |        |

# (1) Setting data

| Device         | Description                                                                                                    | Setting range                           | Data type   |
|----------------|----------------------------------------------------------------------------------------------------|-----------------------------------------|-------------|
| Un             | Start I/O number of module                                                                                                    | 0 to FE <sub>H</sub>                    | BIN 16-bit  |
| <u>(</u> \$)*1 | Start number of device where the control data is stored                                                                                  | Within the range of<br>specified device | Device name |
| D              | Device to turn ON for one scan after the processing completion of the dedicated instruction. It also makes (D)+1 ON in error completion. | Within the range of<br>specified device | Bit         |

\*1 Specify the device specified to (S) on execution of the G(P).OGLOAD instruction. Do not change the data which is read out by the G(P).OGLOAD instruction. If the data is changed, the normal operation may not be ensured.

# (2) Control data

| Device       | Item                                          | Setting data                                                                                                    | Setting range                          | Set by |
|--------------|-----------------------------------------------|----------------------------------------------------------------------------------------------------|----------------------------------------|--------|
| S            | System area                                   | —                                                                                                    | —                                      | _      |
| ®+1          | Completion status                             | The status on instruction completionis stored.0: normal completionOther than 0: error completion (error code)                                                                                          | _                                      | System |
| \$+2         | Pass data classification setting              | The value which is set for Pass data classification setting (§) +2 by G(P).OGLOAD instruction is stored.<br>0: voltage<br>1: current<br>b15 $b4$ $b3$ $b2$ $b1$ $b00 \sim \sim \sim 0 CH4 CH3 CH2 CH1$ | 0000 <sub>H</sub> to 000F <sub>H</sub> | System |
| <b>S</b> +3  | System area                                   | _                                                                                                    | _                                      | _      |
| <b>S</b> +4  | CH1 Industrial shipment settings offset value | —                                                                                                    | —                                      | System |
| <b>S</b> +5  | CH1 Industrial shipment settings value        | —                                                                                                    | —                                      | System |
| <b>S</b> +6  | CH2 Industrial shipment settings offset value | —                                                                                                    | —                                      | System |
| <b>S</b> +7  | CH2 Industrial shipment settings gain value   | —                                                                                                    | —                                      | System |
| <b>S</b> +8  | CH3 Industrial shipment settings offset value | —                                                                                                    | —                                      | System |
| <b>S</b> +9  | CH3 Industrial shipment settings gain value   | —                                                                                                    | —                                      | System |
| <u></u> ®+10 | CH4 Industrial shipment settings offset value | _                                                                                                    | —                                      | System |
| S+11         | CH4 Industrial shipment settings gain value   | _                                                                                                    | _                                      | System |
| S+12         | CH1 User range settings offset value          |                                                                                                    | —                                      | System |
| S+13         | CH1 User range settings gain value            | _                                                                                                    | _                                      | System |
| S+14         | CH2 User range settings offset value          | —                                                                                                    | —                                      | System |
| S+15         | CH2 User range settings gain value            | _                                                                                                    | —                                      | System |
| S+16         | CH3 User range settings offset value          | _                                                                                                    | —                                      | System |
| \$+17        | CH3 User range settings gain value            | —                                                                                                    | —                                      | System |
| S+18         | CH4 User range settings offset value          | _                                                                                                    | —                                      | System |
| S+19         | CH4 User range settings gain value            |                                                                                                    | —                                      | System |

# (3) Functions

- The offset/gain setting value in the user range setting stored in the CPU module is restored to the D/A converter module.
- There are two interlock signals of G(P).OGSTOR: a completion device D and a completion status indication device D+1.
- The reference accuracy on restoration of offset/gain setting value is lowered three times or less of that of before the restoration.

# (a) Completion device

The device turns ON at the END processing for the scan where the G(P).OGSTOR instruction is completed, and turns OFF at the next END processing.

## (b) Completion status indication device

This device turns OFF  $\rightarrow$  ON  $\rightarrow$  OFF depending on the status of the G(P).OGSTOR instruction completion.

- · Normal completion: the device is kept to be OFF.
- Error completion: the device turns ON at the END processing for the scan where the G(P).OGSTOR instruction is completed, and turns OFF at the next END processing.

| Program                                   | END<br>processing | END<br>processing |                                                     | р | END          | END<br>processing                  |
|-------------------------------------------|-------------------|-------------------|-----------------------------------------------------|---|--------------|------------------------------------|
| riogiani                                  | ON                |                   | Execution completion of the G(P) OGSTOR instruction |   |              |                                    |
| G(P).OGSTOR<br>instruction                | OFF               |                   |                                                     |   |              |                                    |
| Completion device $	extbf{D}$             | OFF               |                   |                                                     |   |              | •                                  |
| Completion status indication device (D)+1 | OFF               |                   |                                                     |   | ON: Executio | tion failed<br>n succeeded★<br>can |

# (4) Errors

In the following cases, an error occurs and error code is stored in completion status area (§ +1.

| Error code | Description of operation error                                                                                                    |
|------------|----------------------------------------------------------------------------------------------------|
| 161        | G(P).OGSTOR instruction is executed in offset/gain setting mode.                                                                                                    |
| 162        | G(P).OGSTOR instruction is continuously executed.                                                                                                    |
| 163        | <ul> <li>G(P).OGSTOR instruction is executed to the different model from the one to which G(P).OGLOAD instruction is executed.</li> <li>G(P).OGSTOR instruction has been executed before the execution of G(P).OGLOAD instruction.</li> </ul> |

# (5) Program example

The following shows the programs to write the offset/gain setting value to the D/A converter module, installed in I/O number X/Y10 to X/Y1F, by turning OFF M11.

| Sets a con | trol data. |             |       |      |                |             |             |              |      |                       |
|------------|------------|-------------|-------|------|----------------|-------------|-------------|--------------|------|-----------------------|
|            | M11        |             |       |      |                |             | ESET        | M13          | 3    |                       |
| Restores a | offset/gai | n setting v | alue. |      |                |             |             |              |      |                       |
|            | M13        |             |       |      |                | U1          | D100        | M30          | }    | Dedicated instruction |
|            |            | M30<br>→    | M31   |      |                |             | [rst        | M13          | }    |                       |
|            |            | M30         | M31   | <br> | Processing who | en an instr | uction exec | ution is fai | iled |                       |
|            |            |             |       |      |                |             |             | -END         | 3    |                       |

APPEN DIX

# Appendix 6 Checking Serial Number and Function Version

For details on how to check the serial number and function version, refer to the following.

MELSEC-L CPU Module User's Manual (Hardware Design, Maintenance and Inspection)

# Appendix 7 Differences with Q Series

The following table shows a comparison of the specifications between the L60DA4 and the Q64DAN. For the function comparison between LCPU and QCPU, refer to the following.

MELSEC-L CPU Module User's Manual (Hardware Design, Maintenance and Inspection)

| Difference                       | L60DA4                                                                             | Q64DAN                                                                                                    |
|----------------------------------|------------------------------------------------------------------------------------|----------------------------------------------------------------------------------------------------|
| Resolution<br>switching function | 1 type; 1/20000 (resolution switching function is not installed)                   | 2 types; normal resolution (1/4000) and high resolution (1/12000 or 1/16000)                                                                                                    |
| Synchronous output function      | Not available                                                                      | Available                                                                                                    |
| Switch 4 in switch setting       | H<br>Fixed to 000H<br>OH<br>IH to FH (A value other than 0H): High resolution mode | 0H       : Normal Mode (asynchronous)         0H       0H         0H       : Normal Resolution Mode         0H       : Normal Resolution Mode         1H to FH (value other than 0H) : High resolution mode         0H       : Normal Mode (D/A conversion processing)         1H to FH (A value other than 0H) : Offset/gain setting mode |

# Appendix 8 When Using GX Developer or GX Configurator-DA

Appendix 8 describes the operating procedure when using GX Developer and GX Configurator-DA.

## (1) Compatible software version

For compatible software version, refer to the following.

MELSEC-L CPU Module User's Manual (Hardware Design, Maintenance and Inspection)

# Appendix 8.1 Operation of GX Developer

Configure the setting on the following screen when using GX Developer.

| Screen name         | Application                                                               | Reference                     |
|---------------------|---------------------------------------------------------------------------|-------------------------------|
| I/O assignment      | Set the type of module to be installed and the range of I/O signal.       | Page 125, Appendix<br>8.1(1)  |
| Switch setting      | Configure the switch setting for an intelligent function module.          | Page 126, Appendix<br>8.1(2)  |
| Offset/gain setting | Configure the setting when using the user range setting for output range. | Page 45, Section 7.5.2<br>(1) |

## (1) I/O assignment

Configure the setting from "I/O assignment" in "PLC parameter".

♥♥ Parameter ↔ [PLC parameter] ↔ [I/O assignment]

| LC nai<br>10 assi | ime P       | LC system PLC         | file | PLC RAS(1) | PLC RAS(2) |   | Device  | <ul> <li>Program</li> <li>It-in I/O function</li> </ul> | seti | Boot file SFC    |
|-------------------|-------------|-----------------------|------|------------|------------|---|---------|---------------------------------------------------------|------|------------------|
| 1/0 A:            | ssignment – |                       | _    |            |            |   |         |                                                         |      |                  |
|                   | Slot        | Туре                  |      | Model name | Points     |   | StartXY |                                                         | ٠    |                  |
| 0 1               | PLC         | PLC                   | -    |            |            | • |         |                                                         |      | Switch setting   |
| 1 1               | PLC         | Built-in I/O function | -    |            | 16point    | • |         |                                                         |      |                  |
| 2 1               | 0(×·0)      | Intelli.              | -    | L60DA4     | 16point    | - | 0010    |                                                         |      | Detailed setting |
| 3                 | 1(×-1)      |                       | -    |            |            | - |         |                                                         |      |                  |
| 4 3               | 2(*-2)      |                       | -    |            |            | - |         |                                                         |      |                  |
| 5 3               | 3(×-3)      |                       | -    |            |            | - |         |                                                         |      |                  |
| 6 4               | 4(*-4)      |                       | •    |            |            | • |         |                                                         |      |                  |
| 7 5               | 5(*-5)      |                       | -    |            |            | - |         |                                                         | -    |                  |

| ltem       | Description                                               |
|------------|-----------------------------------------------------------|
| Туре       | Select "Intelli".                                         |
| Model name | Enter the model name of the D/A converter module.         |
| Points     | Select "16 point".                                        |
| Start XY   | Enter a desired start I/O number of D/A converter module. |

# (2) Intelligent function module switch setting

Configure the setting from "Switch setting" in "PLC parameter".

Parameter -> [PLC parameter] -> [I/O assignment] -> Click the setting button.

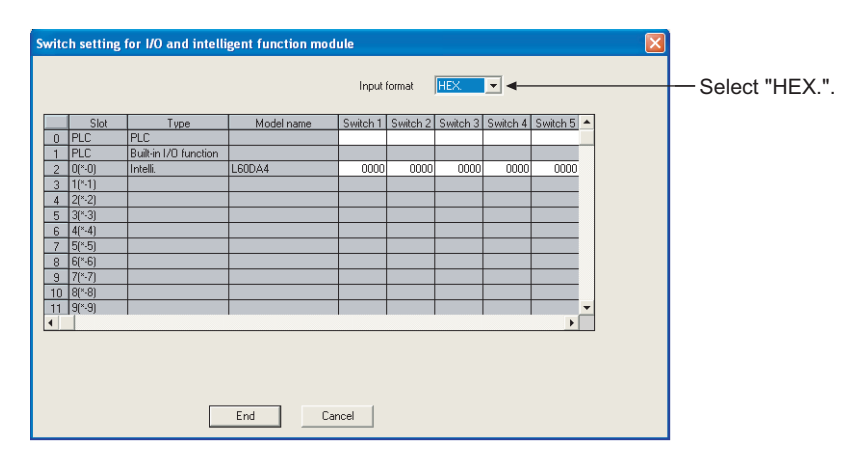

| ltem     | Setting item                    |                                                                                  |                           |  |  |  |  |
|----------|---------------------------------|----------------------------------------------------------------------------------|---------------------------|--|--|--|--|
|          |                                 | Analog output range                                                              | Output range setting      |  |  |  |  |
| Switch 1 | Output range patting            | 4 to 20mA                                                                        | 0 <sub>H</sub>            |  |  |  |  |
|          | (CH1 to CH4)                    | 0 to 20mA                                                                        | 1 <sub>H</sub>            |  |  |  |  |
|          |                                 | 1 to 5V                                                                          | 2 <sub>H</sub>            |  |  |  |  |
|          | CH4 CH3 CH2 CH1                 | 0 to 5V                                                                          | 3 <sub>H</sub>            |  |  |  |  |
|          |                                 | -10 to 10V                                                                       | 4 <sub>H</sub>            |  |  |  |  |
|          |                                 | User range setting                                                               | F <sub>H</sub>            |  |  |  |  |
| Switch 2 | 0: Fixed (blank)                |                                                                                  |                           |  |  |  |  |
|          | HOLD/CLEAR function setting     | Setting value                                                                    | HOLD/CLEAR                |  |  |  |  |
| Switch 3 |                                 | 0                                                                                | CLEAR                     |  |  |  |  |
|          | CH4 CH3 CH2 CH1                 | 1 to F <sub>H</sub> *1                                                           | HOLD                      |  |  |  |  |
| Switch 4 |                                 | H<br>000н: Fixed<br>Он : Normal<br>1н to Fн (A value other than 0н)*1 : Offset-g | mode<br>jain setting mode |  |  |  |  |
| Switch 5 | 0: Fixed (blank) * <sup>2</sup> |                                                                                  |                           |  |  |  |  |

\*1 The operation is the same when any value within the setting range is set.

\*2 If a value other than 0 is written, error: 112 occurs.

# Appendix 8.2 Operation of GX Configurator-DA

When setting the D/A converter module parameter using GX Configurator-DA, the display method such as a setting screen differs from that of GX Works2.

This section describes the screen display method of GX Configurator-DA.

The setting contents are the same as GX Works2. (FF Page 38, CHAPTER 7)

When using GX Configurator-DA, configure the settings on the following screens.

| Screen name          | Application                                                                                                    |
|----------------------|----------------------------------------------------------------------------------------------------|
| Initial setting      | This setting configures the settings such as D/A conversion enable/disable setting.                                                                      |
| Auto refresh setting | This setting transfers data in the buffer memory to specified devices.                                                                                   |
| Monitor/test         | This function enables the user to monitor/test the buffer memory and I/O signals, and configure the operating condition setting and offset/gain setting. |
| FB conversion        | This function generates FB automatically from the intelligent function module parameter (initial setting/ auto refresh).                                 |

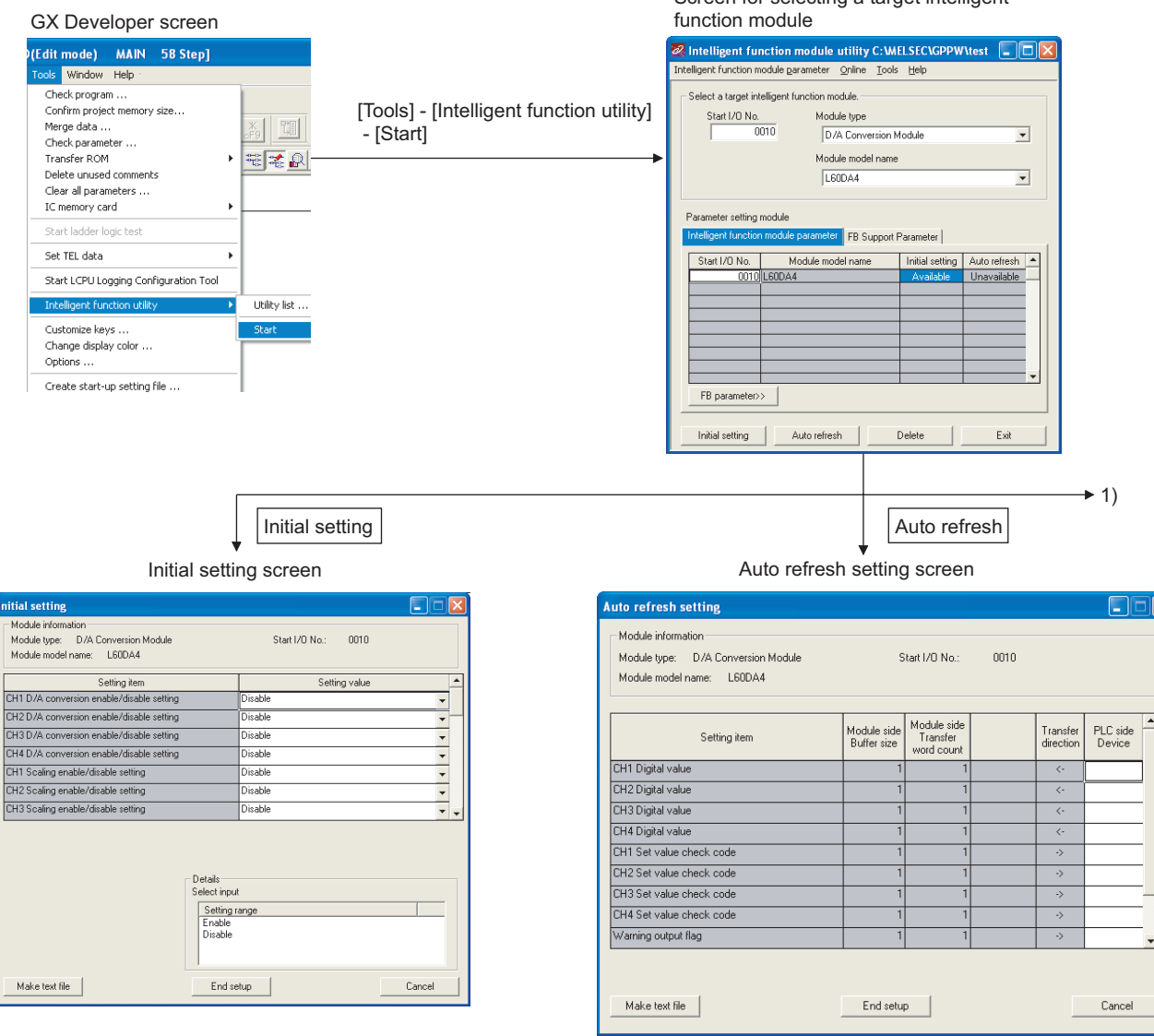

Screen for selecting a target intelligent

PPEN DIX

|                                                                                                    | [Online] - [Monitor/Test]                                    | < <fb parameter="" support="">&gt;tab - FB conversion</fb> |
|----------------------------------------------------------------------------------------------------|--------------------------------------------------------------|------------------------------------------------------------|
| Salaat manite                                                                                      | ↓<br>vr/toot modulo coroon                                   | FP conversion coreon                                       |
| Select monito                                                                                      |                                                              | FB conversion screen                                       |
| Select monitor/test m                                                                              |                                                              | FB conversion                                              |
| Start I/O No. h                                                                                    | todule type D/A Conversion Module V todule model name Cano A | FB program is generated from the following contents.       |
| Module implementation                                                                              | LouDou  Addus Module model name Ad                           |                                                            |
|                                                                                                    |                                                              |                                                            |
| Mor                                                                                                | Select a module to be m                                      | ionitored/tested.                                          |
| onitor/Test                                                                                        | litor/lest screen                                            |                                                            |
| Module information<br>Module type: D/A Conversion Module<br>Module model name: L600A4              | Start I/O No.: 0010                                          |                                                            |
| Setting item                                                                                       | Current value Setting value                                  |                                                            |
| CH2 Digital value<br>CH3 Digital value<br>CH4 Digital value                                        | 0                                                            |                                                            |
| CH1 Set value check code<br>CH2 Set value check code                                               | 0000                                                         |                                                            |
| EH's set value check code<br>CH4 Set value check code<br>CH1 Warning output flag upper limit value | 0000<br>0000                                                 |                                                            |
| CH1 Warning output flag lower limit value<br>CH2 Warning output flag upper limit value             | Normal                                                       |                                                            |
| Flash ROM setting Write to module Save file Based from                                             | Details<br>Decimal input                                     | Monitoring                                                 |

Close

Stop

onitor

Execute test

# Appendix 9 External Dimensions

The following shows the external dimensions of D/A converter module.

# (1) L60DA4

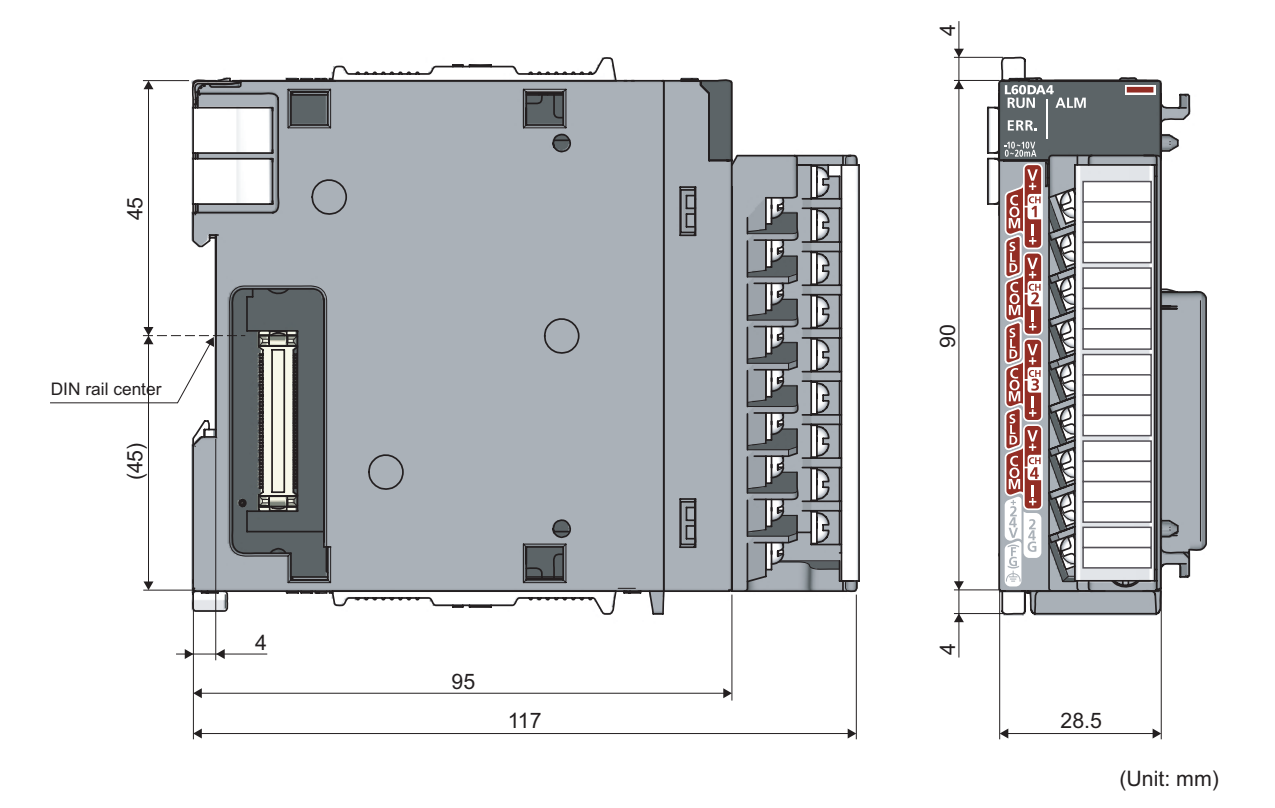

# INDEX

#### Α

| Addition of modules        |                      |
|----------------------------|----------------------|
| Alarm output function      |                      |
| Analog output HOLD/CLEA    | R function 50        |
| Analog output test when CF | 'U module is in STOP |
| status                     |                      |
| Auto refresh               |                      |

# С

| CH1 Industrial shipment settings offset value (Un\G202) |
|---------------------------------------------------------|
| to CH4 User range settings gain value (Un\G217)         |
|                                                         |
| Channel change completed flag (XB)                      |
| Channel change request (YB)                             |
| CH□ Digital value (Un\G1 to Un\G4)                      |
| CHD Output enable/disable flag (Y1 to Y4) 102           |
| CH□ Scaling lower limit value                           |
| (Un\G54, Un\G56, Un\G58, Un\G60)109                     |
| CHD Scaling upper limit value                           |
| (Un\G55, Un\G57, Un\G59, Un\G61)109                     |
| CH□ Set value check code (Un\G11 to Un\G14) 105         |
| CHD Warning output lower limit value                    |
| (Un\G87, Un\G89, Un\G91, Un\G93)109                     |
| CHD Warning output upper limit value                    |
| (Un\G86, Un\G88, Un\G90, Un\G92)109                     |
| Current output characteristic                           |

## D

| D/A conversion enable/disable function            | 9 |
|---------------------------------------------------|---|
| D/A conversion enable/disable setting (Un\G0) 104 | 1 |
| D/A output enable/disable function                | 9 |

# Ε

| Error clear function                    |
|-----------------------------------------|
| External dimensions                     |
| External power supply READY flag (X7)98 |
| External wiring                         |
| For current output                      |
| For voltage output                      |
|                                         |
|                                         |

# G

## н

| Hardware LED information               | 97 |
|----------------------------------------|----|
| Hardware switch information            | 97 |
| HOLD/CLEAR function setting (Un\G26) 1 | 07 |

# I

| I/O assignment.                            | 125 |
|--------------------------------------------|-----|
| Intelligent function module switch setting | 126 |

# L

| Latest error code (Un\G19)           | 105 |
|--------------------------------------|-----|
| Latest error code address (Un\G1800) | 111 |

# Μ

| Mode switching setting (Un\G158, Un\G159) | 110  |
|-------------------------------------------|------|
| Module error collection function          | . 63 |
| Module READY (X0)                         | . 98 |

## 0

| Offset value                                           |
|--------------------------------------------------------|
| (Un\G24)                                               |
| Offset/gain setting                                    |
| Offset/gain setting mode flag (XA)                     |
| Offset/gain setting mode Gain specification (Un\G23)   |
|                                                        |
| Offset/gain setting mode Offset specification (Un\G22) |
|                                                        |
| Operating condition setting completed flag (X9) 99     |
| Operating condition setting request (Y9) 102           |

# Ρ

| Parameter setting                            | 40 |
|----------------------------------------------|----|
| Pass data classification setting (Un\G200) 1 | 10 |

# R

| Range reference ta | ables | 69 |
|--------------------|-------|----|
|--------------------|-------|----|

# S

| Saving and restoring offset/gain values    | 5 |
|--------------------------------------------|---|
| Scaling enable/disable setting (Un\G53) 10 | 8 |
| Scaling function                           | 4 |
| Set value change completed flag (XC) 10    | 1 |
| Set value change request (YC)              | 2 |
| Setting range (Un\G20)                     | 5 |
| Switch setting                             | 9 |

# U

# V

| Voltage output characteris | : | 12 |
|----------------------------|---|----|
|----------------------------|---|----|

| Warning output clear request (YE) | 103 |
|-----------------------------------|-----|
| Warning output flag (Un\G48)      | 108 |
| Warning output setting (Un\G47)   | 107 |
| Warning output signal (XE)        | 101 |

# W

# **INSTRUCTION INDEX**

# G

| G(P).OFFGAN | 116 |
|-------------|-----|
| G(P).OGLOAD | 118 |
| G(P).OGSTOR | 121 |

INDEX

# REVISIONS

\*The manual number is given on the bottom left of the back cover.

| Print date   | *Manual number     | Revision                                              |
|--------------|--------------------|-------------------------------------------------------|
| January 2010 | SH(NA)-080900ENG-A | First edition                                         |
| April 2010   | SH(NA)-080900ENG-B | $\begin{tabular}{lllllllllllllllllllllllllllllllllll$ |
|              |                    |                                                       |

Japanese manual version SH-080878-C

This manual confers no industrial property rights or any rights of any other kind, nor does it confer any patent licenses. Mitsubishi Electric Corporation cannot be held responsible for any problems involving industrial property rights which may occur as a result of using the contents noted in this manual.

© 2010 MITSUBISHI ELECTRIC CORPORATION

# **Warranty**

Please confirm the following product warranty details before using this product.

## **1. Gratis Warranty Term and Gratis Warranty Range**

If any faults or defects (hereinafter "Failure") found to be the responsibility of Mitsubishi occurs during use of the product within the gratis warranty term, the product shall be repaired at no cost via the sales representative or Mitsubishi Service Company.

However, if repairs are required onsite at domestic or overseas location, expenses to send an engineer will be solely at the customer's discretion. Mitsubishi shall not be held responsible for any re-commissioning,

maintenance, or testing on-site that involves replacement of the failed module.

[Gratis Warranty Term]

The gratis warranty term of the product shall be for one year after the date of purchase or delivery to a designated place.

Note that after manufacture and shipment from Mitsubishi, the maximum distribution period shall be six (6) months, and the longest gratis warranty term after manufacturing shall be eighteen (18) months. The gratis warranty term of repair parts shall not exceed the gratis warranty term before repairs.

[Gratis Warranty Range]

- (1) The range shall be limited to normal use within the usage state, usage methods and usage environment, etc., which follow the conditions and precautions, etc., given in the instruction manual, user's manual and caution labels on the product.
- (2) Even within the gratis warranty term, repairs shall be charged for in the following cases.
  - 1. Failure occurring from inappropriate storage or handling, carelessness or negligence by the user. Failure caused by the user's hardware or software design.
  - 2. Failure caused by unapproved modifications, etc., to the product by the user.
  - 3. When the Mitsubishi product is assembled into a user's device, Failure that could have been avoided if functions or structures, judged as necessary in the legal safety measures the user's device is subject to or as necessary by industry standards, had been provided.
  - 4. Failure that could have been avoided if consumable parts (battery, backlight, fuse, etc.) designated in the instruction manual had been correctly serviced or replaced.
  - 5. Failure caused by external irresistible forces such as fires or abnormal voltages, and Failure caused by force majeure such as earthquakes, lightning, wind and water damage.
  - 6. Failure caused by reasons unpredictable by scientific technology standards at time of shipment from Mitsubishi.
  - 7. Any other failure found not to be the responsibility of Mitsubishi or that admitted not to be so by the user.

#### 2. Onerous repair term after discontinuation of production

(1) Mitsubishi shall accept onerous product repairs for seven (7) years after production of the product is discontinued.

Discontinuation of production shall be notified with Mitsubishi Technical Bulletins, etc.

(2) Product supply (including repair parts) is not available after production is discontinued.

#### 3. Overseas service

Overseas, repairs shall be accepted by Mitsubishi's local overseas FA Center. Note that the repair conditions at each FA Center may differ.

#### 4. Exclusion of loss in opportunity and secondary loss from warranty liability

Regardless of the gratis warranty term, Mitsubishi shall not be liable for compensation of damages caused by any cause found not to be the responsibility of Mitsubishi, loss in opportunity, lost profits incurred to the user by Failures of Mitsubishi products, special damages and secondary damages whether foreseeable or not, compensation for accidents, and compensation for damages to products other than Mitsubishi products, replacement by the user, maintenance of on-site equipment, start-up test run and other tasks.

#### 5. Changes in product specifications

The specifications given in the catalogs, manuals or technical documents are subject to change without prior notice.

Microsoft, Windows, Windows NT, and Windows Vista are registered trademarks of Microsoft Corporation in the United States and other countries.

Pentium is a trademark of Intel Corporation in the United States and other countries.

Ethernet is a trademark of Xerox Corporation.

All other company names and product names used in this manual are trademarks or registered trademarks of their respective companies.

SPREAD

Copyright(C) 1996 FarPoint Technologies, Inc.

# MELSEC-L Digital-Analog Converter Module User's Manual

MODEL

MODEL CODE L-D/A-U-E

13JZ43

SH(NA)-080900ENG-B(1004)MEE

# MITSUBISHI ELECTRIC CORPORATION

HEAD OFFICE : TOKYO BUILDING, 2-7-3 MARUNOUCHI, CHIYODA-KU, TOKYO 100-8310, JAPAN NAGOYA WORKS : 1-14 , YADA-MINAMI 5-CHOME , HIGASHI-KU, NAGOYA , JAPAN

When exported from Japan, this manual does not require application to the Ministry of Economy, Trade and Industry for service transaction permission.

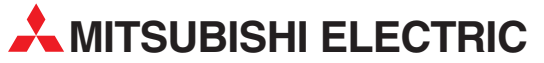

| HEADQUARTERS                                                                                                    |               |
|----------------------------------------------------------------------------------------------------|---------------|
| MITSUBISHI ELECTRIC EUROPE B.V.<br>German Branch<br>Gothaer Straße 8<br><b>D-40880 Ratingen</b><br>Phone: +49 (0)2102 / 486-0<br>Fax: +49 (0)2102 / 486-1120                                   | EUROPE        |
| MITSUBISH IELECTRIC EUROPE B.Vorg.sl. <b>CZ</b><br>Czech Branch<br>Avenir Business Park, Radlická 714/113a<br><b>CZ-158 00 Praha 5</b><br>Phone: +420 - 251 551 470<br>Fax: +420 - 251-551-471 | ECH REP.      |
| MITSUBISHI ELECTRIC EUROPE B.V.<br>French Branch<br>25, Boulevard des Bouvets<br>F <b>-22741 Nanterre Cedex</b><br>Phone: +33 (0)1 / 55 68 55 68<br>Fax: +33 (0)1 / 55 68 57 57                | FRANCE        |
| MITSUBISHI ELECTRIC EUROPE B.V.<br>Irish Branch<br>Westgate Business Park, Ballymount<br><b>IRL-Dublin 24</b><br>Phone: +353 (0)1 4198800<br>Fax: +353 (0)1 4198890                            | IRELAND       |
| MITSUBISHI ELECTRIC EUROPE B.V.<br>Italian Branch<br>Viale Colleoni 7<br><b>I-20041 Agrate Brianza (MB)</b><br>Phone: +39 039 / 60 53 1<br>Fax: +39 039 / 60 53 312                            | ITALY         |
| MITSUBISHI ELECTRIC EUROPE B.V.<br>Poland Branch<br>Krakowska 50<br><b>PL-32-083 Balice</b><br>Phone: +48 (0)12 / 630 47 00<br>Fax: +48 (0)12 / 630 47 01                                      | POLAND        |
| MITSUBISHI ELECTRIC EUROPE B.V.<br>52, bld. 3 Kosmodamianskaya nab 8 floor<br><b>RU-115054 Moscow</b><br>Phone: +7 495 721-2070<br>Fax: +7 495 721-2071                                        | RUSSIA        |
| MITSUBISHI ELECTRIC EUROPE B.V.<br>Spanish Branch<br>Carretera de Rubí 76-80<br><b>E-08190 Sant Cugat del Vallés (Barcel</b><br>Phone: 902 131121 // +34 935653131<br>Fax: +34 935891579       | SPAIN<br>ona) |
| MITSUBISHI ELECTRIC EUROPE B.V.<br>UK Branch<br>Travellers Lane<br><b>UK-Hatfield, Herts. AL10 8XB</b><br>Phone: +44 (0)1707 / 27 61 00<br>Fax: +44 (0)1707 / 27 86 95                         | UK            |
| MITSUBISHI ELECTRIC CORPORATION<br>Office Tower "Z" 14 F<br>8-12,1 chome, Harumi Chuo-Ku<br><b>Tokyo 104-6212</b><br>Phone: +81 3 622 160 60<br>Fax: +81 3 622 160 75                          | JAPAN         |
| MITSUBISHI ELECTRIC AUTOMATION, Inc.<br>500 Corporate Woods Parkway<br><b>Vernon Hills, IL 60061</b><br>Phone: +1 847 478 21 00<br>Fax: +1 847 478 22 53                                       | USA           |

Γ

| EUROPEAN REPRESI                                                                                                    | ENTATIVES                                                    |
|----------------------------------------------------------------------------------------------------|--------------------------------------------------------------|
| GEVA                                                                                                    | AUSTRIA                                                      |
| Wiener Straße 89                                                                                                    |                                                              |
| AI-2500 Baden<br>Phone: ±43 (0)2252 / 85 55 20                                                                                                    |                                                              |
| Fax: +43 (0)2252 / 488 60                                                                                                    |                                                              |
| TECHNIKON                                                                                                    | BELARUS                                                      |
| Oktyabrskaya 19, Off. 705                                                                                                    |                                                              |
| BY-220030 Minsk<br>Phone: ±375 (0)17 / 210 /6 26                                                                                                    |                                                              |
| Fax: +375 (0)17 / 210 46 26                                                                                                    |                                                              |
| ESCO DRIVES & AUTOMATION                                                                                                    | BELGIUM                                                      |
| Culliganlaan 3                                                                                                    |                                                              |
| BE-1831 Diegem                                                                                                    |                                                              |
| Findle: $+32(0)2/7176431$                                                                                                    |                                                              |
| Koning & Hartman b.v.                                                                                                    | BELGIUM                                                      |
| Woluwelaan 31                                                                                                    |                                                              |
| BE-1800 Vilvoorde                                                                                                    |                                                              |
| Findle: $+32(0)2/2570240$<br>Fax: $+32(0)2/2570249$                                                                                                    |                                                              |
| INEA RBT d.o.o. BOSNIA A                                                                                                    | ND HERZEGOVINA                                               |
| Aleja Lipa 56                                                                                                    |                                                              |
| BA-71000 Sarajevo                                                                                                    |                                                              |
| Phone: $+387(0)33/921164$<br>Fax: $+387(0)33/524539$                                                                                                    |                                                              |
|                                                                                                    | RIII GARIA                                                   |
| 4, Andrei Ljapchev Blvd., PO Box                                                                                                    | 21                                                           |
| BG-1756 Sofia                                                                                                    |                                                              |
| Phone: $+359(0)2/8176000$                                                                                                    |                                                              |
| INEA DDT d o o                                                                                                    | CROATIA                                                      |
| Losiniska 4 a                                                                                                    | CRUATIA                                                      |
| HR-10000 Zagreb                                                                                                    |                                                              |
| Phone: +385 (0)1 / 36 940 - 01 / -0                                                                                                    | 2/-03                                                        |
| AutoCont C C c t o                                                                                                    |                                                              |
| Autocom C.S. S.I.O.                                                                                                    |                                                              |
| Technologická 374/6                                                                                                    |                                                              |
| Technologická 374/6<br>CZ-708 00 Ostrava-Pustkovec                                                                                                    |                                                              |
| Technologická 374/6<br><b>CZ-708 00 Ostrava-Pustkovec</b><br>Phone: +420 595 691 150<br>Exer. + 420 595 691 100                                                                                                    |                                                              |
| Technologická 374/6<br><b>CZ-708 00 Ostrava-Pustkovec</b><br>Phone: +420 595 691 150<br>Fax: +420 595 691 199<br>Pailiar Electronics A/C                                                                                                    |                                                              |
| Technologická 374/6<br><b>CZ-708 00 Ostrava-Pustkovec</b><br>Phone: +420 595 691 150<br>Fax: +420 595 691 199<br>Beijer Electronics A/S<br>Lykkenärdsvei 17                                                                                                    | DENMARK                                                      |
| Technologická 374/6<br><b>CZ-708 00 Ostrava-Pustkovec</b><br>Phone: +420 595 691 150<br>Fax: +420 595 691 199<br>Beijer Electronics A/S<br>Lykkegårdsvej 17<br><b>DK-4000 Roskilde</b>                                                                                                    | DENMARK                                                      |
| Technologická 374/6<br><b>CZ-708 00 Ostrava-Pustkovec</b><br>Phone: +420 595 691 150<br>Fax: +420 595 691 199<br>Beijer Electronics A/S<br>Lykkegårdsvej 17<br><b>DK-4000 Roskilde</b><br>Phone: +45 (0)46/75 76 66                                                                                                    | DENMARK                                                      |
| Technologická 374/6<br><b>CZ-708 00 Ostrava-Pustkovec</b><br>Phone: +420 595 691 150<br>Fax: +420 595 691 199<br>Beijer Electronics A/S<br>Lykkegårdsvej 17<br><b>DK-4000 Roskilde</b><br>Phone: +45 (0)46/75 76 66<br>Fax: +45 (0)46/75 76 66<br>Fax: +45 (0)46/75 76 66                                                                                                    | DENMARK                                                      |
| Technologická 374/6<br><b>CZ-708 00 Ostrava-Pustkovec</b><br>Phone: +420 595 691 150<br>Beijer Electronics A/S<br>Lykkegårdsvej 17<br><b>DK-4000 Roskilde</b><br>Phone: +45 (0)46/75 76 66<br>Fax: +45 (0)46/75 76 66<br>Beijer Electronics Eesti OÜ<br>Beiner Lectronics Eesti OÜ<br>Beiner 160i                                                                                                    | DENMARK                                                      |
| Technologická 374/6<br><b>CZ-708 00 Ostrava-Pustkovec</b><br>Phone: +420 595 691 150<br>Beijer Electronics A/S<br>Lykkegårdsvej 17<br><b>DK-4000 Roskilde</b><br>Phone: +45 (0)46 / 75 76 66<br>Fax: +45 (0)46 / 75 76 66<br>Beijer Electronics Eesti OÜ<br>Pärnu mnt.160i<br><b>EE-11317 Tallinn</b>                                                                                                    | DENMARK                                                      |
| Technologická 374/6<br><b>C2-708 00 Ostrava-Pustkovec</b><br>Phone: +420 595 691 150<br>Beijer Electronics A/S<br>Lykkegårdsvej 17<br><b>DK-4000 Roskilde</b><br>Phone: +45 (0)46/75 76 66<br>Fax: +45 (0)46/75 76 66<br>Beijer Electronics Eesti ÖÜ<br>Beijer Electronics Eesti ÖÜ<br><b>EE-11317 Tallinn</b><br>Phone: +372 (0)6/51 81 40                                                                                                    | DENMARK                                                      |
| Technologická 374/6<br><b>CZ-708 00 Ostrava-Pustkovec</b><br>Phone: +420 595 691 150<br>Beijer Electronics A/S<br>Lykkegårdsvej 17<br><b>DK-4000 Roskilde</b><br>Phone: +45 (0)46 / 75 76 66<br>Fax: +45 (0)46 / 75 76 66<br>Beijer Electronics Eesti OÜ<br>Pärnu mnt.160i<br><b>EE-11317 Tallinn</b><br>Phone: +372 (0)6 / 51 81 40<br>Fax: +472 (0)6 / 51 81 49                                                                                                    | DENMARK                                                      |
| Technologická 374/6<br><b>CZ-708 00 Ostrava-Pustkovec</b><br>Phone: +420 595 691 150<br>Beijer Electronics A/S<br>Lykkegårdsvej 17<br><b>DK-4000 Roskilde</b><br>Phone: +45 (0)46/75 76 66<br>Fax: +45 (0)46/75 76 66<br>Beijer Electronics Eesti OÜ<br>Pärnu mnt.160i<br><b>EE-11317 Tallinn</b><br>Phone: +372 (0)6 / 51 81 40<br>Fax: +372 (0)6 / 51 81 49<br>Beijer Electronics OY<br>Peltria 37                                                                                                    | DENMARK                                                      |
| Technologická 374/6<br><b>CZ-708 00 Ostrava-Pustkovec</b><br>Phone: +420 595 691 150<br>Fax: +420 595 691 199<br>Beijer Electronics A/S<br>Lykkegårdsvej 17<br><b>DK-4000 Roskilde</b><br>Phone: +45 (0)46/75 76 66<br>Fax: +45 (0)46/75 76 66<br>Fax: +45 (0)46/75 76 66<br>Beijer Electronics Eesti OÜ<br>Pärnu mnt. 160i<br><b>EE-11317 Tallinn</b><br>Phone: +372 (0)6/51 81 40<br>Fax: +372 (0)6/51 81 49<br>Beijer Electronics OY<br>Peltoie 37<br><b>FIN-28400 Ulvila</b>                                                                                                    | DENMARK<br>ESTONIA<br>FINLAND                                |
| Technologická 374/6<br><b>CZ-708 00 Ostrava-Pustkovec</b><br>Phone: +420 595 691 150<br>Fax: +420 595 691 199<br>Beijer Electronics A/S<br>Lykkegårdsvej 17<br><b>DK-4000 Roskilde</b><br>Phone: +45 (0)46/75 76 66<br>Fax: +45 (0)46/75 76 66<br>Beijer Electronics Eesti OÜ<br>Pärnu mnt. 160i<br><b>EE-11317 Tallinn</b><br>Phone: +372 (0)6/51 81 40<br>Fax: +372 (0)6/51 81 49<br>Beijer Electronics OY<br>Peltoie 37<br><b>FIN-28400 Ulvila</b><br>Phone: +358 (0)207 / 463 540                                                                                                    | ESTONIA<br>FINLAND                                           |
| Technologická 374/6<br><b>CZ-708 00 Ostrava-Pustkovec</b><br>Phone: +420 595 691 150<br>Fax: +420 595 691 199<br>Beijer Electronics A/S<br>Lykkegårdsvej 17<br><b>DK-4000 Roskilde</b><br>Phone: +45 (0)46/75 76 66<br>Fax: +45 (0)46/75 76 66<br>Beijer Electronics Eesti OÜ<br>Pärnu mnt. 160i<br><b>EE-11317 Tallinn</b><br>Phone: +372 (0)6/51 81 40<br>Fax: +372 (0)6/51 81 49<br>Beijer Electronics OY<br>Peltoie 37<br><b>FIN-28400 Ulvila</b><br>Phone: +358 (0)207 / 463 540<br>Fax: +358 (0)207 / 463 541                                                                                                    | DENMARK<br>ESTONIA<br>FINLAND                                |
| Technologická 374/6<br><b>CZ-708 00 Ostrava-Pustkovec</b><br>Phone: +420 595 691 150<br>Fax: +420 595 691 199<br>Beijer Electronics A/S<br>Lykkegårdsvej 17<br><b>DK-4000 Roskilde</b><br>Phone: +45 (0)46/75 76 66<br>Fax: +45 (0)46/75 76 66<br>Fax: +45 (0)46/75 76 66<br>Beijer Electronics Eesti 0Ü<br>Pärnu mnt. 160i<br><b>EE-11317 Tallinn</b><br>Phone: +372 (0)6/51 81 40<br>Fax: +372 (0)6/51 81 49<br>Beijer Electronics OY<br>Peltoie 37<br><b>FIN-28400 Ulvila</b><br>Phone: +358 (0)207 / 463 540<br>Fax: +358 (0)207 / 463 541<br>UTEC0                                                                                                    | DENMARK<br>ESTONIA<br>FINLAND<br>GREECE                      |
| Technologická 374/6<br><b>CZ-708 00 Ostrava-Pustkovec</b><br>Phone: +420 595 691 150<br>Fax: +420 595 691 199<br>Beijer Electronics A/S<br>Lykkegårdsvej 17<br><b>DK-4000 Roskilde</b><br>Phone: +45 (0)46/75 76 66<br>Fax: +45 (0)46/75 76 66<br>Fax: +45 (0)46/75 76 66<br>Beijer Electronics Eesti OÜ<br>Pàmu mnt. 160i<br><b>EE-11317 Tallinn</b><br>Phone: +372 (0)6/51 81 40<br>Fax: +372 (0)6/51 81 49<br>Beijer Electronics OY<br>Peltoie 37<br><b>FIN-28400 Ulvila</b><br>Phone: +358 (0)207 / 463 540<br>Fax: +358 (0)207 / 463 541<br>UTEC0<br>5, Mavrogenous Str.<br><b>GR-18542 Piraeus</b>                                                                                                    | DENMARK<br>ESTONIA<br>FINLAND<br>GREECE                      |
| Technologickâ 374/6<br><b>CZ-708 00 Ostrava-Pustkovec</b><br>Phone: +420 595 691 150<br>Fax: +420 595 691 199<br>Beijer Electronics A/S<br>Lykkegårdsvej 17<br><b>DK-4000 Roskilde</b><br>Phone: +45 (0)46/75 76 66<br>Fax: +45 (0)46/75 76 66<br>Fax: +45 (0)46/75 76 66<br>Beijer Electronics Eesti OÜ<br>Pàmu mnt. 160i<br><b>EE-11317 Tallinn</b><br>Phone: +372 (0)6/51 81 40<br>Fax: +372 (0)6/51 81 49<br>Beijer Electronics OY<br>Peltoie 37<br><b>FIN-28400 Ulvila</b><br>Phone: +358 (0)207 / 463 540<br>Fax: +358 (0)207 / 463 541<br>UTEC0<br>5, Mavrogenous Str.<br><b>GR-18542 Piraeus</b><br>Phone: +30 211 / 1206 900                                                                                                    | DENMARK<br>ESTONIA<br>FINLAND<br>GREECE                      |
| Technologická 374/6<br><b>CZ-708 00 Ostrava-Pustkovec</b><br>Phone: +420 595 691 150<br>Fax: +420 595 691 199<br>Beijer Electronics A/S<br>Lykkegårdsvej 17<br><b>DK-4000 Roskilde</b><br>Phone: +45 (0)46/75 76 66<br>Fax: +45 (0)46/75 76 66<br>Fax: +45 (0)46/75 76 66<br>Beijer Electronics Eesti OÜ<br>Pàmu mnt.160i<br><b>EE-11317 Tallinn</b><br>Phone: +372 (0)6/51 81 40<br>Fax: +372 (0)6/51 81 49<br>Beijer Electronics OY<br>Peltoie 37<br><b>FIN-28400 Ulvila</b><br>Phone: +358 (0)207 / 463 540<br>Fax: +358 (0)207 / 463 541<br>UTECO<br>5, Mavrogenous Str.<br><b>GR-18542 Piraeus</b><br>Phone: +30 211 / 1206 900<br>Fax: +30 211 / 1206 999                                                                                                    | DENMARK<br>ESTONIA<br>FINLAND<br>GREECE                      |
| Technologická 374/6<br><b>CZ-708 00 Ostrava-Pustkovec</b><br>Phone: +420 595 691 150<br>Fax: +420 595 691 199<br>Beijer Electronics A/S<br>Lykkegårdsvej 17<br><b>DK-4000 Roskilde</b><br>Phone: +45 (0)46/75 76 66<br>Fax: +45 (0)46/75 76 66<br>Fax: +45 (0)46/75 76 66<br>Beijer Electronics Eesti OÜ<br>Pàmu mnt.160i<br><b>EE-11317 Tallinn</b><br>Phone: +372 (0)6/51 81 40<br>Fax: +372 (0)6/51 81 49<br>Beijer Electronics OY<br>Peltoie 37<br><b>FIN-28400 Ulvila</b><br>Phone: +358 (0)207 / 463 540<br>Fax: +358 (0)207 / 463 541<br>UTECO<br>5, Mavrogenous Str.<br><b>GR-18542 Piraeus</b><br>Phone: +30 211 / 1206 900<br>Fax: +30 211 / 1206 999<br>MELTRADE Kft.<br>Entő ufca 140                                                                                                    | DENMARK<br>ESTONIA<br>FINLAND<br>GREECE<br>HUNGARY           |
| Technologickâ 374/6<br><b>CZ-708 00 Ostrava-Pustkovec</b><br>Phone: +420 595 691 150<br>Fax: +420 595 691 199<br>Beijer Electronics A/S<br>Lykkegårdsvej 17<br><b>DK-4000 Roskilde</b><br>Phone: +45 (0)46/75 76 66<br>Fax: +45 (0)46/75 76 66<br>Fax: +45 (0)46/75 76 66<br>Fax: +45 (0)46/75 76 66<br>Beijer Electronics Eesti OÜ<br>Pàmu mnt.160i<br><b>EE-11317 Tallinn</b><br>Phone: +372 (0)6/51 81 40<br>Fax: +372 (0)6/51 81 49<br>Beijer Electronics OY<br>Peltoie 37<br><b>FIN-28400 Ulvila</b><br>Phone: +358 (0)207 / 463 540<br>Fax: +358 (0)207 / 463 541<br>UTECO<br>5, Mavrogenous Str.<br><b>GR-18542 Piraeus</b><br>Phone: +30 211 / 1206 900<br>Fax: +30 211 / 1206 999<br>MELTRADE Kft.<br>Fertő utca 14.<br><b>HU-1107 Budapast</b>                                                                                                    | DENMARK<br>ESTONIA<br>FINLAND<br>GREECE<br>HUNGARY           |
| Technologickâ 374/6<br><b>C2-708 00 Ostrava-Pustkovec</b><br>Phone: +420 595 691 150<br>Fax: +420 595 691 199<br>Beijer Electronics A/S<br>Lykkegårdsvej 17<br><b>DK-4000 Roskilde</b><br>Phone: +45 (0)46/75 76 66<br>Fax: +45 (0)46/75 76 66<br>Fax: +45 (0)46/75 76 66<br>Fax: +45 (0)46/75 76 66<br>Beijer Electronics Eesti OÜ<br>Pàmu mnt. 160i<br><b>EE-11317 Tallinn</b><br>Phone: +372 (0)6/51 81 40<br>Fax: +372 (0)6/51 81 40<br>Fax: +372 (0)6/51 81 49<br>Beijer Electronics OY<br>Peltoie 37<br><b>FIN-28400 Ulvila</b><br>Phone: +358 (0)207 / 463 540<br>Fax: +358 (0)207 / 463 541<br>UTECO<br>5, Mavrogenous Str.<br><b>GR-18542 Piraeus</b><br>Phone: +30 211 / 1206 900<br>Fax: +30 211 / 1206 999<br>MELTRADE Kft.<br>Fertő utca 14.<br><b>HU-1107 Budapest</b><br>Phone: +36 (0)1 / 431-9726                                                                                                    | DENMARK<br>ESTONIA<br>FINLAND<br>GREECE<br>HUNGARY           |
| Technologickâ 374/6<br><b>C2-708 00 Ostrava-Pustkovec</b><br>Phone: +420 595 691 150<br>Fax: +420 595 691 199<br>Beijer Electronics A/S<br>Lykkegårdsvej 17<br><b>DK-4000 Roskilde</b><br>Phone: +45 (0)46/75 76 66<br>Fax: +45 (0)46/75 76 66<br>Fax: +45 (0)46/75 76 66<br>Fax: +45 (0)46/75 76 66<br>Beijer Electronics Eesti OÜ<br>Pàmu mnt.160i<br><b>EE-11317 Tallinn</b><br>Phone: +372 (0)6/51 81 40<br>Fax: +372 (0)6/51 81 40<br>Fax: +372 (0)6/51 81 49<br>Beijer Electronics OY<br>Peltoie 37<br><b>FIN-28400 Ulvila</b><br>Phone: +358 (0)207 / 463 540<br>Fax: +358 (0)207 / 463 541<br>UTECO<br>5, Mavrogenous Str.<br><b>GR-18542 Piraeus</b><br>Phone: +30 211 / 1206 900<br>Fax: +30 211 / 1206 999<br>MELTRADE Kft.<br>Fertő utca 14.<br><b>HU-1107 Budapest</b><br>Phone: +36 (0)1 / 431-9726<br>Fax: +36 (0)1 / 431-9727                                                                                                    | DENMARK<br>ESTONIA<br>FINLAND<br>GREECE<br>HUNGARY           |
| Technologická 374/6<br><b>C2-708 00 Ostrava-Pustkovec</b><br>Phone: +420 595 691 150<br>Fax: +420 595 691 159<br>Beijer Electronics A/S<br>Lykkegårdsvej 17<br><b>DK-4000 Roskilde</b><br>Phone: +45 (0)46/75 76 66<br>Fax: +45 (0)46/75 76 66<br>Fax: +45 (0)46/75 76 66<br>Fax: +45 (0)46/75 76 66<br>Beijer Electronics Eesti 0Ü<br>Pàmu mnt.160i<br><b>EE-11317 Tallinn</b><br>Phone: +372 (0)6/51 81 40<br>Fax: +372 (0)6/51 81 40<br>Fax: +372 (0)6/51 81 49<br>Beijer Electronics 0Y<br>Peltoie 37<br><b>FIN-28400 Ulvila</b><br>Phone: +358 (0)207 / 463 540<br>Fax: +358 (0)207 / 463 541<br>UTEC0<br>5, Mavrogenous Str.<br><b>GR-18542 Piraeus</b><br>Phone: +30 211 / 1206 900<br>Fax: +30 211 / 1206 999<br>MELIRADE Kft.<br>Fertő utca 14.<br><b>HU-1107 Budapest</b><br>Phone: +36 (0)1 / 431-9727<br>Beijer Electronics SIA                                                                                                    | DENMARK<br>ESTONIA<br>FINLAND<br>GREECE<br>HUNGARY<br>LATVIA |
| Technologická 374/6<br><b>C2-708 00 Ostrava-Pustkovec</b><br>Phone: +420 595 691 150<br>Fax: +420 595 691 199<br>Beijer Electronics A/S<br>Lykkegårdsvej 17<br><b>DK-4000 Roskilde</b><br>Phone: +45 (0)46/75 76 66<br>Fax: +45 (0)46/75 76 66<br>Fax: +45 (0)46/75 76 66<br>Fax: +45 (0)46/75 76 66<br>Fax: +45 (0)46/75 76 66<br>Fax: +45 (0)46/75 76 66<br>Fax: +45 (0)46/75 76 66<br>Fax: +45 (0)46/75 76 66<br>Fax: +45 (0)46/75 76 66<br>Fax: +45 (0)46/75 76 66<br>Fax: +372 (0)6/51 81 40<br>Fax: +372 (0)6/51 81 40<br>Fax: +372 (0)6/51 81 49<br>Beijer Electronics OY<br>Peltoie 37<br><b>FIN-28400 Ulvila</b><br>Phone: +32 (0)6/51 81 49<br>Beijer Electronics OY<br>Peltoie 37<br><b>FIN-28400 Ulvila</b><br>Phone: +358 (0)207 / 463 540<br>Fax: +358 (0)207 / 463 541<br>UTEC0<br>5, Mavrogenous Str.<br><b>GR-18542 Piraeus</b><br>Phone: +30 211 / 1206 900<br>Fax: +30 211 / 1206 909<br>MELTRADE Kft.<br>Fertő utca 14.<br><b>HU-1107 Budapest</b><br>Phone: +36 (0)1 / 431-9727<br>Beijer Electronics SIA<br>Ritausmas iela 23<br><b>UV-1058 Bina</b>                                                                                                    | DENMARK<br>ESTONIA<br>FINLAND<br>GREECE<br>HUNGARY<br>LATVIA |
| Technologickâ 374/6<br><b>CZ-708 00 Ostrava-Pustkovec</b><br>Phone: +420 595 691 150<br>Fax: +420 595 691 199<br>Beijer Electronics A/S<br>Lykkegårdsvej 17<br><b>DK-4000 Roskilde</b><br>Phone: +45 (0)46/75 76 66<br>Fax: +45 (0)46/75 76 66<br>Fax: +45 (0)46/75 76 66<br>Fax: +45 (0)46/75 76 66<br>Fax: +45 (0)46/75 76 66<br>Fax: +45 (0)46/75 76 66<br>Fax: +45 (0)46/75 76 66<br>Fax: +45 (0)46/75 76 66<br>Fax: +45 (0)46/75 76 66<br>Fax: +45 (0)46/75 76 66<br>Fax: +45 (0)46/75 76 66<br>Fax: +45 (0)46/75 76 66<br>Fax: +45 (0)46/75 76 66<br>Fax: +37 (0)6/51 81 40<br>Fax: +372 (0)6/51 81 40<br>Fax: +372 (0)6/51 81 40<br>Fax: +372 (0)6/51 81 49<br>Beijer Electronics OY<br>Peltoie 37<br><b>FIN-28400 Ulvila</b><br>Phone: +30 211/1206 900<br>Fax: +30 211/1206 909<br>MELTRADE Kft.<br>Fertő utca 14.<br><b>HU-1107 Budapest</b><br>Phone: +36 (0)1/431-9727<br>Beijer Electronics SIA<br>Ritausmas iela 23<br><b>LV-1058 Riga</b><br>Phone: +371 (0)784/2280                                                                                                    | DENMARK<br>ESTONIA<br>FINLAND<br>GREECE<br>HUNGARY<br>LATVIA |
| Technologickâ 374/6<br><b>CZ-708 00 Ostrava-Pustkovec</b><br>Phone: +420 595 691 150<br>Fax: +420 595 691 199<br>Beijer Electronics A/S<br>Lykkegårdsvej 17<br><b>DK-4000 Roskilde</b><br>Phone: +45 (0)46/75 76 66<br>Fax: +45 (0)46/75 76 66<br>Fax: +45 (0)46/75 76 66<br>Fax: +45 (0)46/75 76 66<br>Fax: +45 (0)46/75 76 66<br>Fax: +45 (0)46/75 76 66<br>Fax: +45 (0)46/75 76 66<br>Fax: +45 (0)46/75 76 66<br>Fax: +45 (0)46/75 76 66<br>Fax: +37 (0)6/51 81 40<br>Fax: +372 (0)6/51 81 40<br>Fax: +372 (0)6/51 81 40<br>Fax: +372 (0)6/51 81 49<br>Beijer Electronics OY<br>Peltoie 37<br><b>FIN-28400 Ulvila</b><br>Phone: +358 (0)207 / 463 540<br>Fax: +358 (0)207 / 463 541<br>UTEC0<br>5, Mavrogenous Str.<br><b>GR-18542 Piraeus</b><br>Phone: +30 211 / 1206 900<br>Fax: +30 211 / 1206 999<br>MELTRADE Kft.<br>Fertő utca 14.<br><b>HU-1107 Budapest</b><br>Phone: +36 (0)1 / 431-9727<br>Beijer Electronics SIA<br>Ritausmas iela 23<br><b>LV-1058 Riga</b><br>Phone: +371 (0)784 / 2280<br>Fax: +371 (0)784 / 2281                                                                                                    | DENMARK<br>ESTONIA<br>FINLAND<br>GREECE<br>HUNGARY<br>LATVIA |
| Technologickâ 374/6<br><b>CZ-708 00 Ostrava-Pustkovecc</b><br>Phone: +420 595 691 150<br>Fax: +420 595 691 199<br>Beijer Electronics A/S<br>Lykkegårdsvej 17<br><b>DK-4000 Roskilde</b><br>Phone: +45 (0)46/75 76 66<br>Fax: +45 (0)46/75 76 66<br>Fax: +45 (0)46/75 76 66<br>Fax: +45 (0)46/75 76 66<br>Fax: +45 (0)46/75 76 66<br>Fax: +45 (0)46/75 76 66<br>Fax: +45 (0)46/75 76 66<br>Fax: +45 (0)46/75 76 66<br>Fax: +45 (0)46/75 76 66<br>Fax: +45 (0)46/75 76 66<br>Fax: +37 (0)6/51 81 40<br>Fax: +372 (0)6/51 81 40<br>Fax: +372 (0)6/51 81 40<br>Fax: +372 (0)6/51 81 40<br>Fax: +372 (0)6/51 81 40<br>Fax: +372 (0)6/51 81 40<br>Fax: +372 (0)6/51 81 40<br>Fax: +372 (0)6/51 81 40<br>Fax: +372 (0)6/51 81 40<br>Fax: +372 (0)6/51 81 40<br>Fax: +372 (0)6/51 81 40<br>Fax: +372 (0)6/51 81 40<br>Fax: +372 (0)6/51 81 40<br>Fax: +372 (0)6/51 81 40<br>Fax: +372 (0)7 463 540<br>Fax: +358 (0)207 / 463 540<br>Fax: +358 (0)207 / 463 540<br>Fax: +36 (0)1 / 431-9727<br>Fax: +36 (0)1 / 431-9727<br>Beijer Electronics SIA<br>Ritausmas iela 23<br><b>LV-1058 Riga</b><br>Phone: +371 (0)784 / 2280<br>Fax: +371 (0)784 / 2280<br>Fax: +371 (0)7 | DENMARK<br>ESTONIA<br>FINLAND<br>GREECE<br>HUNGARY<br>LATVIA |
| Technologickâ 374/6<br><b>CZ-708 00 Ostrava-Pustkovecc</b><br>Phone: +420 595 691 150<br>Fax: +420 595 691 199<br>Beijer Electronics A/S<br>Lykkegårdsvej 17<br><b>DK-4000 Roskilde</b><br>Phone: +45 (0)46/75 76 66<br>Fax: +45 (0)46/75 76 66<br>Fax: +45 (0)46/75 76 66<br>Fax: +45 (0)46/75 76 66<br>Fax: +45 (0)46/75 76 66<br>Fax: +45 (0)46/75 76 66<br>Fax: +45 (0)46/75 76 66<br>Fax: +45 (0)46/75 76 66<br>Fax: +45 (0)46/75 76 66<br>Fax: +45 (0)46/75 76 66<br>Fax: +37 (0)6/51 81 40<br>Fax: +372 (0)6/51 81 40<br>Fax: +372 (0)6/51 81 40<br>Fax: +372 (0)6/51 81 40<br>Fax: +372 (0)6/51 81 40<br>Fax: +372 (0)6/51 81 40<br>Fax: +372 (0)6/51 81 40<br>Fax: +372 (0)6/51 81 40<br>Fax: +372 (0)6/51 81 40<br>Fax: +372 (0)6/51 81 40<br>Fax: +372 (0)6/51 81 40<br>Fax: +372 (0)6/51 81 40<br>Fax: +372 (0)6/51 81 40<br>Fax: +372 (0)6/51 81 40<br>Fax: +372 (0)7 463 540<br>Fax: +358 (0)207 / 463 540<br>Fax: +358 (0)207 / 463 540<br>Fax: +358 (0)207 / 463 540<br>Fax: +30 211 / 1206 900<br>Fax: +30 211 / 1206 909<br>MELTRADE Kft.<br>Fertő utca 14.<br>HU-1107 Budapest<br>Phone: +36 (0)1 / 431-9727<br>Beijer Electronics SIA<br>Ritausmas iela 23<br>LV-1058 Riga<br>Phone: +371 (0)784 / 2280<br>Fax: +371 (0)784 / 2280<br>Fax: +371 (0)    | DENMARK<br>ESTONIA<br>FINLAND<br>GREECE<br>HUNGARY<br>LATVIA |
| Technologickâ 374/6<br><b>CZ-708 00 Ostrava-Pustkovecc</b><br>Phone: +420 595 691 150<br>Fax: +420 595 691 199<br>Beijer Electronics A/S<br>Lykkegårdsvej 17<br><b>DK-4000 Roskilde</b><br>Phone: +45 (0)46/75 76 66<br>Fax: +45 (0)46/75 76 66<br>Fax: +45 (0)46/75 76 66<br>Fax: +45 (0)46/75 76 66<br>Fax: +45 (0)46/75 76 66<br>Fax: +45 (0)46/75 76 66<br>Fax: +45 (0)46/75 76 66<br>Fax: +45 (0)46/75 76 66<br>Fax: +45 (0)46/75 76 66<br>Fax: +45 (0)46/75 76 66<br>Fax: +45 (0)46/75 76 66<br>Fax: +45 (0)46/75 76 66<br>Fax: +45 (0)46/75 76 66<br>Fax: +372 (0)6/51 81 40<br>Fax: +372 (0)6/51 81 40<br>Fax: +372 (0)6/51 81 40<br>Fax: +372 (0)6/51 81 40<br>Fax: +372 (0)6/51 81 40<br>Fax: +372 (0)6/51 81 40<br>Fax: +372 (0)6/51 81 40<br>Fax: +378 (0)207 / 463 540<br>Fax: +358 (0)207 / 463 540<br>Fax: +358 (0)207 / 463 540<br>Fax: +358 (0)207 / 463 540<br>Fax: +358 (0)207 / 463 540<br>Fax: +358 (0)207 / 463 540<br>Fax: +358 (0)207 / 463 540<br>Fax: +358 (0)207 / 463 540<br>Fax: +30 211 / 1206 900<br>Fax: +30 211 / 1206 909<br>MELTRADE Kft.<br>Fertő utca 14.<br><b>HU-1107 Budapest</b><br>Phone: +36 (0)1 / 431-9727<br>Beijer Electronics SIA<br>Ritausmas iela 23<br><b>LV-1058 Riga</b><br>Phone: +371 (0)784 / 2280<br>Fax: +371 (0)784 / 2280<br>Fax: +371 (0)784 / 2280<br>Fax: +371 (0)784 / 2280<br>Fax: +370 (0)75 / 232 3101                                                                                                    | DENMARK<br>ESTONIA<br>FINLAND<br>GREECE<br>HUNGARY<br>LATVIA |

**EUROPEAN REPRESENTATIVES** ALFATRADE Ltd. MALTA 99. Paola Hill Malta- Paola PLA 1702 Phone: +356 (0)21 / 697 816 Fax: +356 (0)21 / 697 817 INTEHSIS srl MOLDOVA bld. Traian 23/1 MD-2060 Kishinev Phone: +373 (0)22 / 66 4242 Fax: +373 (0)22 / 66 4280 HIFLEX AUTOM.TECHNIEK B.V. NETHERLANDS Wolweverstraat 22 NL-2984 CD Ridderkerk Phone: +31 (0)180 - 46 60 04 Fax: +31 (0)180 - 44 23 55 Koning & Hartman b.v. NETHERLANDS Haarlerbergweg 21-23 NL-1101 CH Amsterdam Phone: +31 (0)20 / 587 76 00 Fax: +31 (0)20 / 587 76 05 **Beijer Electronics AS** NORWAY Postboks 487 NO-3002 Drammen Phone: +47 (0)32 / 24 30 00 Fax: +47 (0)32 / 84 85 77 Fax: +961 (0)1 / 240 438 Fonseca S.A. PORTUGAL R. João Francisco do Casal 87/89 **PT - 3801-997 Aveiro, Esgueira** Phone: +351 (0)234 / 303 900 Fax: +351 (0)234 / 303 910 Sirius Trading & Services srl Aleea Lacul Morii Nr. 3 ROMANIA R0-060841 Bucuresti, Sector 6 Phone: +40 (0)21 / 430 40 06 Fax: +40 (0)21 / 430 40 02 INEA RBT d.o.o. SERBIA Izletnicka 10 SER-113000 Smederevo Phone: +381 (0)26 / 615 401 Fax: +381 (0)26 / 615 401 SIMAP s.r.o. **SLOVAKIA** Jána Derku 1671 SK-911 01 Trencín Phone: +421 (0)32 743 04 72 Fax: +421 (0)32 743 75 20 PROCONT, spol. s r.o. Prešov SLOVAKIA Kúpelná 1/Å SK-080 01 Prešov Phone: +421 (0)51 7580 611 Fax: +421 (0)51 7580 650 INEA RBT d.o.o. SLOVENIA Stegne 11 **SI-1000 Ljubljana** Phone: +386 (0)1 / 513 8116 Fax: +386 (0)1 / 513 8170 Beijer Electronics AB SWEDEN Box 426 **SE-20124 Malmö** Phone: +46 (0)40 / 35 86 00 Fax: +46 (0)40 / 93 23 01 Omni Ray AG SWITZERLAND lm Schörli 5 CH-8600 Dübendorf Phone: +41 (0)44 / 802 28 80 Fax: +41 (0)44 / 802 28 28 GTS TURKEY Bayraktar Bulvari Nutuk Sok. No:5 TR-34775 Yukarı Dudullu-Ümraniye-İSTANBUL Phone: +90 (0)216 526 39 90 Fax: +90 (0)216 526 3995 CSC Automation Ltd. UKRAINE 4-B, M. Raskovoyi St. UA-02660 Kiev Phone: +380 (0)44 / 494 33 55 Fax: +380 (0)44 / 494-33-66 UKRAINF Systemgroup 2 M. Krivonosa St. UA-03680 Kiev Phone: +380 (0)44 / 490 92 29 Fax: +380 (0)44 / 248 88 68

**EURASIAN REPRESENTATIVES** TOO Kazpromavtomatika KAZAKHSTAN UI. Zhambyla 28 KAZ-100017 Karaganda Phone: +7 7212 / 50 10 00 Fax: +7 7212 / 50 11 50 MIDDLE EAST REPRESENTATIVES ILAN & GAVISH Ltd. ISRAEL 24 Shenkar St Kirvat Arie IL-49001 Petah-Tiqva Phone: +972 (0)3 / 922 18 24 Fax: +972 (0)3 / 924 0761 **GIRIT CELADON LTD** ISRAEL 12 H'aomanut Street **IL-42505 Netanya** Phone: +972 (0)9 / 863 39 80 Fax: +972 (0)9 / 885 24 30 **CEG INTERNATIONAL** LEBANON Cebaco Center/Block A Autostrade DORA Lebanon - Beirut Phone: +961 (0)1 / 240 430

# AFRICAN REPRESENTATIVE CBI Ltd. SOUTH AFRICA Private Bag 2016 SA-1600 Isando Phone: + 27 (0)11 / 977 0770 Fax: + 27 (0)11 / 977 0761

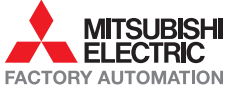